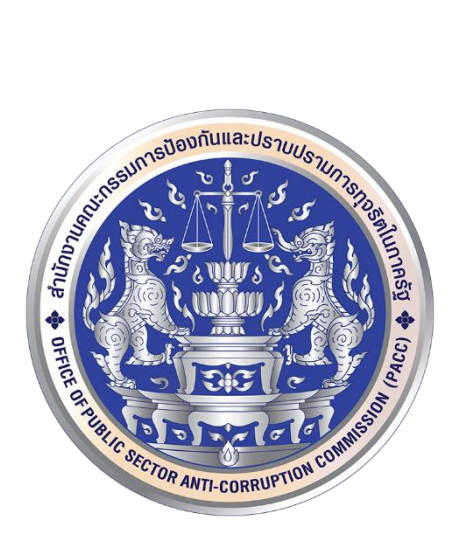

# คู่มือการใช้งาน

# งานระบบเชื่อมต่อระบบบูรณาการ

# ฐานข้อมูลประชาชนและการบริการภาครัฐ(สำหรับเจ้าหน้าที่)

#### (LINKAGE CENTER)

## สารบัญ

| เรื่อง  |                                                          | หน้า |
|---------|----------------------------------------------------------|------|
| การติด  | ตั้งโปรแกรมสำหรับเชื่อมโยงและสืบค้นข้อมูล สำนักงานป.ป.ท. | 3    |
| การเข้า | าสู่ระบบ                                                 | 8    |
| การค้น  | หาข้อมูล                                                 | 10   |
| 1       | ขั้นตอนการค้นหาข้อมูลทะเบียนราษฎร์                       | 11   |
| 2       | ข้อมูลชื่อผู้ใช้ไฟฟ้า                                    | 19   |
| 3       | ข้อมูลประวัติผู้ขอหนังสือเดินทาง                         | 27   |
| 4       | ข้อมูลประวัติผู้ประกันตน                                 | 29   |
| 5       | ข้อมูลทะเบียนบ้าน                                        | 31   |
| 6       | ข้อมูลใบอนุญาต ป.4                                       | 39   |
| 7       | ข้อมูลภาพใบหน้า                                          | 43   |
| 8       | ข้อมูลที่อยู่และภาพ                                      | 47   |
| การตั้ง | ค่าโปรแกรมสำหรับผู้ดูแลระบบ                              | 51   |
| วิธีถอน | เการตั้งค่าโปรแกรม                                       | 57   |

# การติดตั้งโปรแกรมสำหรับการเชื่อมโยงและการสืบค้นข้อมูลของ

## สำนักงานป.ป.ท.

# ขั้นตอนการติดตั้งระบบ 1. เมื่อผู้ใช้งานได้รับไฟล์สำหรับติดตั้ง มาแล้ว เพื่อบเบิ้ลคลิก

## จะพบว่าในโฟลเดอร์การติดตั้งจะมีไฟล์ชื่อ ไฟล์นี้

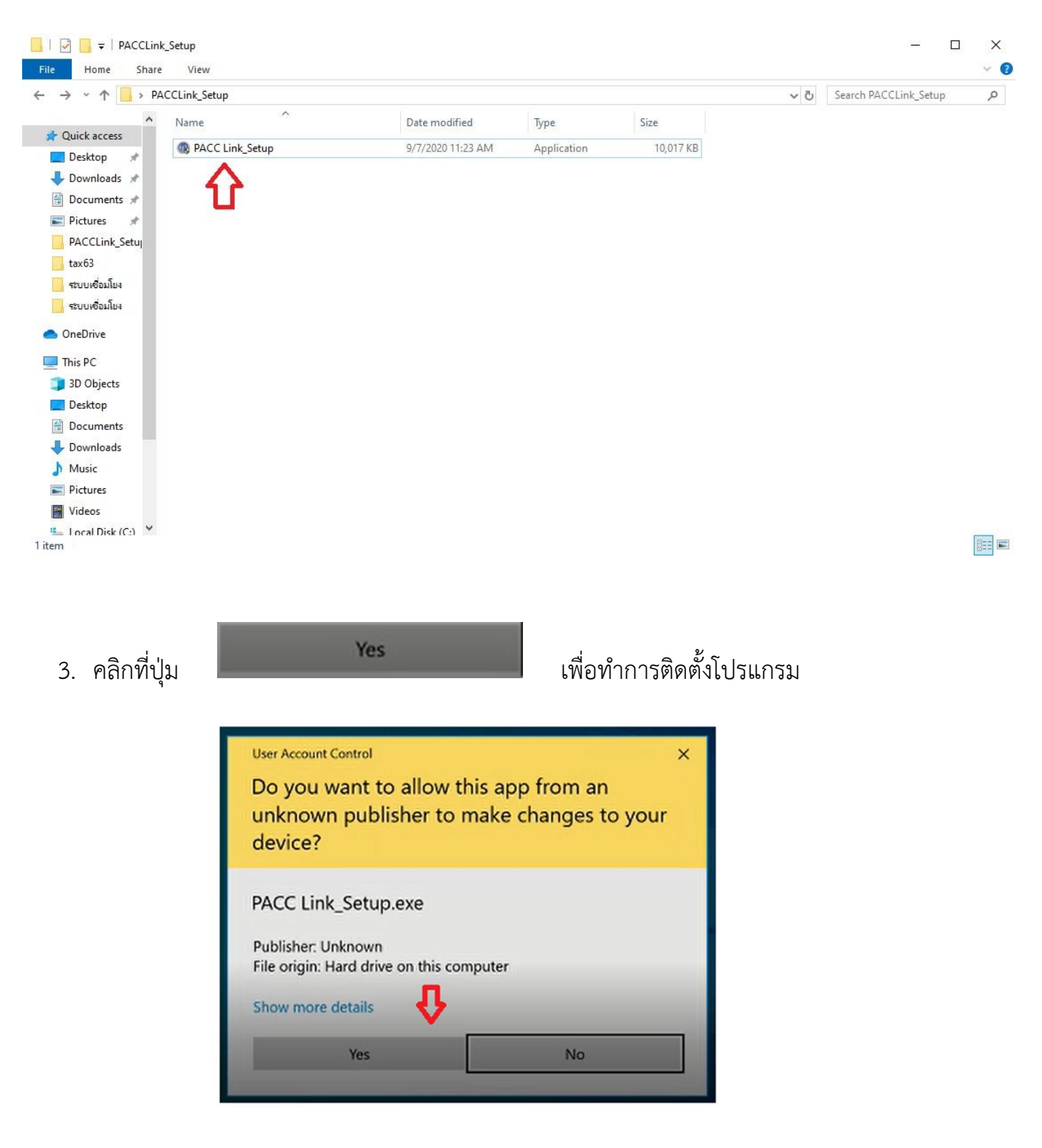

@ PACC Link\_Setup ให้ดับเบิ้ลคลิกที่

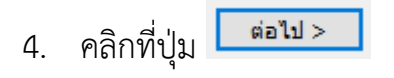

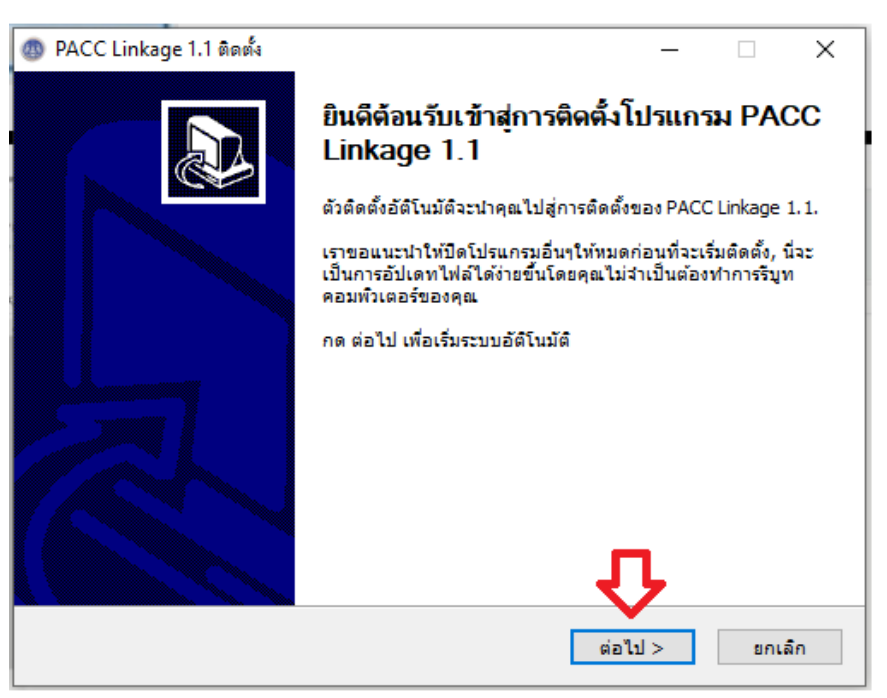

5. จากนั้นระบบจะแสดงข้อตกลงก่อนการติดตั้ง ให้ผู้ใช้งานอ่านและทำความเข้าใจ เมื่อ

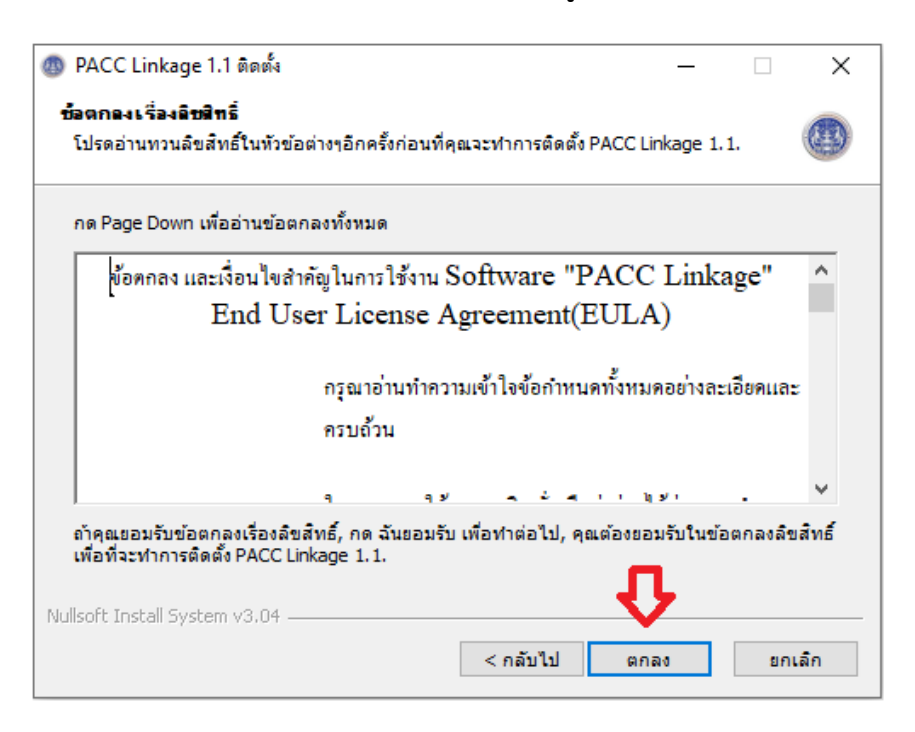

- 6. ยอมรับข้อตกลงแล้วให้คลิกที่ปุ่ม
- เลือกโฟลเดอร์ปลายทางที่ต้องการติดตั้ง จากนั้นคลิกที่ปุ่ม

| 🚳 PACC Linkage 1.1 ຫັດທັ້າ                                                                                                    | _         |          | ×    |
|----------------------------------------------------------------------------------------------------|-----------|----------|------|
| <b>เอือกที่ที่ต้องการติดตั้ง</b><br>เลือกแผ้มที่ต้องการติดตั้ง PACC Linkage 1.1.                                                       |           |          |      |
| ตัวติดตั้งจะทำการติดตั้ง PACC Linkage 1.1 ลงในแฟมดังต่อไปนี้, ถ้าต้องการติ<br>เรียกดูและเลือกแฟมอื่น กด ต่อไป เพื่อเริ่มระบบอัติโนมัติ | ัดตั้งลงใ | นแฟมอื่น | , กด |
|                                                                                                    |           |          |      |
|                                                                                                    |           |          |      |
| แฟ้มที่ต้องการติดตั้ง                                                                                                    |           |          |      |
| C:\Program Files (x86)\PACC Linkage\                                                                                                   | เรียก     | ເຊ       |      |
| ต้องการพื้นที่: 25.8 MB<br>มีซึ่งเวิ่มวิวา 152.0 CB                                                                                    |           |          |      |
|                                                                                                    |           |          |      |
| Nullsoft Install System v3.04                                                                                                    |           |          |      |
| < กลับไป ต่อไป                                                                                                    | >         | ยกเ      | ลึก  |

8. ตั้งชื่อแฟ้ม Start Menu ตามต้องการ จากนั้นคลิกที่ปุ่ม

| <mark>เดือกแฟ้ม Start Menu</mark><br>เดือกแฟ้ม Start Menu เพื่อสร้างชอร์ตดัทข                                                                                                    | a₀ PACC Linkage 1.1. |                |           |      |
|----------------------------------------------------------------------------------------------------|----------------------|----------------|-----------|------|
| เลือกแผ้ม Start Menu ที่คุณต้องการจะสร้า                                                                                                    | งชอร์ตคัทของโปรแกรม, | คุณยังสามารถก่ | ำหนดชื่อเ | พื่อ |
| สร้างแฟ้มใหม่ได้อีกด้วย<br>PACC Linkage                                                                                                    |                      |                |           |      |
| Accessibility<br>Accessories<br>Administrative Tools<br>Advanced Port Scanner v2<br>Cisco Configuration Professional<br>Cisco Systems VPN Client<br>FastStone Capture<br>FortiClient<br>Java<br>LINE<br>Maintenance<br>Microsoft Office 2013 |                      | л              |           | <    |
| ullsoft Install System v3.04                                                                                                    | < กลับไป             | ติดตั้ง        | ยก        | เล็ก |

เมื่อติดตั้งเสร็จสิ้นแล้วคลิกที่ปุ่ม

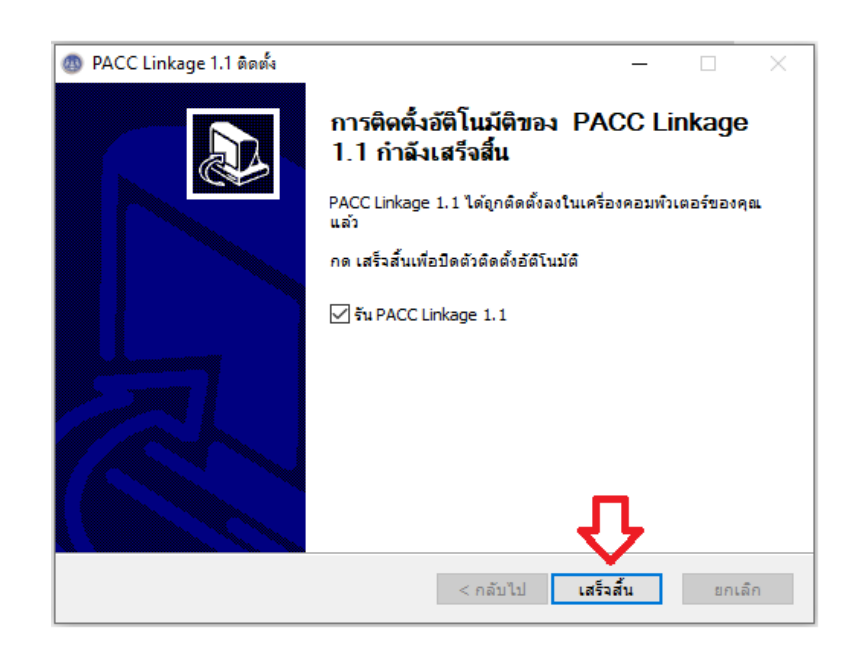

## การเข้าสู่ระบบ

## ขั้นตอนการเข้าสู่ระบบ

1. ดับเบิ้ลคลิกที่ไฟล์

PACCLink ที่ได้ทำการติดตั้งไว้ เพื่อเข้าใช้งานโปรแกรม

2. ผู้ใช้งานเสียบบัตรประจำตัวประชาชนที่เครื่องอ่านบัตร

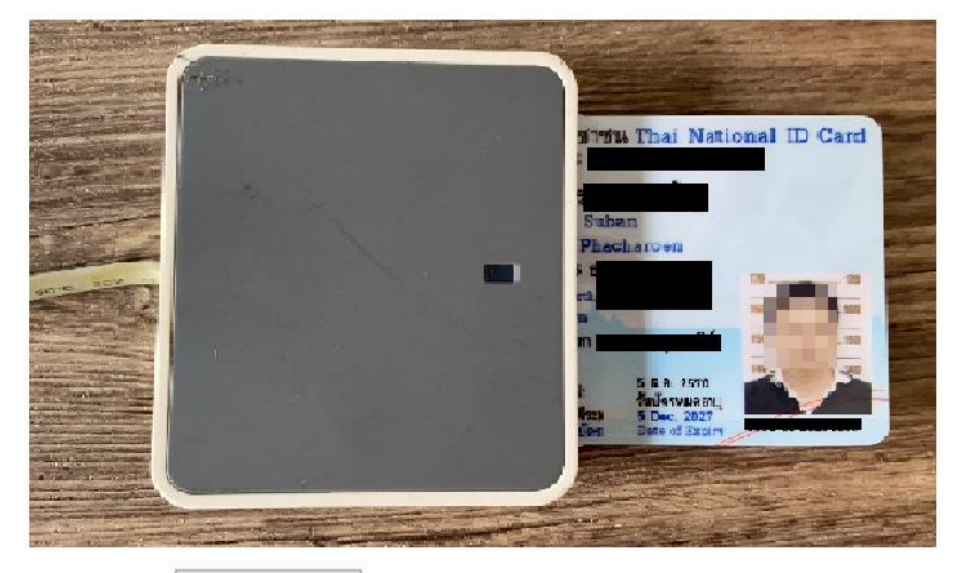

- จากนั้น คลิกที่ปุ่ม
- 4. กรอกรหัส PIN แล้วคลิกที่ปุ่ม

(ผู้ใช้งานสามารถนำบัตรประจำตัวประชาชนไปขอรหัสPIN ได้ที่ ที่ว่าการอำเภอทั่ว ประเทศ)

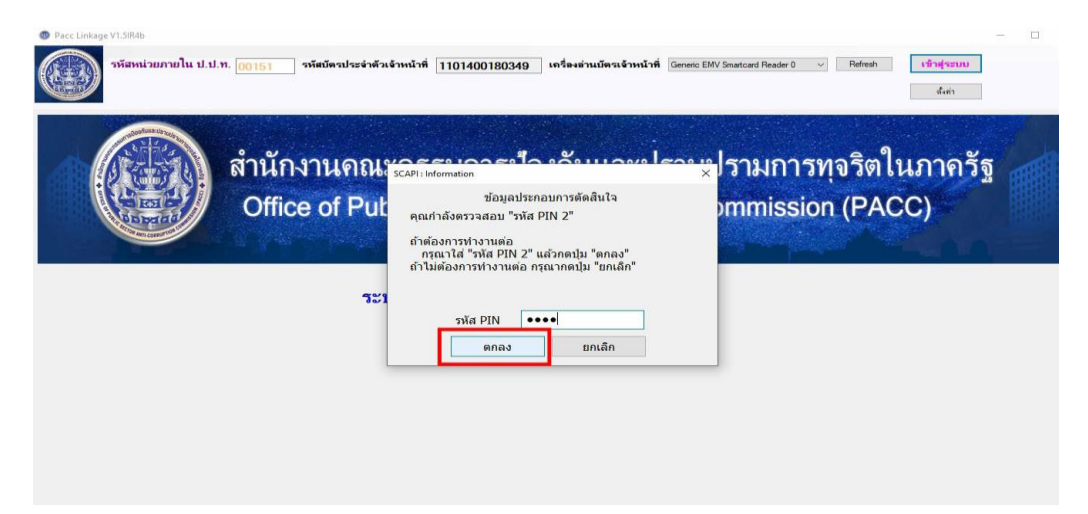

5. เมื่อเข้าสู่ระบบแล้ว หน้าจอจะแสดงหมายเลขบัตรประชาชนของผู้ใช้งาน และสัญลักษณ์

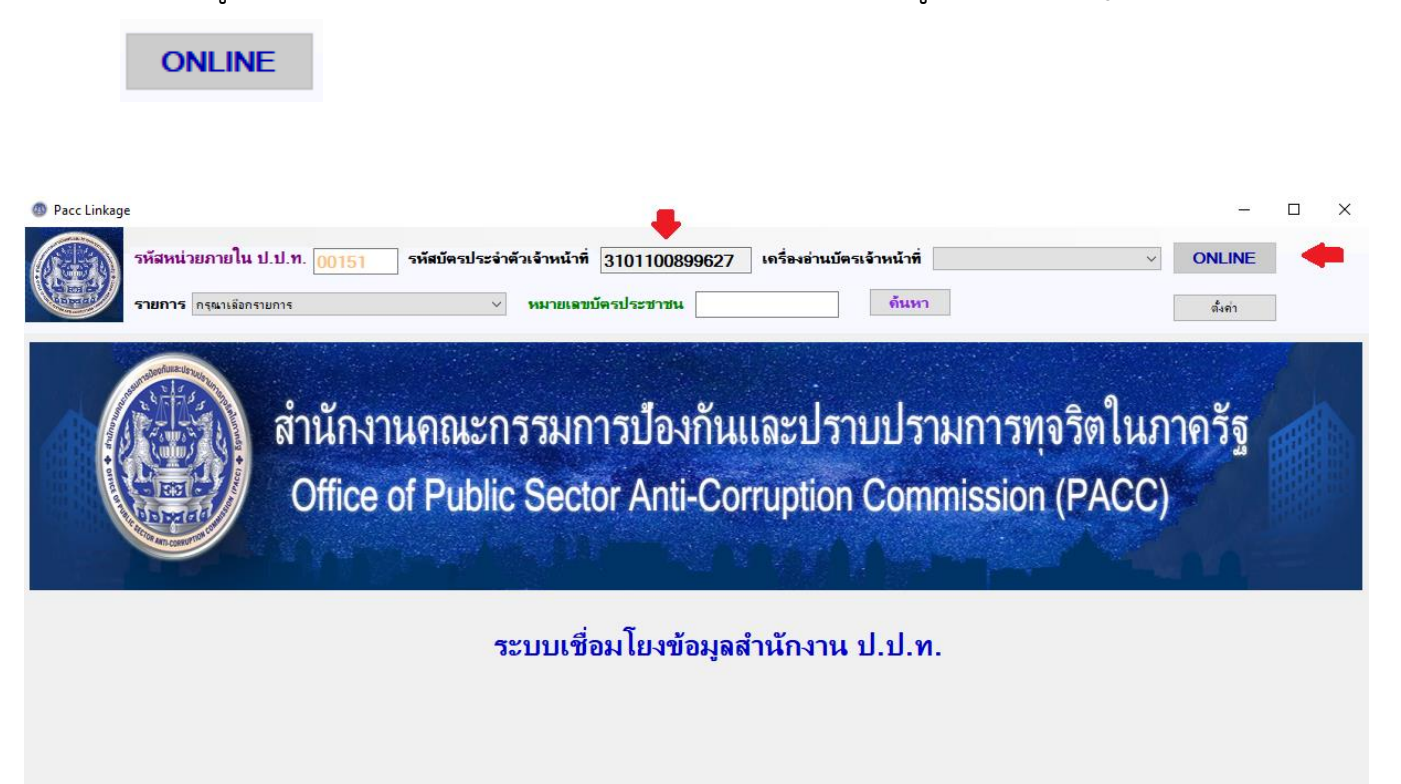

#### การค้นหาข้อมูล

#### ตัวอย่างรายการค้นหาข้อมูล

- ข้อมูลทะเบียนราษฎร์
- ข้อมูลชื่อผู้ใช้ไฟฟ้า
- ข้อมูลประวัติผู้ขอหนังสือเดินทาง
- ข้อมูลประวัติผู้ประกันตน
- ข้อมูลทะเบียนบ้าน
- ข้อมูลใบอนุญาตถือครองอาวุธปืน ป.4
- ข้อมูลภาพใบหน้า
- ข้อมูลที่อยู่และภาพใบหน้า

# 1. ขั้นตอนการค้นหาข้อมูลทะเบียนราษฎร์

1.1. คลิกเลือกรายการข้อมูลทะเบียนราษฎร์

| 4      | Pacc Linkage V1.5IR4b                                                                                                    |  |
|--------|----------------------------------------------------------------------------------------------------|--|
|        | รหัสหน่วยภายใน ป.ป.ท. 00151 รหัสบัตรประจำตัวเจ้าหน้าที่ 1101400180349 เตรื่องอ่านบัตรเจ้าหน้าที่ Genetic EMV Smatcard Reader 0 v Refresh ONLINE<br>รายการ กระถางอิกรบบการ                                                                                                    |  |
|        | เมาะกรรมการป้องกันและปราบปรามการทุจริตในภาครัฐ<br>Office of Public Sector Anti-Corruption Commission (PACC)                                                                                                    |  |
|        | ระบบเชื่อมโยงข้อมูลสำนักงาน ป.ป.ท.                                                                                                    |  |
| 1.2. f | ารอกหมายเลขบัตรประจำตัวประชาชนของผู้ที่ต้องการค้นหา จากนั้นคลิกที่ปุ่ม                                                                                                    |  |
| [      | ด้นหา                                                                                                    |  |
|        | พิมพ์รายการ                                                                                                    |  |
| 1.3. 5 | ระบบจะแสดงข้อมูลทะเบียนราษฎร์ ผู้ใช้งานสามารถกดปุ่ม                                                                                                    |  |
| จ์     | พิมพ์รายการออกทางเครื่องพิมพ์หรือส่งออกข้อมูลเป็นไฟล์ Word , Excel , PDF                                                                                                    |  |
|        | Pacc Linkage VI.5IR4b         –         –         –         –         –         –         –         –         –         –         –         –         –         –         –         –         –         –         –         –         –         –         –         –         –         –         –         –         –         –         –         –         –         –         –         –         –         –         –         –         –         –         –         –         –         –         –         –         –         –         –         –         –         –         –         –         –         –         –         –         –         –         –         –         –         –         –         –         –         –         –         –         –         –         –         –         –         –         –         –         –         –         –         –         –         –         –         –         –         –         –         –         –         –         –         –         –         –         –         –         –          –         –         –                                                                                                    |  |
|        | ข้อมูลทะเบียนราษฎร์                                                                                                    |  |
|        | เลขบัตรประจำตัวประชาชน เคา<br>ทำน่าหน้านาม/ยท ชื่อตัวสาญ<br>ทำน่าหน้านาม<br>ทั่งน่าหน้านาม<br>พับข เลขประจำดัวประชาชน มารถา<br>ชื่อตราง<br>1 เลขประจำดัวประชาชน มารถา<br>ชื่อสาง<br>1 เลขประจำดัวประชาชน มารถา<br>1 เลข<br>1 เลขประจำดัวประชาชน มารถา<br>1 เลข<br>1 เลข |  |
|        | พิมพ์รายการ                                                                                                    |  |

1.4. จากนั้นระบบจะแสดงข้อมูลทะเบียนราษฎร์ หากต้องการพิมพ์รายการออกทาง

เครื่องพิมพ์ คลิก 👜

| 💀 Fe | orm2                        |                                 | ×        |
|------|-----------------------------|---------------------------------|----------|
| 4    | 1 of 1 ▶ ▶   ¢ ⊛            | 🛞 🛱 🔲 🔍 🔍 🔹 100% 🔹 🛛 Fina       | d   Next |
|      |                             | ข้อมูลทะเบียนราษฎร์             |          |
|      | รายการ                      | ข้อมูล                          |          |
|      | เลขบัตรประจำตัวประชาชน      | 367980011xxxx                   |          |
|      | จำนำหน้านาม/ยศ ชื่อตัว-สกุล | นายมานะ                         |          |
|      | ดำนำหน้านาม                 | นาย                             |          |
|      | ชื่อตัว                     | มาแะ                            |          |
|      | ชื่อกลาง                    |                                 |          |
|      | ชื่อสกุล                    | ปิด                             |          |
|      | เพศ                         | ชาย                             |          |
|      | ลัญชาต <b>ิ</b>             | ไทย                             |          |
|      | อายุ                        | 35 ปี                           |          |
|      | สถานภาพเจ้าบ้าน             | เจ้าบ้าน                        |          |
|      | สถานภาพบุคคล                | บุคคลนี้มีภูมิลำแาอยู่ในบ้านนี้ |          |
|      | วันเดือนปี เกิด             | 11/12/2527                      |          |
|      | ข้ายเข้าเมื่อ               | 26/12/2562                      |          |
|      |                             |                                 | Y        |

1.4.1. ระบบจะแสดงเครื่องพิมพ์ให้เลือก จากนั้นเลือเครื่องพิมพ์แล้ว คลิก

Print

| Select Printer                                |                         |                |  |  |
|-----------------------------------------------|-------------------------|----------------|--|--|
| 🚔 Fax                                         | A Microsoft             | Print to PDF   |  |  |
| 🛱 hp LaserJet 3020 PCL 5                      | 🛱 Microsoft XPS Documen |                |  |  |
| on hp LaserJet 3020 PCL 5 on hp               | 🔁 OneNote               | for Windows 10 |  |  |
| <                                             |                         | >              |  |  |
| Status: Ready                                 | Print to file           | Preferences    |  |  |
| Location:                                     |                         |                |  |  |
| Comment:                                      |                         | Find Printer   |  |  |
| Page Range                                    |                         |                |  |  |
| <ul> <li>All</li> </ul>                       | Number of copies        | 1              |  |  |
| O Selection O Current Page                    |                         |                |  |  |
| O Pages: 1                                    | Collate                 | 5.             |  |  |
| Enter either a single page number or a single | 1                       | 2 3 1 2 3      |  |  |

1.4.2. การส่งออกข้อมูลเป็นไฟล์ Excel คลิกที่ 👫 จากนั้นคลิกที่ Excel

| Form2 |                           | 0                               | - 🗆 X       |
|-------|---------------------------|---------------------------------|-------------|
| 1     | of 1 ▶ ▶   ∉ ⊛            | 🚱 🕼 🗐 💷 🔍 - 🛛 100%              | Find   Next |
|       |                           | ข้อมูลทะเบี<br>Word             | • •         |
|       | รายการ                    | ข้อมูล                          | 0           |
| La 1  | ขบัตรประจำตัวประชาชน      | 367980011xxxx                   |             |
| จำเ   | เำหน้านาม/ยศ ชื่อตัว-สกุล | นายมานะ                         |             |
| กำเ   | นำหน้านาม                 | นาย                             |             |
| ชื่อเ | ตัว                       | มานะ                            |             |
| ชื่อเ | กลาง                      |                                 |             |
| ชื่อเ | สกุล                      | ปต                              |             |
| 5147  | 1                         | ชาย                             |             |
| ត័ព្  | ชาติ                      | ไทย                             |             |
| อาย   | l.                        | 35 ปี                           |             |
| สถา   | านภาพเจ้าบ้าน             | ເຈ້ານ້າແ                        |             |
| สก    | าแกาพบุคคล                | บุคคลนี้มีภูมิลำแาอยู่ในบ้านนี้ |             |
| วันเ  | เดือนปี เกิด              | 11/12/2527                      |             |
| ย้าย  | มเข้าเมือ                 | 26/12/2562                      | ~           |

1.4.3. ระบบจะให้เลือกที่อยู่โฟลเดอร์ปลายทางที่ต้องการส่งข้อมูลออก จากนั้นตั้งชื่อ

| Save As                                                                                                    | 0 824           | ×     |
|----------------------------------------------------------------------------------------------------|-----------------|-------|
| ← → · ↑ 🔲 › This PC › Desktop › <                                                                                                    | ✓ 💍 Search Desk | top م |
| Organize 🔻 New folder                                                                                                    |                 |       |
| Documents A O Name           Pictures         A                                                                                                    | Date modified   | Туре  |
| <ul> <li>PACCLink_Setup</li> <li>tax63</li> <li>ระบบเชื่อมโยง</li> <li>ระบบเชื่อมโยง</li> <li>OneDrive</li> <li>This PC</li> <li>3D Objects</li> </ul> |                 |       |
| PACCLink_Setup         tax63         ระบบเชื่อมโยง         จะบบเชื่อมโยง         OneDrive         This PC         3D Objects         Desktop       <   |                 | 1     |

## 1.4.4. ไปยังโพลเดอร์ที่เพิ่งจะส่งข้อมูลออก แล้วทดลองเปิดไฟล์เพื่อตรวจสอบผลลัพธ์ ก่อนนำข้อมูลไปใช้

|       | 🔲   📝 🧾 🔻   Desktop                                   |                                                                                                    |        |      |             |                    |                        |                         |         |           | -           | ×   |                             |             |               |           |         |      |
|-------|-------------------------------------------------------|----------------------------------------------------------------------------------------------------|--------|------|-------------|--------------------|------------------------|-------------------------|---------|-----------|-------------|-----|-----------------------------|-------------|---------------|-----------|---------|------|
|       | File Home Shar                                        | e view                                                                                                    |        |      |             |                    |                        |                         |         |           |             | ~ • | ·                           |             |               |           |         |      |
|       | ← → ↑ ↓ ↓ ↓                                           | his PC > Desktop                                                                                                    |        |      |             |                    |                        | ×                       | Ö Seard | h Desktop | )           | Q   |                             |             |               | 2 1       | a       | - V  |
|       | 5 6 .                                                 | repor                                                                                                    | 61 - B | xcei |             |                    |                        | _                       |         |           |             |     |                             |             |               |           |         | -    |
| FILE  | HOME INSERT PAGE LAY                                  | OUT FORMULAS DATA REVIEW VIEW                                                                                                    |        |      |             |                    |                        |                         |         |           |             |     |                             |             | 0             | Microsoft | account | 214  |
| Paste | G Cut<br>G Copy →<br>Format Painter<br>B I <u>U</u> → | • 11         • A* A*         = = ●         參 +         ●* Wrap Text           □         • △         • ▲         = = =         ●         ●         ● | r -    | Gene | eral<br>% > | *.0 .00<br>.00 .00 | Condition<br>Formattin | nal Format<br>g = Table | as Cell | lnsert    | Delete Form | hat | ∑ Aut<br>↓ Fill ·<br>ℓ Clei | oSum *<br>' | AZT<br>Sort 8 | Find &    |         |      |
| Clip  | pboard 5 Fo                                           | nt 15 Alignment                                                                                                    | - 54   |      | Number      |                    |                        | Styles                  |         |           | Cells       |     |                             | Edit        | ing           |           |         | ~    |
|       |                                                       |                                                                                                    |        |      |             |                    |                        |                         |         |           |             |     |                             |             |               |           |         |      |
| A1    | * : A V Jx                                            |                                                                                                    |        |      |             |                    |                        |                         |         |           |             |     |                             |             |               |           |         | -    |
| A     | в                                                     | C                                                                                                    | E      | F    | 0           | 6                  | н                      | 1                       | 1       | К         | L           | 1   | M                           | N           |               | 0         | р       | -    |
|       | -                                                     |                                                                                                    |        |      |             |                    |                        |                         |         |           |             |     |                             |             |               |           |         |      |
| 2     | 3                                                     | ขอมูลทะเบียนราษฎร                                                                                                    |        |      |             |                    |                        |                         |         |           |             |     |                             |             |               |           |         |      |
| 3     | รายการ                                                | วโอบอ                                                                                                    |        |      |             |                    |                        |                         |         |           |             |     |                             |             |               |           |         |      |
| 4     | เลขบัตรประจำตัวประชาชน                                | 367980011xxxx                                                                                                    |        |      |             |                    |                        |                         |         |           |             |     |                             |             |               |           |         |      |
| 5     | ดำน่าหน้านาม/ยศ ชื่อดัว-สกุล                          | นายมานะ                                                                                                    |        |      |             |                    |                        |                         |         |           |             |     |                             |             |               |           |         |      |
| 6     | ดำนำหน้านาม                                           | นาย                                                                                                    |        |      |             |                    |                        |                         |         |           |             |     |                             |             |               |           |         |      |
| 7     | ชื่อตัว                                               | มานะ                                                                                                    |        |      |             |                    |                        |                         |         |           |             |     |                             |             |               |           |         |      |
| 8     | ชื่อกลาง                                              |                                                                                                    |        |      |             |                    |                        |                         |         |           |             |     |                             |             |               |           |         |      |
| 9     | ข้อสกุล                                               | ปิดิ                                                                                                    |        |      |             |                    |                        |                         |         |           |             |     |                             |             |               |           |         |      |
| 10    | IWA                                                   | ชาย                                                                                                    |        |      |             |                    |                        |                         |         |           |             |     |                             |             |               |           |         |      |
| 11    | สัญชาดี                                               | ไทย                                                                                                    |        |      |             |                    |                        |                         |         |           |             |     |                             |             |               |           |         |      |
| 12    | ອາຍຸ                                                  | 35 ปี                                                                                                    |        |      |             |                    |                        |                         |         |           |             |     |                             |             |               |           |         |      |
| 13    | สถานภาพเจ้าบ้าน                                       | เจ้าบ้าน                                                                                                    |        |      |             |                    |                        |                         |         |           |             |     |                             |             |               |           |         |      |
| 14    | สถานภาพบุคคล                                          | บุคคลนี้มีภูมิสำเนาอยู่ในบ้านนี้                                                                                                    |        |      |             |                    |                        |                         |         |           |             |     |                             |             |               |           |         |      |
| 15    | วันเดือนปี เกิด                                       | 11/12/2527                                                                                                    |        |      |             |                    |                        |                         |         |           |             |     |                             |             |               |           |         |      |
| 16    | ย้ายเข้าเมื่อ                                         | 26/12/2562                                                                                                    |        |      |             |                    |                        |                         |         |           |             |     |                             |             |               |           |         |      |
| 17    | ดำนำหน้านาม(ภาษาอังกฤษ)                               | MR.                                                                                                    |        |      |             |                    |                        |                         |         |           |             |     |                             |             |               |           |         |      |
| 18    | ขื่อดัว (ภาษาอังกฤษ)                                  | MANA                                                                                                    |        |      |             |                    |                        |                         |         |           |             |     |                             |             |               |           |         |      |
| 19    | ชื่อกลาง(ภาษาอังกฤษ)                                  |                                                                                                    |        |      |             |                    |                        |                         |         |           |             |     |                             |             |               |           |         |      |
| 20    | ชื่อสกุล(ภาษาอังกฤษ)                                  | PITI                                                                                                    |        |      |             |                    |                        |                         |         |           |             |     |                             |             |               |           |         |      |
| 21    | เลขประจำด้วประชาชน บิดา                               | <u>111111111111</u>                                                                                                    |        |      |             |                    |                        |                         |         |           |             |     |                             |             |               |           |         |      |
| 22    | ช้อบิคา                                               | 558                                                                                                    |        |      |             |                    |                        |                         |         |           |             |     |                             |             |               |           |         |      |
| 23    | สัณชาติ มีดา                                          |                                                                                                    | _      |      |             |                    |                        |                         |         |           |             |     |                             |             |               |           |         | w    |
| 4 1   | report1 (+)                                           |                                                                                                    |        |      |             |                    |                        | 4                       |         |           |             |     |                             |             |               |           |         | •    |
| READY |                                                       |                                                                                                    |        |      |             |                    |                        |                         |         |           |             | E   |                             | 1 🛄         |               | - 1-      | +       | 100% |

1.4.5. ตัวอย่างไฟล์ excel ข้อมูลทะเบียนราษฎร์

1.5. การส่งออกข้อมูลเป็นไฟล์PDF คลิกที่ 👫 จากนั้นคลิกที่ PDF

| 4 4 | 1 of 1 ▶ ▶   ∉ 🛞            | 🕹 🚔 🗐 🕮 🖳 - 🛛 الماري -          | Find   Next |  |  |  |  |
|-----|-----------------------------|---------------------------------|-------------|--|--|--|--|
|     |                             | Excel                           |             |  |  |  |  |
|     |                             | ข้อมูลทะเบี 🛛 PDF <             |             |  |  |  |  |
|     | รายการ                      | Word ข้อมูล                     |             |  |  |  |  |
|     | เลขบัตรประจำตัวประชาชน      | 367980011xxxx                   |             |  |  |  |  |
|     | กำนำหน้านาม/ยศ ชื่อตัว-สกุล | นายมานะ                         |             |  |  |  |  |
|     | จำนำหน้านาม                 | นาย                             |             |  |  |  |  |
|     | ชื่อตัว                     | มาแะ                            |             |  |  |  |  |
|     | ชื่อกลาง                    |                                 |             |  |  |  |  |
|     | ชื่อสกุล                    | ปิติ                            |             |  |  |  |  |
|     | เพศ                         | ชาย                             |             |  |  |  |  |
|     | ลัญชาติ                     | ไทย                             |             |  |  |  |  |
|     | อายุ                        | 35 ปี                           |             |  |  |  |  |
|     | สถานภาพเจ้าบ้าน             | เจ้าบ้าน                        |             |  |  |  |  |
|     | สถานภาพบุคคล                | บุคคลนี้มีภูมิลำแาอยู่ในบ้านนี้ |             |  |  |  |  |
|     | วันเดือนปี เกิด             | 11/12/2527                      |             |  |  |  |  |
|     | ข้าขเข้าเมื่อ               | 26/12/2562                      |             |  |  |  |  |
|     | S. S. P                     | MD                              | 2           |  |  |  |  |

1.5.1. ระบบจะให้เลือกที่อยู่โฟลเดอร์ปลายทางที่ต้องการส่งข้อมูลออก จากนั้นตั้งชื่อ

| e As                                                                                                    |        |                 |        |
|----------------------------------------------------------------------------------------------------|--------|-----------------|--------|
| → 🗠 🛧 🔜 > This PC > De                                                                                                    | esktop | ✓ Ö Search Desi | ktop 🔎 |
| rganize 👻 New folder                                                                                                    |        |                 | E= • 6 |
| Documents * Name  Pictures * PACCLink_Setup tax63 Converting                                                                         |        | Date modified   | Туре   |
| ັດເປັນເປັນເປັນ<br>ຈີ່ ຈະບບເຫວັ່ວມໂຍຈ<br>DneDrive<br>This PC<br>ງີ 3D Objects                                                         |        |                 |        |
| <ul> <li>ຈະບບເຫຍິຍມາຍ</li> <li>ຈະບບເຫຍິຍມາຍ</li> <li>OneDrive</li> <li>This PC</li> <li>3D Objects</li> <li>Desktop</li> </ul>       |        |                 |        |
| <ul> <li>จะปปะชิมมัยง</li> <li>OneDrive</li> <li>This PC</li> <li>3D Objects</li> <li>Desktop</li> <li>File name: report1</li> </ul> |        |                 |        |

 1.5.2. ไปยังโพลเดอร์ที่เพิ่งจะส่งข้อมูลออก แล้วทดลองเปิดไฟล์เพื่อตรวจสอบผลลัพธ์ ก่อนนำข้อมูลไปใช้

| I I I I I I I I I I I I I I I I I | View            |                   |                   |       |     |                | □ ×<br>~ 0 |
|-----------------------------------|-----------------|-------------------|-------------------|-------|-----|----------------|------------|
| ← → × ↑ 🖬 > Thi                   | is PC > Desktop |                   |                   |       | ~ Č | Search Desktop | P          |
| 🧧 ระบบเชื่อมโยง 🔿                 | Name            | Date modified     | Туре              | Size  |     |                |            |
|                                   | 🖻 report1       | 9/11/2020 7:51 PM | Microsoft Edge P  | 73 KB |     |                |            |
| This PC                           | report1         | 9/11/2020 7:23 PM | Microsoft Excel W | 6 KB  |     |                |            |
| > 3D Objects                      |                 |                   |                   |       |     |                |            |
| > 🛄 Desktop                       |                 |                   |                   |       |     |                |            |
| > 🗄 Documents                     |                 |                   |                   |       |     |                |            |
| > 🕹 Downloads                     |                 |                   |                   |       |     |                |            |
| > 🎝 Music                         |                 |                   |                   |       |     |                |            |
| Y 📰 Pictures                      |                 |                   |                   |       |     |                |            |
| 🗧 Camera Roll                     |                 |                   |                   |       |     |                |            |
| Saved Picture:                    |                 |                   |                   |       |     |                |            |
| > 🔛 Videos                        |                 |                   |                   |       |     |                |            |
| > 🏪 Local Disk (C:)               |                 |                   |                   |       |     |                |            |
| > 🛫 ทธะบอนราษฎร์ (//)             |                 |                   |                   |       |     |                |            |
| ✓ ± tax62\$ (\\192.16             |                 |                   |                   |       |     |                |            |
| > 🧾 MA                            |                 |                   |                   |       |     |                |            |
| New folder                        |                 |                   |                   |       |     |                |            |
| > 🧾 Tax Technowa                  |                 |                   |                   |       |     |                |            |
| 14 items                          |                 |                   |                   |       |     |                |            |

## 1.5.3. ตัวอย่างไฟล์ PDFข้อมูลทะเบียนราษฎร์

| 1 of 2 | _                           | + · · · · · · · A <sup>3</sup> Read aloud │ ∀ Draw ∨ | ∀ Highlight ∨ | 🖉 Erase 🛛 🛱 | <br>* |
|--------|-----------------------------|------------------------------------------------------|---------------|-------------|-------|
|        |                             |                                                      |               |             |       |
|        |                             |                                                      |               |             |       |
|        |                             | ข้อมูลทะเบียนราษฎร์                                  |               |             |       |
|        | รายการ                      | ช้อมูล                                               |               |             |       |
|        | เลขบัตรประจำตัวประชาชน      | 367980011xxxx                                        |               |             |       |
|        | คำนำหน้านาม/ยศ ชื่อตัว-สกุล | นายมานะ                                              |               |             |       |
|        | คำนำหน้านาม                 | นาย                                                  |               |             |       |
|        | ชื่อตัว                     | มานะ                                                 |               |             |       |
|        | ชื่อกลาง                    | ชื่อกลาง                                             |               |             |       |
|        | ชื่อสกุล                    | ปด                                                   |               |             |       |
|        | เพศ                         | ขาย                                                  |               |             |       |
|        | ສັญชาติ                     | ไทย                                                  |               |             |       |
|        | อามุ                        | 35 ปี                                                |               |             |       |
|        | สถานภาพเจ้าบ้าน             | เจ้าบ้าน                                             |               |             |       |
|        | สถานภาพบุคคล                | บุคคลนี้มีภูมิลำเนาอยู่ในบ้านนี้                     |               |             |       |
|        | วันเดือนปี เกิด             | 11/12/2527                                           |               |             |       |
|        | ย้ายเข้าเมื่อ               | 26/12/2562                                           |               |             |       |

1.6. การส่งออกข้อมูลเป็นไฟล์ Word คลิกที่ 🔜 จากนั้นคลิกที่ Word

| 📲 Fo | vrm2                        |                   |                                             |    | 3 <u>000</u> |      | ×    |  |  |  |
|------|-----------------------------|-------------------|---------------------------------------------|----|--------------|------|------|--|--|--|
| 4 4  | 1 of 1 ▶ №   ∉ ⊛            | 🕲   🖨 🔲 🛍 🗖       | • 100%                                      | -  |              | Find | Next |  |  |  |
|      |                             |                   | Excel                                       |    |              |      | ^    |  |  |  |
|      |                             | ข้อมูลทะเบี       | PDF                                         |    |              |      |      |  |  |  |
|      | รายการ                      | Ļ                 | word<br>ข้อมู                               | 12 |              |      |      |  |  |  |
|      | เลขบัตรประจำตัวประชาชน      | 3679800113>       | 3679800113xxx                               |    |              |      |      |  |  |  |
|      | คำนำหน้านาม/ขศ ชื่อตัว-สกุล | นายมานะ ปีตั      | นายมาแะ ปิดิ                                |    |              |      |      |  |  |  |
|      | <b>คำนำหน้านา</b> ม         | นาย               | นาย                                         |    |              |      |      |  |  |  |
|      | ชื่อตัว                     | มาแะ              |                                             |    |              |      |      |  |  |  |
|      | ชื่อกลาง                    |                   |                                             |    |              |      |      |  |  |  |
|      | ชื่อสกุล                    | ปิดี              |                                             |    |              |      |      |  |  |  |
|      | เพศ                         | ชาย               | ชาย                                         |    |              |      |      |  |  |  |
|      | ลัญชาติ                     | ไทย               | ไทย                                         |    |              |      |      |  |  |  |
|      | อายุ                        | 35 <b>ป</b>       | 35 D                                        |    |              |      |      |  |  |  |
|      | สถานภาพเจ้าบ้าน             | เจ้าบ้าน          | เจ้าบ้าน<br>บุคคลเน็มภูมิล่าแาอยู่ในบ้านนี้ |    |              |      |      |  |  |  |
|      | สถานภาพบุคคล                | บุคคลนี้มีภูมิลำแ |                                             |    |              |      |      |  |  |  |
|      | วันเดือนปี เกิด             | 11/12/2527        |                                             |    |              |      |      |  |  |  |
|      | ข้ายเข้าเมื่อ               | 26/12/2562        |                                             |    |              |      |      |  |  |  |
|      | 2. 2. P                     | MD                |                                             |    |              |      | ,    |  |  |  |

## 1.6.1. ระบบจะให้เลือกที่อยู่โฟลเดอร์ปลายทางที่ต้องการส่งข้อมูลออก จากนั้นตั้งชื่อ

| Save As                                                                                                    |     |                |      | × |
|----------------------------------------------------------------------------------------------------|-----|----------------|------|---|
| ← → ✓ ↑ 🗔 → This PC → Desktop                                                                                                    | v 0 | Search Desktop |      | Q |
| Organize 👻 New folder                                                                                                    |     |                |      | 0 |
| <ul> <li>Documents A Name</li> <li>Pictures A</li> <li>PACCLink_Setup</li> <li>tax63</li> </ul>                                                             | D   | ate modified   | Туре |   |
| <ul> <li>ระบบเชื่อมโยง</li> <li>จะบบเชื่อมโยง</li> <li>OneDrive</li> <li>This PC</li> <li>3D Objects</li> <li>Desktop</li> </ul>                            |     |                |      | > |
| <ul> <li>ระบบเชื่อมโยง</li> <li>จะบบเชื่อมโยง</li> <li>OneDrive</li> <li>This PC</li> <li>3D Objects</li> <li>Desktop</li> <li>File name: report</li> </ul> |     |                |      | > |

 1.6.2. ไปยังโพลเดอร์ที่เพิ่งจะส่งข้อมูลออก แล้วทดลองเปิดไฟล์เพื่อตรวจสอบผลลัพธ์ ก่อนนำข้อมูลไปใช้

| Cuick access     Desktop     Downloads #     Documents #     Pictures     Pictures     PACCLink Setu     tax83     stuudesalise     stuudesalise     stuudesalise                                                                                                    | Date modified<br>9/11/2020 9:56 PM | Type<br>Microsoft Word D.,. | Size | 6 KB |  |   |
|----------------------------------------------------------------------------------------------------|------------------------------------|-----------------------------|------|------|--|---|
| Desktop ≠<br>Downloads ≠<br>Documents ≠<br>PACCLink_Setup<br>tax63<br>reuur€salies<br>reuur€salies                                                                                                    | 9/11/2020 9:56 PM                  | Microsoft Word D.,,         |      | 6 KB |  |   |
| Downloads #<br>Documents #<br>Pictures #<br>PACCLink_Setur<br>tax63<br>staure8adiu4                                                                                                    |                                    |                             |      |      |  |   |
| Documents  Fictures  Colored  Colored Colored  Colored  Colored Colored |                                    |                             |      |      |  |   |
| Pictures PACCLink_Setu tax63 sture@safee sture@safee sture@safee sture@safee                                                                                                    |                                    |                             |      |      |  |   |
| PACCLink_Setu           tax63           παυσθασίω           πουσθασίω                                                                                                    |                                    |                             |      |      |  |   |
| tax63<br>ຈະນາບາຍໂລມໂພຍ<br>                                                                                                    |                                    |                             |      |      |  |   |
| ระบบเครื่องโยง<br>ระบบเครื่องโยง                                                                                                    |                                    |                             |      |      |  |   |
| 🔜 ระบบเชื่อเมือง                                                                                                    |                                    |                             |      |      |  |   |
|                                                                                                    |                                    |                             |      |      |  |   |
| OneDrive                                                                                                    |                                    |                             |      |      |  |   |
| This PC                                                                                                    |                                    |                             |      |      |  |   |
| 3D Objects                                                                                                    |                                    |                             |      |      |  |   |
| Desktop                                                                                                    |                                    |                             |      |      |  |   |
| Documents                                                                                                    |                                    |                             |      |      |  |   |
| 👃 Downloads                                                                                                    |                                    |                             |      |      |  |   |
| 👌 Music                                                                                                    |                                    |                             |      |      |  |   |
| E Pictures                                                                                                    |                                    |                             |      |      |  |   |
| Camera Roll                                                                                                    |                                    |                             |      |      |  |   |
| Saved Picture                                                                                                    |                                    |                             |      |      |  | _ |

## 1.6.3. ตัวอย่างไฟล์ Word ทะเบียนราษฎร์

| ข้อมูลทะเบียนราษฎร์          |                                  |  |  |  |  |  |  |
|------------------------------|----------------------------------|--|--|--|--|--|--|
| รายการ                       | ข้อมูล                           |  |  |  |  |  |  |
| เองบัตรประจำตัวประชาชน       | 3679800113xxx                    |  |  |  |  |  |  |
| ล่านำหน้านาม/อส ชื่อดัว-ลกุล | นาะมานะ ปีดิ                     |  |  |  |  |  |  |
| ล่านำหน้านาม                 | 1418                             |  |  |  |  |  |  |
| ขึ้อตัว                      | มานะ                             |  |  |  |  |  |  |
| ชื่อกอาง                     |                                  |  |  |  |  |  |  |
| ข้อหกุล                      | 98                               |  |  |  |  |  |  |
| CT191                        | *18                              |  |  |  |  |  |  |
| สัญชาติ                      | ້າາຍ                             |  |  |  |  |  |  |
| อาอุ                         | 35 a                             |  |  |  |  |  |  |
| สถานภาทเจ้าบ้าน              | ด้าบ้าน                          |  |  |  |  |  |  |
| สถานภาทบุคคล                 | บุคคะนี้มีภูมิตำเนาอยู่ในบ้านนี้ |  |  |  |  |  |  |
| วันเดือนปี เกิด              | 11/12/2527                       |  |  |  |  |  |  |
| อ้าอเข้าเมื่อ                | 26/12/2562                       |  |  |  |  |  |  |
| ล่านำหน้านาม(ภาษาอังกฤษ)     | MR.                              |  |  |  |  |  |  |
| ชื่อดัว (ภาษาอังกฤษ)         | MANA                             |  |  |  |  |  |  |
| ร้อกราง(ภาษาอังกฤษ)          |                                  |  |  |  |  |  |  |

| ชื่อหกุล(ภาษาอังกฤษ)     | РП            |
|--------------------------|---------------|
| เลงประจำด้วประชาชน บิดา  | 111111111111  |
| ขึ้อบิดา                 | 1n.           |
| สัญชาติบิดา              | ไทย           |
| เลงประจำตัวประชาชน มารดา | 2222222222222 |
| ขึ้อมารดา                | zlo           |
| สัญชาติมารดา             | ไทย           |

End of document

## 2. ขั้นตอนการค้นหาข้อมูลชื่อผู้ใช้ไฟฟ้า

2.1. คลิกเลือกรายการข้อมูลชื่อผู้ใช้ไฟฟ้า

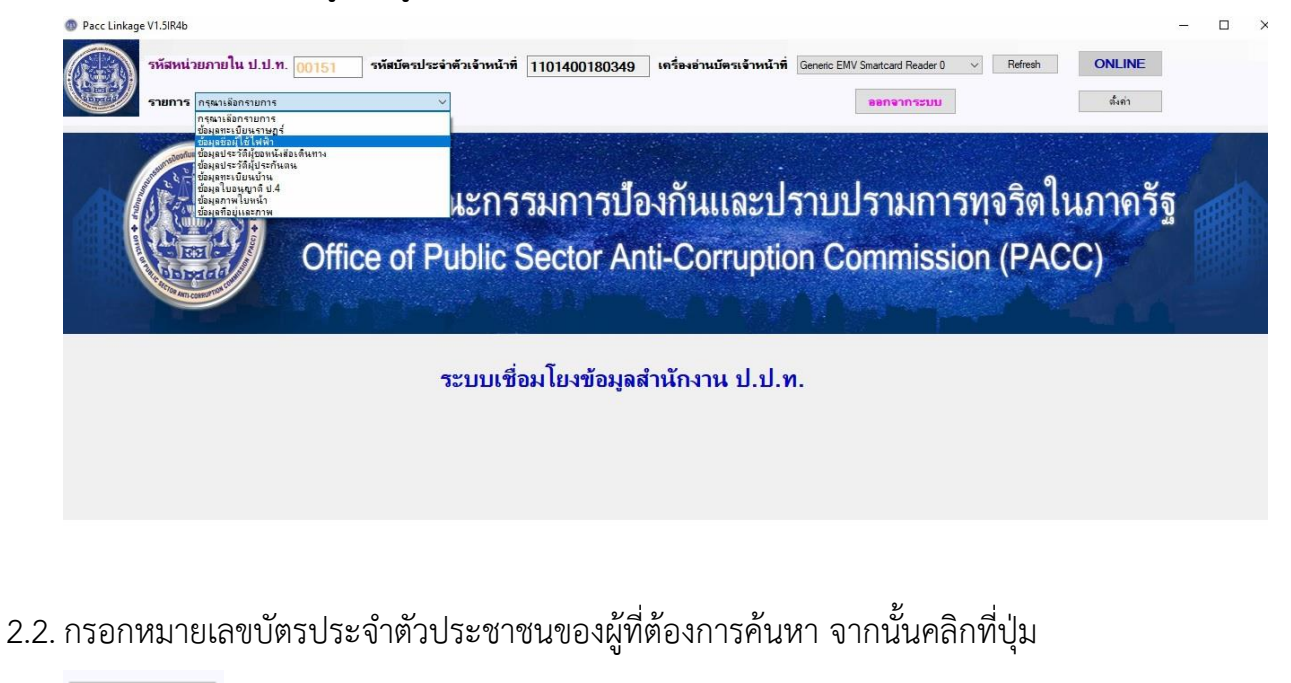

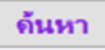

2.3. ระบบจะแสดงข้อมูลผู้ใช้ไฟฟ้า ผู้ใช้งานสามารถเลือก **พิมพ์รายการ** เพื่อพิมพ์ รายการออกทางเครื่องพิมพ์หรือส่งออกข้อมูลเป็นไฟล์ Word , Excel , PDF

| Pacc Linkage | ะvi.5เR4b<br>รหัสหน่วยภายใน ป.ป.ท. <u>00151</u><br>รายการ <sub>ซึ่งผูลข้อผู้ใช้ไฟฟ้า</sub> | รหัสบัตรประจำตัวเจ้าหน้าที่ 1101400180349 เครื่องอำเบัตรเจ้าหน้าที่ Generic EMV Smatcard Reader 0 v Refresh ONLINE<br>v หมายเลขบัตรประชาชน (ดังคำ | - |  |
|--------------|--------------------------------------------------------------------------------------------|----------------------------------------------------------------------------------------------------|---|--|
|              |                                                                                            | ข้อมูลผู้ใช้ไฟฟ้า รายการที่ 🛛 🗧 / 2                                                                                                    |   |  |
|              | หมายเจขบัตรประจำตัวประชาชน                                                                 |                                                                                                    |   |  |
|              | หมายเลขบัญชิแส <del>ด</del> งสัญญา                                                         | เลขที่บ้านไ                                                                                                    |   |  |
|              | หมายเลขเครื่องวัด                                                                          | เลขที่บ้าน2                                                                                                    |   |  |
|              | รายละเอียดเกี่ยวกับบ้านอื่นๆ                                                               | 49U                                                                                                    |   |  |
|              | <u>คำนำหน้าชื่อ</u>                                                                        | นางสาว ชื่อถนน                                                                                                    |   |  |
|              | ชื่อตัว                                                                                    | ชื่อหมู่บ้าน                                                                                                    |   |  |
|              | ชื่อสกุล ชื่อตัว                                                                           | ຕຳນລ                                                                                                    |   |  |
|              | ชื่อกลาง                                                                                   | เขต/อำเภอ                                                                                                    |   |  |
|              | ชื่อสกุล, ชื่ออื่นๆ                                                                        | ชื่อจังหวัด                                                                                                    |   |  |
|              | วินที่ออกบิลคำ ไฟ                                                                          | รหัสไปรษณีย์                                                                                                    |   |  |
|              | หน่วยค่า ไฟ(กิไลวัตต์)                                                                     | /14 จำนวนเงินดำ ไฟ(บาท)                                                                                                    |   |  |
|              |                                                                                            |                                                                                                    |   |  |
|              |                                                                                            |                                                                                                    |   |  |
|              |                                                                                            |                                                                                                    |   |  |
|              |                                                                                            |                                                                                                    |   |  |
|              |                                                                                            |                                                                                                    |   |  |
|              |                                                                                            |                                                                                                    |   |  |
|              |                                                                                            |                                                                                                    |   |  |

2.4. จากนั้นระบบจะแสดงข้อมูลผู้ใช้ไฟฟ้า หากต้องการพิมพ์รายการออกทางเครื่องพิมพ์

| :c Linkage V1.5IR4b<br>รหัสหน่วยภายใน ป.ป.ท. <u>00151</u> รพั | สบัตรประจำตัวเจ้าหน้าที่ 110140018  | Ω349 เครื่องอ่านบัตรเจ้าหน้าที่ Gen | eric EMV Smartcard Reader 0                                                                                                    | ✓ Refresh | ONLINE  |
|---------------------------------------------------------------|-------------------------------------|-------------------------------------|----------------------------------------------------------------------------------------------------|-----------|---------|
| รายการ ข้อมูลทะเบียนบ้าน                                      | ₽ Form2<br>  4 1 of 1 ▶ ▶   4 ⊗ 🕼 🕻 | 🕽 🗊 🔍 - 🛛 100%                      | - 🗆 X                                                                                                    |           | ตั้งก่า |
|                                                               | สองกันข้                            | อมูลทะเบียนบ้าน                     | ^                                                                                                    |           |         |
| เลขบัตรประจำตัวประชาชน 3                                      | รายการ                              | ข้อมูล                              | ~                                                                                                    |           |         |
| เลขรหัสชอย 3                                                  | เลขบัตรประจำตัวประชาชน              |                                     | De l                                                                                                    |           |         |
| ชื่อชอย <<br>ร้างการก                                         | เลบรทัสขอย                          |                                     |                                                                                                    |           |         |
| บยพระยก<br>วันที่จำหน่าย [0                                   | ชื่อขอย                             |                                     | line in the second second seco |           |         |
| เลขรหัสอำเภอ 5                                                | เลขรทัสตรอก                         |                                     | gu                                                                                                    |           |         |
| ชื่ออำเภอ 🕒<br>เอขรนัสประจำบ้าน 1                             | ชื่อตรอก                            |                                     | +                                                                                                    |           |         |
| บ้านเลขที่ 2                                                  | วันที่จำหน่าย                       |                                     | DFF                                                                                                    |           |         |
|                                                               | เลขรหัสอำเภอ                        |                                     | ICR I                                                                                                    |           |         |
|                                                               | ชื่ออำเภอ                           |                                     |                                                                                                    |           |         |
|                                                               | เลขรพัสประจำบ้าน                    |                                     |                                                                                                    |           |         |
|                                                               | บ้านเลขที่<br>เลขรหัสประเภทบ้าน     |                                     |                                                                                                    |           |         |
|                                                               | ประเภทบ้าน                          | Tratal as releving                  |                                                                                                    |           |         |
|                                                               | เลขรทัสจังหวัด                      | a memorie and the                   |                                                                                                    |           |         |

## 2.4.1. ระบบจะแสดงเครื่องพิมพ์ให้เลือก จากนั้นเลือเครื่องพิมพ์แล้ว คลิก

Print

| Sciect mitter           |                           |                  |                |
|-------------------------|---------------------------|------------------|----------------|
| Fax                     |                           | 🛱 Microsoft      | Print to PDF   |
| hp LaserJet             | 3020 PCL 5                | A Microsoft      | XPS Documen    |
| ohp LaserJet            | 3020 PCL 5 on hp          | ConeNote :       | for Windows 10 |
| <                       |                           |                  | >              |
| Status: R               | eady                      | Print to file    | Preferences    |
| Location:               |                           |                  | D. 10.         |
| Comment:                |                           |                  | Find Printer   |
| Page Range              |                           |                  |                |
| <ul> <li>All</li> </ul> |                           | Number of copies | : 1 🖨          |
| O Selection             | O Current Page            |                  |                |
| O Pages:                | 1                         | Collate          |                |
| Enter either a singl    | e page number or a single | 1                | 23 123         |

2.5. การส่งออกข้อมูลเป็นไฟล์ Excel คลิกที่ 👫 จากนั้นคลิกที่ Excel

| 🖷 Fo | orm2                                |                 |                 | - 0      | ×        |  |  |  |  |  |
|------|-------------------------------------|-----------------|-----------------|----------|----------|--|--|--|--|--|
| 4 4  | 1 of 1 ▶ №   ¢ ⊛ (                  | 🕲   🖨 🔲 🛍 🗖     | <b>↓</b> • 100% | • Fin    | d   Next |  |  |  |  |  |
|      |                                     |                 | Excel           | <b>(</b> |          |  |  |  |  |  |
|      |                                     | ข้อมูลผู้ไ      | PDF             |          |          |  |  |  |  |  |
|      | รายการ                              |                 | Word<br>ข้อมูล  |          |          |  |  |  |  |  |
|      | เลขบัตรประจำตัวประชาชน              |                 |                 |          |          |  |  |  |  |  |
|      | หมายเลขบัญชีแสด <sub>้</sub> งสัญญา | xxxxxxxxxxxxxxx | 000000          |          |          |  |  |  |  |  |
|      | ชื่อชอย                             | xx              |                 |          |          |  |  |  |  |  |
|      | เบต/อำเภอ                           | хх              |                 |          |          |  |  |  |  |  |
|      | เลขที่บ้าน1                         | xx              |                 |          |          |  |  |  |  |  |
|      | เลขที่บ้าน2                         | xx              |                 |          |          |  |  |  |  |  |
|      | ราขละเอียดเกี่ยวกับบ้านอื่นๆ        | xx              |                 |          |          |  |  |  |  |  |
|      | หมายเลขเครื่องวัด                   | xx              |                 |          |          |  |  |  |  |  |
|      | ชื่อตัว                             | xx              | xx              |          |          |  |  |  |  |  |
|      | ชื่อสกุล, ชื่อกลาง                  | xx              | xx              |          |          |  |  |  |  |  |
|      | ชื่อสกุล, ชื่ออื่นๆ                 | XXXXX           |                 |          |          |  |  |  |  |  |
|      | ประเภทบ้าน                          | xx              |                 |          |          |  |  |  |  |  |
|      | เลขรทัสจังหวัด                      |                 |                 |          |          |  |  |  |  |  |

2.5.1. ระบบจะให้เลือกที่อยู่โฟลเดอร์ปลายทางที่ต้องการส่งข้อมูลออก จากนั้นตั้งชื่อ

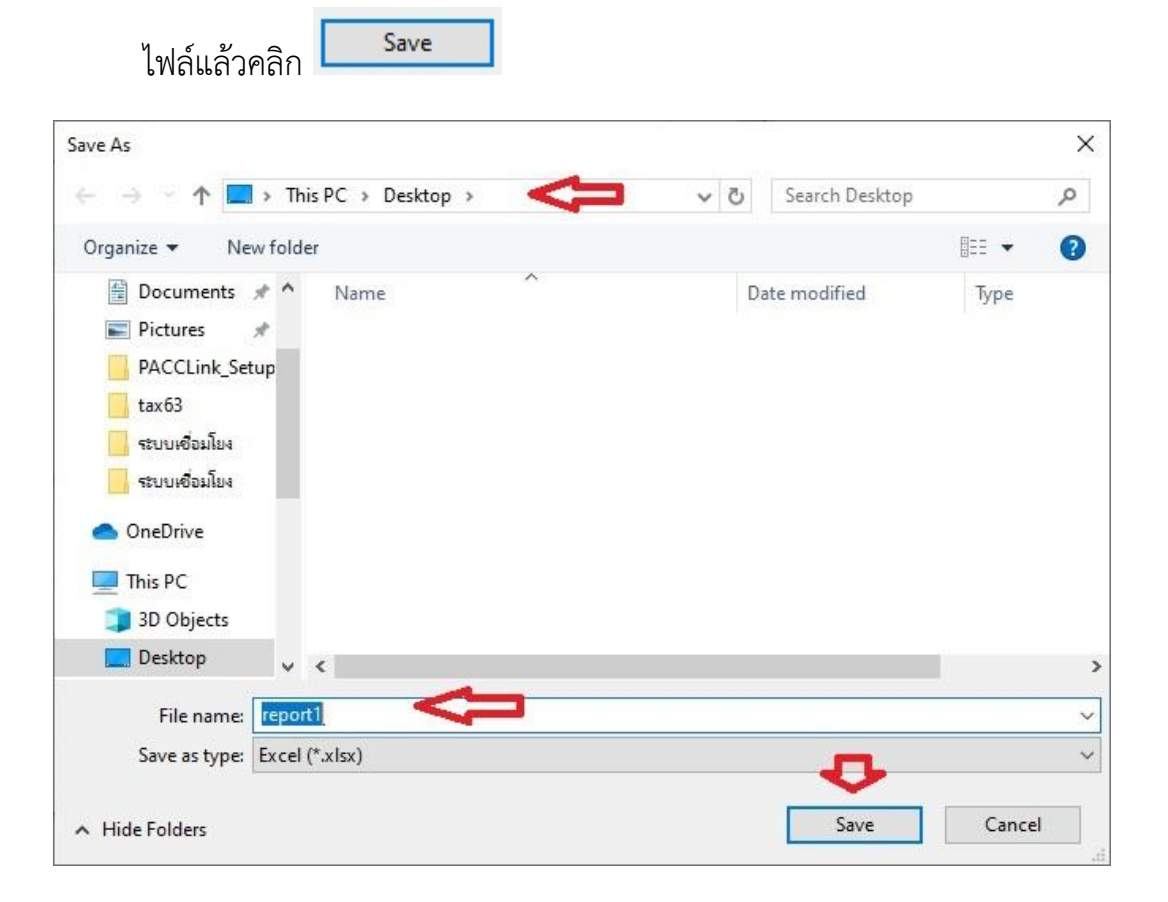

 2.5.2. ไปยังโพลเดอร์ที่เพิ่งจะส่งข้อมูลออก แล้วทดลองเปิดไฟล์เพื่อตรวจสอบผลลัพธ์ ก่อนนำข้อมูลไปใช้

| 🔲   🕑 📙 🖛   Desktop           |                   |                   |       |            |                |              |
|-------------------------------|-------------------|-------------------|-------|------------|----------------|--------------|
| File Home Share View          |                   |                   |       |            |                | ~ <b>(</b> ) |
| ← → → ↑ 🗖 > This PC > Desktop |                   |                   |       | <u>ن</u> م | Search Desktop | Q.           |
| ระบบเชื่อมโยง ^ Name          | Date modified     | Туре              | Size  |            |                |              |
| OpeDrave                      | 9/11/2020 7:51 PM | Microsoft Edge P  | 73 KB |            |                |              |
| ✓ I This PC                   | 9/11/2020 7:23 PM | Microsoft Excel W | 6 K.B |            |                |              |
| > 3D Objects                  |                   |                   |       |            |                |              |
| Documents     Documents       |                   |                   |       |            |                |              |
| > 👌 Music                     |                   |                   |       |            |                |              |
| Camera Roll                   |                   |                   |       |            |                |              |
| Saved Picture:                |                   |                   |       |            |                |              |
| > 💁 Local Disk (C:)           |                   |                   |       |            |                |              |
| ✓ = tax625 (\\192.1€          |                   |                   |       |            |                |              |
| > MA                          |                   |                   |       |            |                |              |
| > 📕 Tax Technowa              |                   |                   |       |            |                |              |
| 14 items                      |                   |                   |       |            |                |              |

#### 2.5.3. ตัวอย่างไฟล์ excel ข้อมูลผู้ใช้ไฟฟ้า

| x 🛛 🗖 | S → C → ÷<br>HOME INSERT PAGE LAYOU                                     | repor<br>UT FORMULAS DATA REVIEW VIEW                                                            | t2 - Exce | el (Produ         | ct Activat | tion Fail | ed)                     |                        |                    |             |        |        |            |                                        |                      | Mie                       | ? <b>T</b>       | _<br>iccount | 8 )<br>:• 0 | ×  |
|-------|-------------------------------------------------------------------------|--------------------------------------------------------------------------------------------------|-----------|-------------------|------------|-----------|-------------------------|------------------------|--------------------|-------------|--------|--------|------------|----------------------------------------|----------------------|---------------------------|------------------|--------------|-------------|----|
| Paste | Cut<br>Copy →<br>Format Painter<br>B I <u>U</u> → Ent<br>Format Painter | $\begin{array}{c c} 11 & A^{*} & A^{*} \end{array} \equiv = & & & & & & & & & & & & & & & & & &$ | a * :     | General<br>\$ - % | • €.0      | ▼<br>.00  | Condition<br>Formatting | al Format a<br>Table * | s Cell<br>Styles + | E<br>Insert | Delete | Format | ∑ 4<br>↓ F | AutoSur<br>ill <del>-</del><br>Clear - | m v g<br>S<br>Fditin | AZT<br>Sort&F<br>ilter ▼S | ind &<br>elect * |              |             |    |
|       |                                                                         |                                                                                                  |           |                   |            |           |                         |                        |                    |             |        |        |            |                                        |                      | 2                         |                  |              |             | _  |
| Al    | $\bullet$ : $\times \checkmark J_x$                                     |                                                                                                  |           |                   |            |           |                         |                        |                    |             |        |        |            |                                        |                      |                           |                  |              |             | ×  |
| A     | В                                                                       | C                                                                                                | E         | F                 | G          | H         | H                       | 1                      | J                  | К           | l      |        | М          |                                        | N                    | 0                         |                  | Ρ            | [           | -  |
| 2     | -                                                                       | ข้อมูลผู้ใช่ไฟฟ้า                                                                                |           |                   |            |           |                         |                        |                    |             |        |        |            |                                        |                      |                           |                  |              |             |    |
| 3     | รายการ                                                                  | ข้อมูล                                                                                           |           |                   |            |           |                         |                        |                    |             |        |        |            |                                        |                      |                           |                  |              |             |    |
| 4     | เลขบัตรประจำด้วประชาชน                                                  |                                                                                                  |           |                   |            |           |                         |                        |                    |             |        |        |            |                                        |                      |                           |                  |              |             |    |
| 5     | หมายเลขบัญชีแสดงสัญญา                                                   | XXXXXXXXXXXXXXXXXXXXXXXXXXXXXXXXXXXXXX                                                           |           |                   |            |           |                         |                        |                    |             |        |        |            |                                        |                      |                           |                  |              |             |    |
| 6     | ชื่อชอย                                                                 | xx                                                                                               |           |                   |            |           |                         |                        |                    |             |        |        |            |                                        |                      |                           |                  |              |             |    |
| 7     | เขต/อำเภอ                                                               | XX                                                                                               |           |                   |            |           |                         |                        |                    |             |        |        |            |                                        |                      |                           |                  |              |             |    |
| 8     | เลขที่บ้าน1                                                             | xx                                                                                               |           |                   |            |           |                         |                        |                    |             |        |        |            |                                        |                      |                           |                  |              |             |    |
| 9     | เลขที่บ้าน2                                                             | xx                                                                                               |           |                   |            |           |                         |                        |                    |             |        |        |            |                                        |                      |                           |                  |              |             |    |
| 10    | รายละเอียดเกี่ยวกับบ้านอื่นๆ                                            | xx                                                                                               |           |                   |            |           |                         |                        |                    |             |        |        |            |                                        |                      |                           |                  |              |             |    |
| 11    | หมายเลขเครื่องวัด                                                       | XX                                                                                               |           |                   |            |           |                         |                        |                    |             |        |        |            |                                        |                      |                           |                  |              |             |    |
| 12    | ชื่อตัว                                                                 | XX                                                                                               |           |                   |            |           |                         |                        |                    |             |        |        |            |                                        |                      |                           |                  |              |             |    |
| 13    | ชื่อสกุล, ชื่อกลาง                                                      | XX                                                                                               |           |                   |            |           |                         |                        |                    |             |        |        |            |                                        |                      |                           |                  |              |             |    |
| 14    | ชื่อสกุล, ชื่ออื่นๆ                                                     | XXXXX                                                                                            |           |                   |            |           |                         |                        |                    |             |        |        |            |                                        |                      |                           |                  |              |             |    |
| 15    | ประเภทบ้าน                                                              | XX                                                                                               |           |                   |            |           |                         |                        |                    |             |        |        |            |                                        |                      |                           |                  |              |             |    |
| 16    | เลขรหัสจังหวัด                                                          |                                                                                                  |           |                   |            |           |                         |                        |                    |             |        |        |            |                                        |                      |                           |                  |              |             |    |
| 17    | ชอางหวด                                                                 | XX                                                                                               |           |                   |            |           |                         |                        |                    |             |        |        |            |                                        |                      |                           |                  |              |             |    |
| 18    | เลขรหสสานกทะเบยน                                                        | XX                                                                                               |           |                   |            |           |                         |                        |                    |             |        |        |            |                                        |                      |                           |                  |              |             |    |
| 19    | ชอสานกทะเบยน                                                            | XX                                                                                               |           |                   |            |           |                         |                        |                    |             |        |        |            |                                        |                      |                           |                  |              |             |    |
| 20    | เดษรทสถินน                                                              | XX                                                                                               |           |                   |            |           |                         |                        |                    |             |        |        |            |                                        |                      |                           |                  |              |             |    |
| 21    | ขอถนน                                                                   |                                                                                                  |           |                   |            |           |                         |                        |                    |             |        |        |            |                                        |                      |                           |                  |              |             |    |
| 22    | สืบรับสมายส                                                             |                                                                                                  |           |                   |            |           |                         |                        |                    |             |        |        |            |                                        |                      |                           |                  |              |             | -  |
| 231   | report2 (+)                                                             |                                                                                                  |           |                   |            |           | 1                       | 4                      |                    |             |        |        |            |                                        |                      |                           |                  |              |             |    |
| DEADY |                                                                         |                                                                                                  |           |                   |            |           |                         |                        |                    |             |        |        | m          | a                                      |                      |                           |                  |              | 100         | o/ |

2.6. การส่งออกข้อมูลเป็นไฟล์PDF คลิกที่ 👫 จากนั้นคลิกที่ PDF

| 1 of 1 ▶ ▶   ¢ ⊛            | 🚱 🖨 🗐 🔎 属 - 🛛 100%               | • Find   Next |
|-----------------------------|----------------------------------|---------------|
|                             | Excel                            | ~             |
|                             | ข้อมูลทะเบี PDF 🧲                | 2             |
| รายการ                      | Word<br>ข้อมุล                   |               |
| เลขบัตรประจำตัวประชาชน      | 367980011xxxx                    |               |
| จำนำหน้านาม/ขส ชื่อตัว-สกุล | นายมานะ                          |               |
| ดำนำหน้านาม                 | นาย                              |               |
| ชื่อตัว                     | มาแะ                             |               |
| ชื่อกลาง                    |                                  |               |
| ชื่อสกุล                    | ปด                               |               |
| เพศ                         | ชาย                              |               |
| สัญชาติ                     | ไทย                              |               |
| อายุ                        | 35 0                             |               |
| สถานภาพเจ้าบ้าน             | เจ้าบ้าน                         |               |
| สถานภาพบุคคล                | บุคคลเนี้มีภูมิลำแาอขู่ในบ้านนี้ |               |
| วันเดือนปี เกิด             | 11/12/2527                       |               |
| ข้าขเข้าเมื่อ               | 26/12/2562                       |               |

2.6.1. ระบบจะให้เลือกที่อยู่โฟลเดอร์ปลายทางที่ต้องการส่งข้อมูลออก จากนั้นตั้งชื่อ

| ve As                                                                                                    |                    | ) |
|----------------------------------------------------------------------------------------------------|--------------------|---|
|                                                                                                    | ✓ 💍 Search Desktop | p |
| Organize 👻 New folder                                                                                                    |                    | ? |
| Documents * Name  Pictures PACCLink_Setup tax63                                                                                                    | Date modified Type |   |
| <ul> <li>ຈະນບເໜືອມໂຍຈ</li> <li>ຈະນບເໜືອມໂຍຈ</li> <li>OneDrive</li> <li>This PC</li> <li>3D Objects</li> </ul>                                              |                    |   |
| struureioalilaa     struureioalilaa     oneDrive     This PC     JD Objects     Desktop     v <                                                            |                    |   |
| <ul> <li>ຈະບບເຮັວມໂຍຈ</li> <li>ຈະບບເຮັວມໂຍຈ</li> <li>OneDrive</li> <li>This PC</li> <li>3D Objects</li> <li>Desktop</li> <li>File name: report1</li> </ul> |                    |   |

2.6.2. ไปยังโพลเดอร์ที่เพิ่งจะส่งข้อมูลออก แล้วทดลองเปิดไฟล์เพื่อตรวจสอบผลลัพธ์ ก่อนนำข้อมูลไปใช้

| File Home Sha         | re View           |                   |                   |       |     |                | × 1 |
|-----------------------|-------------------|-------------------|-------------------|-------|-----|----------------|-----|
| ← → × ↑ 🖬 >           | This PC > Desktop |                   |                   |       | ~ Ö | Search Desktop | م   |
| ระบบเชื่อมโยง ^       | Name              | <br>Date modified | Туре              | Size  |     |                |     |
|                       | 🖻 report1         | 9/11/2020 7:51 PM | Microsoft Edge P  | 73 KB |     |                |     |
| This PC               | Deport1           | 9/11/2020 7:23 PM | Microsoft Excel W | 6 KB  |     |                |     |
| > 🗊 3D Objects        |                   |                   |                   |       |     |                |     |
| > 🔜 Desktop           |                   |                   |                   |       |     |                |     |
| Documents             |                   |                   |                   |       |     |                |     |
| Music                 |                   |                   |                   |       |     |                |     |
| Pictures              |                   |                   |                   |       |     |                |     |
| 🧧 Camera Roll         |                   |                   |                   |       |     |                |     |
| Saved Picture:        |                   |                   |                   |       |     |                |     |
| Videos                |                   |                   |                   |       |     |                |     |
| > Local Disk (C:)     |                   |                   |                   |       |     |                |     |
| ✓ 🛫 tax62\$ (\\192.1t |                   |                   |                   |       |     |                |     |
| > 🦲 MA                |                   |                   |                   |       |     |                |     |
| New folder            |                   |                   |                   |       |     |                |     |
| > Tax Technowa        |                   |                   |                   |       |     |                |     |

## 2.6.3. ตัวอย่างไฟล์ PDF ข้อมูลผู้ใช้ไฟฟ้า

| 1 of 1 |                              | +                                       | '∀ Highlight ∖ | 🗸 🖉 Erase | 6 | B | * |
|--------|------------------------------|-----------------------------------------|----------------|-----------|---|---|---|
|        |                              |                                         |                |           |   |   |   |
|        |                              |                                         |                |           |   |   |   |
|        |                              |                                         |                |           |   |   |   |
|        |                              | ข้อมูลผู้ใช้ไฟฟ้า                       |                |           |   |   |   |
|        | รายการ                       | บ้อมุด                                  |                |           |   |   |   |
|        | เลขบัตรประจำตัวประชาชน       |                                         |                |           |   |   |   |
|        | หมายเลขบัญชีแสดงสัญญา        | 200000000000000000000000000000000000000 |                |           |   |   |   |
|        | ชื่อชอบ                      | xx                                      | _              |           |   |   |   |
|        | เขต/อำเภอ                    | xx                                      | _              |           |   |   |   |
|        | เลชที่บ้าน1                  | xx                                      | _              |           |   |   |   |
|        | เลขที่บ้าน2                  | xx                                      |                |           |   |   |   |
|        | รายละเอียดเกี่ยวกับบ้านอื่นๆ | xx                                      | _              |           |   |   |   |
|        | หมายเลขเครื่องวัด            | xx                                      | _              |           |   |   |   |
|        | ชื่อดัว                      | xx                                      | _              |           |   |   |   |
|        | ชื่อสกุล, ชื่อกลาง           | xx                                      | _              |           |   |   |   |
|        | ชื่อสกุล, ชื่ออื่นๆ          | XXXXX                                   | _              |           |   |   |   |
|        | ประเภทบ้าน                   | xx                                      | _              |           |   |   |   |
|        | เองรนัสมันบรัด               |                                         |                |           |   |   | - |

2.7. การส่งออกข้อมูลเป็นไฟล์ Word คลิกที่ 👫 จากนั้นคลิกที่ Word

| 🖷 F    | orm2                         | 0                         | - 0    | ×    |
|--------|------------------------------|---------------------------|--------|------|
| 14 - 4 | 1 of 1 ▶ ▶    ¢ ⊛            | 🚱 🖨 🔲 🛍 🔍 🛛 100%          | - Find | Next |
|        |                              | Excel                     |        | ^    |
|        |                              | ข้อมูลผู้ไ <sup>PDF</sup> |        |      |
|        | รายการ                       | Word                      | ນຸລ    |      |
|        | เลขบัตรประจำตัวประชาชน       |                           |        |      |
|        | หมายเลขบัญชีแสดงสัญญา        | xxxxxxxxxxxxxxxxxxxx      |        |      |
|        | ชื่อชอย                      | xx                        |        |      |
|        | เขต/อำเภอ                    | xx                        |        |      |
|        | เลขที่บ้านไ                  | xx                        |        |      |
|        | ເລນກົ່ນ້ຳແ2                  | xx                        |        |      |
|        | รายละเอียดเกี่ยวกับบ้านอื่นๆ | xx                        |        |      |
|        | หมายเลขเครื่องวัด            | xx                        |        |      |
|        | ชื่อตัว                      | xx                        |        |      |
|        | ชื่อสกุล, ชื่อกลาง           | xx                        |        |      |
|        | ชื่อสกุล, ชื่ออื่นๆ          | XXXXX                     |        |      |
|        | ประเภทบ้าน                   | xx                        |        |      |
|        | เลขรหัสจังหวัด               |                           |        |      |

2.7.1. ระบบจะให้เลือกที่อยู่โฟลเดอร์ปลายทางที่ต้องการส่งข้อมูลออก จากนั้นตั้งชื่อ

| ไฟล์แล้วคลิก Save                                                                                                    |     |                |       |    |
|----------------------------------------------------------------------------------------------------|-----|----------------|-------|----|
| Save As                                                                                                    |     |                |       | ×  |
| $\leftrightarrow$ $\rightarrow$ $\checkmark$ $\uparrow$ $\blacksquare$ $\rightarrow$ This PC $\rightarrow$ Desktop                                                                                                    | ٽ × | Search Desktop |       | P  |
| Organize 👻 New folder                                                                                                    |     |                |       | ?  |
| <ul> <li>Documents A Name</li> <li>Pictures</li> <li>PACCLink_Setup</li> <li>tax63</li> <li>ຈະນານເຮັດລາໂຍຈ</li> <li>ຈະນານເຮັດລາໂຍຈ</li> <li>ຈະນານເຮັດລາໂຍຈ</li> <li>ຈະນານເຮັດລາໂຍຈ</li> <li>This PC</li> <li>3D Objects</li> </ul> | D   | ate modified   | Туре  |    |
| Desktop V K                                                                                                    |     |                |       | >  |
| File name: report1                                                                                                    |     |                |       | ~  |
| Save as type: Word (*.docx)                                                                                                    |     | Л              |       | ~  |
| ∧ Hide Folders                                                                                                    |     | Save           | Cance | el |

 2.7.2. ไปยังโพลเดอร์ที่เพิ่งจะส่งข้อมูลออก แล้วทดลองเปิดไฟล์เพื่อตรวจสอบผลลัพธ์ ก่อนนำข้อมูลไปใช้

| → * ↑ ■ > Th     | is PC > Desktop |                   |                  |      | ~ Ö | Search Desktop | Q |
|------------------|-----------------|-------------------|------------------|------|-----|----------------|---|
| A Quick access   | Name            | Date modified     | Туре             | Size |     |                |   |
| 📃 Desktop 🚿      | 💼 report1 🤇 🤁   | 9/11/2020 9:56 PM | Microsoft Word D | 6 KB |     |                |   |
| 🕹 Downloads 🖈    | 100             |                   |                  |      |     |                |   |
| 🛐 Documents 🖈    |                 |                   |                  |      |     |                |   |
| 📰 Pictures 🛛 🖈   |                 |                   |                  |      |     |                |   |
| PACCLink_Setur   |                 |                   |                  |      |     |                |   |
| tax63            |                 |                   |                  |      |     |                |   |
| ระบบเชื่อนโยง    |                 |                   |                  |      |     |                |   |
| 🔜 ระบบเชื่อเมียง |                 |                   |                  |      |     |                |   |
| 🔿 OneDrive       |                 |                   |                  |      |     |                |   |
| This PC          |                 |                   |                  |      |     |                |   |
| 🗊 3D Objects     |                 |                   |                  |      |     |                |   |
| E Desktop        |                 |                   |                  |      |     |                |   |
| Documents        |                 |                   |                  |      |     |                |   |
| 👃 Downloads      |                 |                   |                  |      |     |                |   |
| 👌 Music          |                 |                   |                  |      |     |                |   |
| E Pictures       |                 |                   |                  |      |     |                |   |
| Camera Roll      |                 |                   |                  |      |     |                |   |
| C IN . Y         |                 |                   |                  |      |     |                |   |

## 2.7.3. ตัวอย่างไฟล์ Word ข้อมูลผู้ใช้ไฟฟ้า

| FILE TOOLS | S VIEW                                  | report1 [Compati  | bility Mode] - Word (Product Ac | tivation Failed) |    | Ē               | - 8 > |
|------------|-----------------------------------------|-------------------|---------------------------------|------------------|----|-----------------|-------|
|            |                                         | ข้อมูลผู้ใช้ไฟฟ้า | <b>1</b>                        | อล่านักทะเบื่อน  | xx |                 |       |
|            | รายการ                                  | ข้อมูล            | د،<br>م                         | พรพัดถนน         | xx |                 |       |
|            | เองบัตรประจำตัวประชาชน                  |                   |                                 | ออนน             |    |                 |       |
|            | หมาแลงบัญขึ้แสดงสัญญา                   | *****             |                                 | อด้านล           |    |                 |       |
|            | รื่อขอย                                 | хх                |                                 | การผู้ที่        |    |                 |       |
|            | งงง/อำเภอ<br>ว่⊮ 1                      | ХХ                |                                 |                  |    |                 |       |
|            | สงรายาม 1                               | XX                |                                 |                  |    |                 |       |
|            | แจกบาน2<br>รายสะเอียดเกี่ยวกับบ้านอื่นๆ | XX                |                                 |                  |    | End of document | • 🕞   |
|            | หมาแฮงเครื่องวัด                        | xx                |                                 |                  |    |                 |       |
|            | ชื่อตัว                                 | xx                |                                 |                  |    |                 |       |
|            | ชื่อหกุม, ชื่อกมาง                      | хх                |                                 |                  |    |                 |       |
|            | ชื่อหกุล, ชื่ออื่นๆ                     | XXXXX             |                                 |                  |    |                 |       |
|            | ประเททบาน                               | XX                |                                 |                  |    |                 |       |
|            | เลขาหลง เหวด<br>สาวัณาวัว               |                   |                                 |                  |    |                 |       |
|            | เลขรทัดสำนักทะเป็อน                     | XX                |                                 |                  |    |                 |       |
|            | ขึ้อจังหวัด<br>เพราทัดสำนักระเบียน      | xx<br>xx          |                                 |                  |    |                 |       |

#### 3. ข้อมูลประวัติผู้ขอหนังสือเดินทาง

3.1.คลิกเลือกรายการข้อมูลประวัติผู้ขอหนังสือเดินทาง

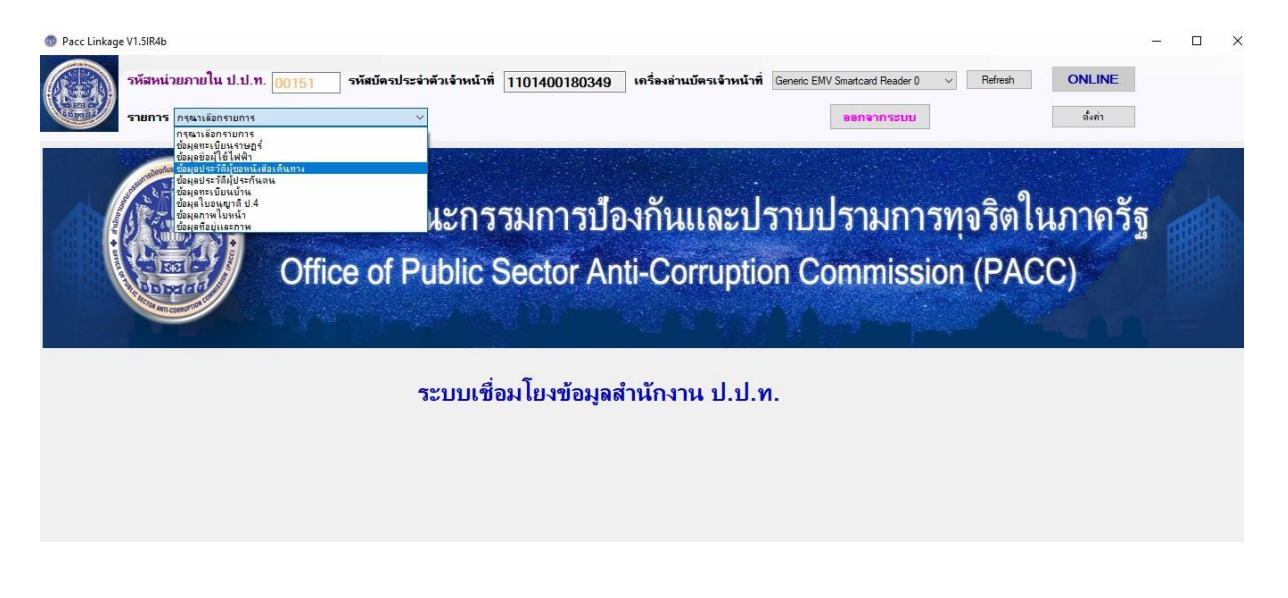

3.2.กรอกหมายเลขบัตรประจำตัวประชาชนของผู้ที่ต้องการค้นหา จากนั้นคลิกที่ปุ่ม

| ข้อแอปสะวัติ               | น้ำขวนหวังชื่อเฉ็บหวง |
|----------------------------|-----------------------|
| DOUND 12 M                 | A DOMINADUMIN IN      |
| หมายเลขบัตรประจำด้วประชาชน |                       |
| สถานที่เกิด                | BANGKOK               |
| เลขประจำตัวประชาชน         |                       |
| วันหมดอาย                  | 18/05/2564            |
| ชื่อภาษาอังกฤษ             |                       |
| สือภาษาไทย                 |                       |
| บานสองอาหาร์เออห           |                       |
| r menien in ionula         |                       |
| นามสกุลภาษา เทย            |                       |
| ส่วนสูง                    | 1./5                  |
| วันที่ออกหนังสือเดินทาง    | 19/05/2559            |
| หมายเลขหนังสือเดินทาง      |                       |
| สถานะหนังสือเดินทาง        |                       |
| ประเภทหนังสือเดินทาง       | PN                    |
| 1749                       | М                     |
|                            |                       |

ระบบจะแสดงข้อมูลประวัติผู้ขอหนังสือเดินทาง

# 3.3.กรณีติดต่อSERVER ไม่ได้จะขึ้นข้อความในหน้าต่างเล็กว่า "ไม่สามารถติดต่อผู้ ให้บริการรายนี้"

| รพัสหน่วยภายใน ป.ป.ท. [00151] รพัสบัต<br>รายการ (ช่อมูอปหวัดีกู้ออกแล้งเกินกา                                                                                       | ประจำคัวเจ้าหน้าที่ 1101400180349 เครื่องอำนบัตรเจ้าหน้าที่ Genetic EMV Smattard Reader 0 v Refresh ONLINE<br>v หมายเฉขบัตรประชาชน 1609900109948 ตั้นหา ออกจากระบบ อังคำ                                                           |  |
|----------------------------------------------------------------------------------------------------|----------------------------------------------------------------------------------------------------|--|
| สถาแท็เกิด<br>เลขประจำตัวประชาชน<br>วันเกิด<br>ภูมิล่านนา<br>วันที่หมดอายุหนังสือเดินทาง<br>ชื่อผู้ถือหนังสือเดินทาง (Eng)<br>ชื่อผู้ถือหนังสือเดินทาง (Inp)<br>เพศ | ข้อมุลปารวารีผียู่ของหนังสือเดินทาง<br>วันที่ออกหนังสือเดินทาง<br>ชื่อกลาง-นามสกุล(Eng)<br>มนายเสอหนังสือเดินทาง<br>มนายเสอหนังสือเดินทาง<br>มนายเสอหนังสือเดินทาง<br>มนายเสอะผู้ได้สารของกายกาณี<br>มนานกร้อยอยู่ได้สารของกายกาณี |  |

## 4. ขั้นตอนการค้นหาข้อมูลประวัติผู้ประกันตน

4.1.คลิกเลือกรายการข้อมูลประวัติผู้ประกันตน

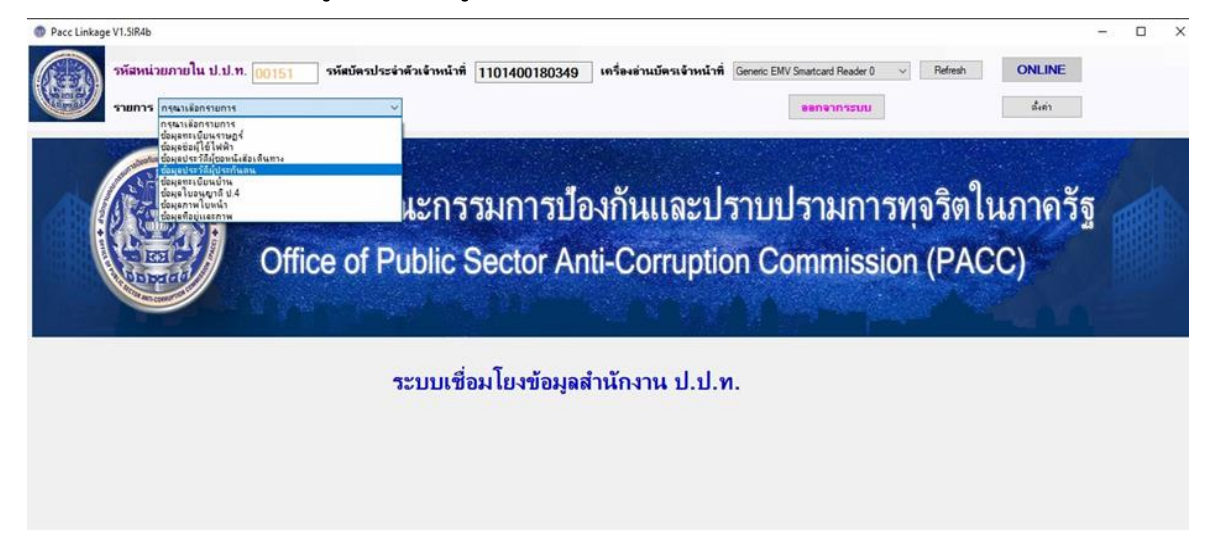

4.2.กรอกหมายเลขบัตรประจำตัวประชาชนของผู้ที่ต้องการค้นหา จากนั้นคลิกที่ปุ่ม **ระ**บบจะแสดงข้อมูลประวัติผู้ประกันตน

| Pacc Linkage V1.5IR4b                                                  |                                                                              |                                                                     | - 0             |
|------------------------------------------------------------------------|------------------------------------------------------------------------------|---------------------------------------------------------------------|-----------------|
| รหัสหน่วยภายใน ป.ป.ท. 00151 รหัสบัครป<br>รายการ ซึ่งแช่งะวัฒีปุชะกันอน | ะะจำตัวเจ้าหน้าที่ 1101400180349 เครื่องต่านบัตรเจ้า<br>✓ หมายแตขบัตรประชาชน | พน้าที่ Genetic EMV Smatcard Reader 0 ✓ Refresh<br>ดันหา ขอกจากระบบ | ONLINE<br>อังคำ |
| ,                                                                      | iอมูลประวัติผู้ประกันตน                                                      |                                                                     |                 |
| สถานะ<br>วันเกิด<br>วันสิ่นสุด<br>ชื่อ                                 |                                                                              |                                                                     |                 |
| นามสกุล<br>เพศ<br>ชื่อโรงหยาบาล                                        |                                                                              |                                                                     |                 |
|                                                                        |                                                                              |                                                                     |                 |
|                                                                        |                                                                              |                                                                     |                 |
|                                                                        |                                                                              |                                                                     |                 |

4.3.กรณีติดต่อSERVER ไม่ได้จะขึ้นข้อความในหน้าต่างเล็กว่า "ไม่สามารถติดต่อผู้ ให้บริการรายนี้"

| Pace Linkage | e V1.5IR46                                                                                                    | с <b>ш</b> е |  |
|--------------|----------------------------------------------------------------------------------------------------|--------------|--|
|              | รหัสหน่วยภายใน ป.ป.ท. 00151 รหัสบัตรประจำตัวเจ้าหน้าที่ 1101400180349 เครื่องอ่านบัตรเจ้าหน้าที่ Genetic EMV Smatcard Reader 0 v Refresh ONLINE<br>รายการ อ่อมูลประวัสมุ่งประกันลน v หนายเลขบัตรประชาชน ที่นหา ออกจากระบบ จ้ะต่า |              |  |
|              | ร้อมูลประวัติมุประกันคน<br>สถานะ<br>วันถิ่นสุด<br>มันเมลกุล<br>เพศ<br>ชื่อโรงหยาบาล                                                                                                    |              |  |

## 5. ขั้นตอนการค้นหาข้อมูลทะเบียนบ้าน

5.1. คลิกเลือกรายการข้อมูลทะเบียนบ้าน

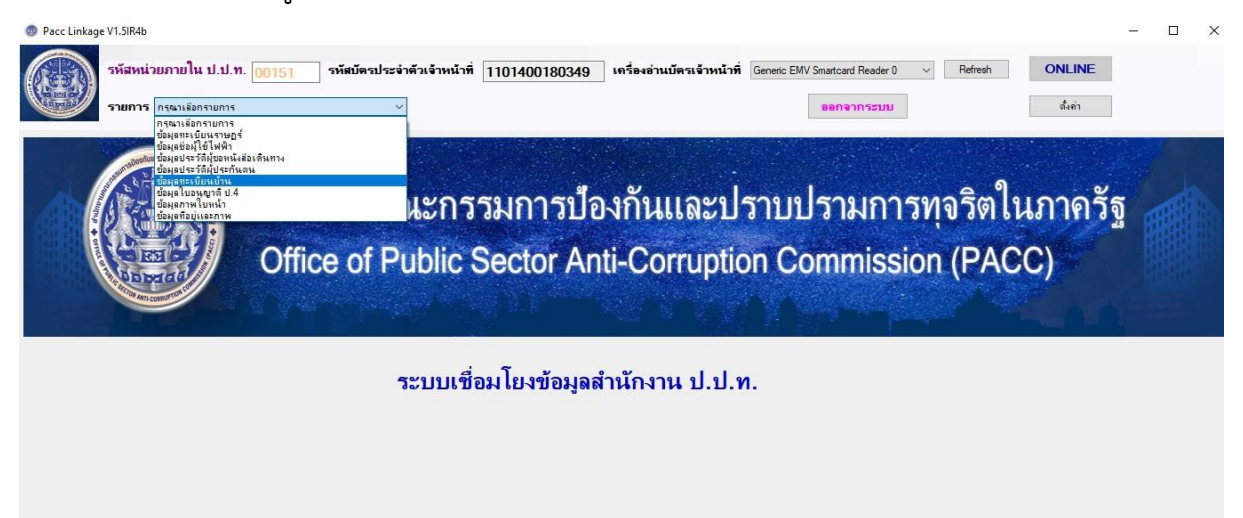

5.2. กรอกหมายเลขบัตรประจำตัวประชาชนของผู้ที่ต้องการค้นหา จากนั้นคลิกที่ปุ่ม

กันหา ระบบจะแสดงข้อมูลทะเบียนบ้าน ผู้ใช้งานสามารถกดปุ่ม

พิมพ์รายการ เพื่อพิมพ์รายการออกทางเครื่องพิมพ์หรือส่งออกข้อมูลเป็นไฟล์

#### Word , Excel , PDF

| <ul> <li>Pacc Linkage V1.5IR4b</li> <li>จพิสพน่วยภายใน บ<br/>รายการ อัญลูกระบัยพ</li> </ul> | l.ป.ท. 00151 จหัสบัตรประจำดั                                                                                                    | วเจ้าหน้าที่ 1101400180349 เครื่อ<br>หมายเลขบัตรประชาชน 3679800113                                                                                                  | ะอำแบ้พรเจ้าหน้าที่ Generic EMV Smattcard Reac<br>087 ตื้นหา ออกจากระ            | fer 0 V Refresh         | - 🗆                                 |
|---------------------------------------------------------------------------------------------|----------------------------------------------------------------------------------------------------|----------------------------------------------------------------------------------------------------|----------------------------------------------------------------------------------|-------------------------|-------------------------------------|
| เลขบัตรป                                                                                    | <ul> <li>ระจำคัวประชาชน 3679000113087</li> <li>เลขรหัสขอย รางมิงการ 8 แอก 6</li> <li>ชื่อตรอด</li> <li>ชื่อตรอด</li> <li>วันที่จำหน่วย</li> <li>1005240361</li> <li>บ้านเลขที่ 22/2</li> </ul> | ข้อมูลทะเบียนบ้าน<br>ประเภทบ้าน<br>สื่อจังหวัด<br>เขาราสังจังหวัด<br>สื่อดำนักทะเบียน<br>สือตนน<br>เขารารัดค่าบอ<br>เอารารัดค่าบอ<br>เอารารัดค่าบอ<br>เอารารัดค่าบอ | (ช้าน<br>∩ระเทพมานกร<br>10<br>รับส์นมรถขางเชน<br>2<br>2<br>2<br>2<br>2<br>2<br>0 |                         |                                     |
|                                                                                             |                                                                                                    | รากการ<br>เป็นการ                                                                                                    |                                                                                  | Activate<br>Go to Setti | Windows<br>ngs to activate Windows. |

5.3. จากนั้นระบบจะแสดงข้อมูลผู้ใช้ไฟฟ้า หากต้องการพิมพ์รายการออกทางเครื่องพิมพ์

| rm2                                 |                   |          | - 0  | ×    |
|-------------------------------------|-------------------|----------|------|------|
| 1 of 1 ▶ ▶   ¢ ⊛                    | 🕲 🚓 🗐 和 🔍 +   100 | % •      | Find | Next |
|                                     | ข้อมูลทะเบียนบ้าน |          |      | Í    |
| รายการ                              |                   | ข้อมูล   |      |      |
| <mark>เฉขบัตรประจำตัวประชาชน</mark> | 3679800113087     |          | 100  |      |
| เลขรหัสชอย                          | 391               |          | 1110 |      |
| ชื่อขอย                             | รามอินทรา 8 แขก 6 |          |      |      |
| เลขรหัสตรอก                         |                   |          |      |      |
| ชื่อตรอก                            |                   |          |      |      |
| วันที่จำหน่าย                       | 0                 |          |      |      |
| เลขรหัสอำเภอ                        | 0512              |          | OF   |      |
| ชื่ออำเภอ                           | เขตบา-งเขน        |          |      |      |
| เลขรหัสประจำบ้าน                    | 10052400361       |          |      |      |
| บ้านเลขที่                          | 22/2              | <u> </u> |      |      |
| เลขรทัลประเภทบ้าน                   | II-CORROL         |          |      |      |
| ประเภทบ้าน                          | บ้าน 1.1.1.1.     |          |      |      |
| เลบรทัสจังหวัด                      | 10                |          |      |      |

5.3.1. ระบบจะแสดงเครื่องพิมพ์ให้เลือก จากนั้นเลือเครื่องพิมพ์แล้ว คลิก

Print

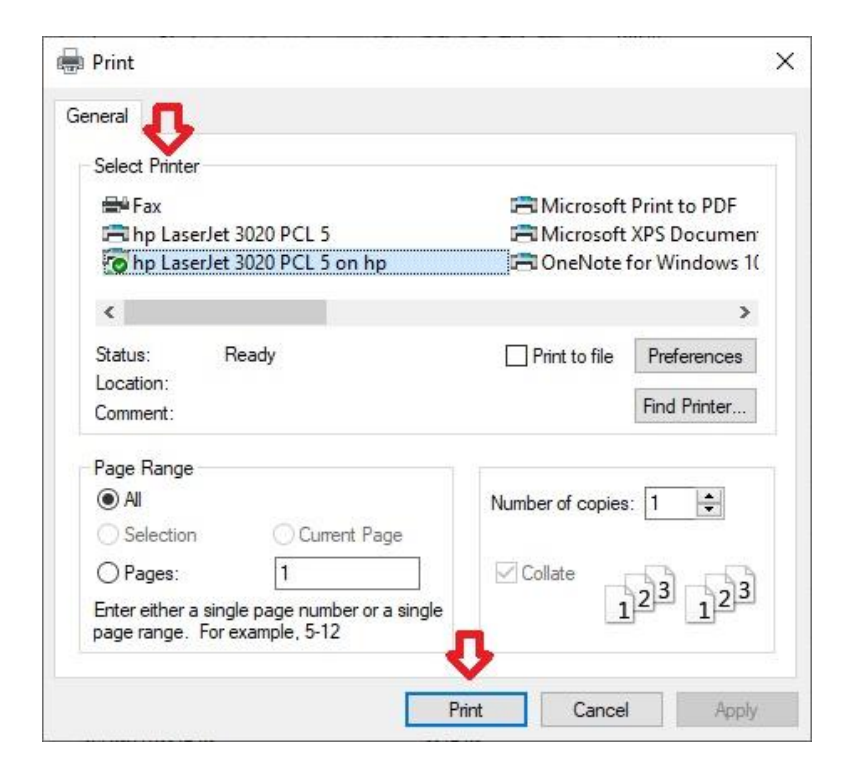

5.4. การส่งออกข้อมูลเป็นไฟล์ Excel คลิกที่ 👫 จากนั้นคลิกที่ Excel

| 🖷 F | orm2                   |             |                   | - 0    | ×    |
|-----|------------------------|-------------|-------------------|--------|------|
| 1 4 | 1 of 1 ▶ ▶    ¢ ⊗      | © 🖨 🗖 🏛 🗖   | , <b>▼</b>   100% | • Find | Next |
|     |                        | ข้อมูลทะเ   | PDF<br>Word       |        |      |
|     | รายการ                 |             | ข้อมูล            |        |      |
|     | เลขบัตรประจำตัวประชาชน | 36798000000 | 00                |        |      |
|     | เลขรหัสชอย             | 0           |                   |        |      |
|     | ชื่อขอย                |             |                   |        |      |
|     | เลขรหัสตรอก            |             |                   |        |      |
|     | ชื่อตรอก               |             |                   |        |      |
|     | วันที่จำหน่าย          | 0           |                   |        |      |
|     | เลขรทัสอำเภอ           | 6           |                   |        |      |
|     | ชื่ออำเภอ              | ปากเกร็ด    |                   |        |      |
|     | เลขรหัสประจำบ้าน       | 12060645115 |                   |        |      |
|     | บ้านเลขที่             | 54/179      |                   |        |      |
|     | เลขรหัสประเภทบ้ำแ      |             |                   |        |      |
|     | ประเภทบ้าน             | บ้านแฝด     |                   |        |      |
|     | เลขรทัสจังหวัด         | 12          |                   |        |      |

5.4.1. ระบบจะให้เลือกที่อยู่โฟลเดอร์ปลายทางที่ต้องการส่งข้อมูลออก จากนั้นตั้งชื่อ

| Surces                                                                                                    |                    |      |
|----------------------------------------------------------------------------------------------------|--------------------|------|
| $\leftarrow \rightarrow \checkmark \uparrow \blacksquare$ > This PC > Desktop >                                                                                          | ✓ ひ Search Desktop | 3    |
| Organize 👻 New folder                                                                                                    |                    |      |
| <ul> <li>Fictures *</li> <li>PACCLink_Setup</li> <li>tax63</li> <li>ระบบเงือมโยง</li> <li>ระบบเงือมโยง</li> <li>OneDrive</li> <li>This PC</li> <li>3D Objects</li> </ul> | bace mounted       | ijμe |
| Desides                                                                                                    |                    |      |
| Desktop v K                                                                                                    |                    | l    |

## 5.4.2. ไปยังโพลเดอร์ที่เพิ่งจะส่งข้อมูลออก แล้วทดลองเปิดไฟล์เพื่อตรวจสอบผลลัพธ์

ก่อนนำข้อมูลไปใช้

| 🔲   🕑 🦲 🗢   Desktop                                                     |                   |                   |       |     | -              |              |
|-------------------------------------------------------------------------|-------------------|-------------------|-------|-----|----------------|--------------|
| File Home Share View                                                    |                   |                   |       |     |                | ~ <b>(</b> ) |
| $\leftarrow \rightarrow \neg \uparrow \blacksquare$ > This PC > Desktop |                   |                   |       | ~ Ö | Search Desktop | Q            |
| ระบบเชื่อมโยง ^ Name ^                                                  | Date modified     | Туре              | Size  |     |                |              |
| Carport1                                                                | 9/11/2020 7:51 PM | Microsoft Edge P  | 73 KB |     |                |              |
|                                                                         | 9/11/2020 7:23 PM | Microsoft Excel W | 6 KB  |     |                |              |
| 3 3D Objects                                                            |                   |                   |       |     |                |              |
| > Desktop                                                               |                   |                   |       |     |                |              |
| > 🛱 Documents                                                           |                   |                   |       |     |                |              |
| > 🕹 Downloads                                                           |                   |                   |       |     |                |              |
| > 👌 Music                                                               |                   |                   |       |     |                |              |
| 🛩 📰 Pictures                                                            |                   |                   |       |     |                |              |
| Camera Roll                                                             |                   |                   |       |     |                |              |
| Saved Pictures                                                          |                   |                   |       |     |                |              |
| > Videos                                                                |                   |                   |       |     |                |              |
| > 🏪 Local Disk (C:)                                                     |                   |                   |       |     |                |              |
| > 🛫 พระบับแราพฎร์ (\\)                                                  |                   |                   |       |     |                |              |
| ✓                                                                       |                   |                   |       |     |                |              |
| > 📙 MA                                                                  |                   |                   |       |     |                |              |
| New folder                                                              |                   |                   |       |     |                |              |
| > 🔤 Tax Technowa                                                        |                   |                   |       |     |                |              |
| 14 items                                                                |                   |                   |       |     |                |              |

## 5.4.3. ตัวอย่างไฟล์ excel ข้อมูลทะเบียนบ้าน

| $\overline{}$ $\times$ $\checkmark$ $f_x$ |                           |   |   |   |   |  |   |   |   |   |   |   |   |  |
|-------------------------------------------|---------------------------|---|---|---|---|--|---|---|---|---|---|---|---|--|
| В                                         | с                         | E | F | G | Н |  | J | К | l | М | N | 0 | Р |  |
|                                           | ข้อมูลทะเบียนบ้าน         |   |   |   |   |  |   |   |   |   |   |   |   |  |
| รายการ                                    | ข้อมูล                    |   |   |   |   |  |   |   |   |   |   |   |   |  |
| เลขบัตรประจำตัวประชาชน                    | 367980000000              |   |   |   |   |  |   |   |   |   |   |   |   |  |
| เลขรทัสชอย                                | 6                         |   |   |   |   |  |   |   |   |   |   |   |   |  |
| ชื่อชอย                                   |                           |   |   |   |   |  |   |   |   |   |   |   |   |  |
| เลขรพัสตรอก                               |                           |   |   |   |   |  |   |   |   |   |   |   |   |  |
| ชื่อตรอก                                  |                           |   |   |   |   |  |   |   |   |   |   |   |   |  |
| วันที่จำหน่าย                             | <b>7</b> 0                |   |   |   |   |  |   |   |   |   |   |   |   |  |
| เลขรพัสอำเภอ                              | 6                         |   |   |   |   |  |   |   |   |   |   |   |   |  |
| ชื่ออำเภอ                                 | ปากเกร็ด                  |   |   |   |   |  |   |   |   |   |   |   |   |  |
| เลขรพัสประจำบ้าน                          | 12060645115               |   |   |   |   |  |   |   |   |   |   |   |   |  |
| บ้านเลขที่                                | 54/179                    |   |   |   |   |  |   |   |   |   |   |   |   |  |
| เลขรหัสประเภทบ้าน                         |                           |   |   |   |   |  |   |   |   |   |   |   |   |  |
| ประเภทบ้าน                                | บ้านแฝด                   |   |   |   |   |  |   |   |   |   |   |   |   |  |
| เลขรทัสจังหวัด                            | 12                        |   |   |   |   |  |   |   |   |   |   |   |   |  |
| ชื่อจังหวัด                               | นนทบุรี                   |   |   |   |   |  |   |   |   |   |   |   |   |  |
| เลขรหัสสำนักทะเบียน                       |                           |   |   |   |   |  |   |   |   |   |   |   |   |  |
| ชื่อส่านักทะเบียน                         | ท้องถิ่นเทศบาลตำบลบางพลับ |   |   |   |   |  |   |   |   |   |   |   |   |  |
| เลขรหัสถนน                                |                           |   |   |   |   |  |   |   |   |   |   |   |   |  |
| ชื่อถนน                                   |                           |   |   |   |   |  |   |   |   |   |   |   |   |  |
| เลขรพัสตำบล                               | 11                        |   |   |   |   |  |   |   |   |   |   |   |   |  |
| ชื่อต่าบล                                 | บางพลับ                   |   |   |   |   |  |   |   |   |   |   |   |   |  |
| เลขหมู่ที่                                | 5                         |   |   |   |   |  |   |   |   |   |   |   |   |  |
|                                           |                           |   |   |   |   |  |   |   |   |   |   |   |   |  |
|                                           |                           |   |   |   |   |  |   |   |   |   |   |   |   |  |

5.5. การส่งออกข้อมูลเป็นไฟล์PDF คลิกที่ 👫 จากนั้นคลิกที่ PDF

| 4 | 1 of 1 ▶ ▶   ∉ ⊛        | 🚱 🚔 🔲 🕰 💐 100% 🛛 🔹 | Find   New |
|---|-------------------------|--------------------|------------|
|   |                         | Excel              |            |
|   |                         | ข้อมูลทะเ PDF 🤎    |            |
|   | รายการ                  | word<br>ข้อมูล     |            |
|   | เลขบัตรประจำตัวประชาชน  | 367980000000       |            |
|   | เลขรทัสชอย              | 0                  |            |
|   | ชื่อชอย                 |                    |            |
|   | เลบรทัสตรอก             |                    |            |
|   | ชื่อตรอก                |                    |            |
|   | วันที่จำหน่าย           | 0                  |            |
|   | เลขรหัสอำเภอ            | 6                  |            |
|   | ชื่ออำเภอ               | ปากเกร็ด           |            |
|   | เลขรหัสประจำบ้าน        | 12060645115        |            |
|   | บ้านเลขที่              | 54/179             |            |
|   | เลขรหัสประเภทบ้าน       |                    |            |
|   | ประเภทบ้าน              | บ้านแฝด            |            |
|   | เลขรทัสจ <b>ังหว</b> ัด | 12                 |            |

5.5.1. ระบบจะให้เลือกที่อยู่โฟลเดอร์ปลายทางที่ต้องการส่งข้อมูลออก จากนั้นตั้งชื่อ

|                                                                                                    |                    | ×        |
|----------------------------------------------------------------------------------------------------|--------------------|----------|
| ← → · · ↑ 🗖 > This PC > Desktop                                                                                                    | ✓ ひ Search Desktop | Ą        |
| Organize 👻 New folder                                                                                                    |                    | EE • (?) |
| <ul> <li>Documents * ^ Name</li> <li>Pictures *</li> <li>PACCLink_Setup</li> <li>tax63</li> <li>ຈະບບເຮືອມໂຍ4</li> <li>ຈະບບເຮືອມໂຍ4</li> <li>OneDrive</li> <li>This PC</li> <li>3D Objects</li> </ul> | Date modified      | Туре     |
|                                                                                                    |                    |          |
| Desktop V K                                                                                                    |                    | >        |

## 5.5.2. ไปยังโพลเดอร์ที่เพิ่งจะส่งข้อมูลออก แล้วทดลองเปิดไฟล์เพื่อตรวจสอบผลลัพธ์ ก่อนนำข้อมูลไปใช้

| 🔜   🛃 📙 🖛   Desktop    | p                 |          |                   |                   |       |     | -              |     |
|------------------------|-------------------|----------|-------------------|-------------------|-------|-----|----------------|-----|
| File Home Sha          | re View           |          |                   |                   |       |     |                | × 0 |
| ← → • ↑ 🖬 • 1          | This PC > Desktop |          |                   |                   |       | ~ Č | Search Desktop | Q   |
| 🔜 ระบบเชื่อมโยง \land  | Name              | <u>^</u> | Date modified     | Type              | Size  |     |                |     |
| 🔜 สะบบเชื่อมโยง        |                   | -        |                   |                   |       |     |                |     |
| > 🌰 OneDrive           | report1           |          | 9/11/2020 7:51 PM | Microsoft Edge P  | 73 KB |     |                |     |
| 🗸 📃 This PC            | report1           |          | 9/11/2020 7:23 PM | Microsoft Excel W | 6 KB  |     |                |     |
| > 🧊 3D Objects         |                   |          |                   |                   |       |     |                |     |
| > 🔜 Desktop            |                   |          |                   |                   |       |     |                |     |
| > 🗄 Documents          |                   |          |                   |                   |       |     |                |     |
| > 🕹 Downloads          |                   |          |                   |                   |       |     |                |     |
| > 🎝 Music              |                   |          |                   |                   |       |     |                |     |
| Y 📰 Pictures           |                   |          |                   |                   |       |     |                |     |
| 🧧 Camera Roll          |                   |          |                   |                   |       |     |                |     |
| Saved Picture:         |                   |          |                   |                   |       |     |                |     |
| > Videos               |                   |          |                   |                   |       |     |                |     |
| > 🏪 Local Disk (C:)    |                   |          |                   |                   |       |     |                |     |
| > 🛫 ทะเบียนราษฎร์ (\\) |                   |          |                   |                   |       |     |                |     |
| 🛩 🛖 tax62\$ (\\192.16  |                   |          |                   |                   |       |     |                |     |
| > 🦲 MA                 |                   |          |                   |                   |       |     |                |     |
| New folder             |                   |          |                   |                   |       |     |                |     |
| > 🧾 Tax Technowa       |                   |          |                   |                   |       |     |                |     |
| 14 items               |                   |          |                   |                   |       |     |                |     |

5.5.3. ตัวอย่างไฟล์ PDF ข้อมูลทะเบียนบ้าน

| report1.pdf × +                                                                               |                        |                                  |               |           |     | - | ٥  | × |
|-----------------------------------------------------------------------------------------------|------------------------|----------------------------------|---------------|-----------|-----|---|----|---|
| $\leftarrow$ $\rightarrow$ $\circlearrowright$ $\textcircled{O}$ File   C:/Users/August-new/E | Desktop/report1.pdf    |                                  |               | 7Å7       | r∕≡ | 匝 |    |   |
| 1 of 1                                                                                        |                        | ⊢ ා 🖭   A) Read aloud   ∀ Draw ∨ | ∀ Highlight ∨ | 🖉 Erase 🛛 | æ   |   | B/ | * |
|                                                                                               |                        |                                  |               |           |     |   |    |   |
|                                                                                               |                        |                                  |               |           |     |   |    |   |
|                                                                                               |                        |                                  |               |           |     |   |    |   |
|                                                                                               |                        | ข้อมูลทะเบียนบ้าน                |               |           |     |   |    |   |
|                                                                                               | รายการ                 | ข้อมูล                           |               |           |     |   |    |   |
|                                                                                               | เลขบัตรประจำดัวประชาชน | 367980000000                     |               |           |     |   |    |   |
|                                                                                               | เลขรหัสชอย             | 0                                |               |           |     |   |    |   |
|                                                                                               | ชื่อขอม                |                                  |               |           |     |   |    |   |
|                                                                                               | เลขรหัสตรอก            |                                  |               |           |     |   |    |   |
|                                                                                               | ชื่อตรอก               |                                  |               |           |     |   |    |   |
|                                                                                               | วันที่จำหน่าย          | 0                                |               |           |     |   |    |   |
|                                                                                               | เลขรหัสอำเภอ           | 6                                |               |           |     |   |    |   |
|                                                                                               | ชื่ออำเภอ              | ปากเกร็ด                         |               |           |     |   |    |   |
|                                                                                               | เลขรหัสประจำบ้าน       | 12060645115                      |               |           |     |   |    |   |
|                                                                                               | บ้านเลขที่             | 54/179                           |               |           |     |   |    |   |
|                                                                                               | เลขรหัสประเภทบ้าน      |                                  |               |           |     |   |    |   |
|                                                                                               | ประเภทบ้าน             | บ้านแฝด                          |               |           |     |   |    |   |
|                                                                                               | เอขรหัสจังหวัด         | 12                               |               |           |     |   |    | - |

5.6. การส่งออกข้อมูลเป็นไฟล์ Word คลิกที่ 👫 จากนั้นคลิกที่ Word

| 4 4 | 1 of 1 ▶ ▶   ¢ 🛞       | 🕲 🕼 🔲 🛍 🔍 -             | 100%                     | - | Find | Next |
|-----|------------------------|-------------------------|--------------------------|---|------|------|
|     |                        | Ex                      | cel                      |   |      | -    |
|     |                        | ข้อมูลทะเ <sup>PC</sup> | DF                       |   |      |      |
|     | รายการ                 |                         | <sup>ord</sup><br>ข้อมูล |   |      |      |
|     | เลขบัตรประจำตัวประชาชน | 3679800000000           |                          |   |      |      |
|     | เลบรทัสชอบ             | 0                       |                          |   |      |      |
|     | ชื่อชอย                |                         |                          |   |      |      |
|     | เลบรหัสตรอก            |                         |                          |   |      |      |
|     | ชื่อตรอก               |                         |                          |   |      |      |
|     | วันที่จำหน่าย          | 0                       |                          |   |      |      |
|     | เลขรทัสอำเภอ           | 6                       |                          |   |      |      |
|     | ชื่ออำเภอ              | ปากเกร็ด                |                          |   |      |      |
|     | เลขรพัสประจำบ้าน       | 12060645115             |                          |   |      |      |
|     | บ้านเลขที่             | 54/179                  |                          |   |      |      |
|     | เลขรหัสประเภทบ้าน      |                         |                          |   |      |      |
|     | ประเภทบ้าน             | บ้านแฝด                 |                          |   |      |      |
|     | เลขรทัสจังหวัด         | 12                      |                          |   |      |      |

5.6.1. ระบบจะให้เลือกที่อยู่โฟลเดอร์ปลายทางที่ต้องการส่งข้อมูลออก จากนั้นตั้งชื่อ

| Save As                                                                                                    |     |                |       |
|----------------------------------------------------------------------------------------------------|-----|----------------|-------|
| $\leftrightarrow$ $\rightarrow$ $\checkmark$ $\bigstar$ This PC $\rightarrow$ Desktop                      | ٽ × | Search Desktop | 1     |
| Organize 👻 New folder                                                                                      |     |                | <br>( |
| <ul> <li>■ Pictures</li> <li>ACCLink_Setup</li> <li>tax63</li> <li>รอบเหชื่อมโยง</li> </ul>                |     |                |       |
| <ul> <li>ຈະນນເຫຍັນນັ້ມຈ</li> <li>OneDrive</li> <li>This PC</li> <li>3D Objects</li> </ul>                  |     |                |       |
| <ul> <li>ຈະນະປະເອັດມໂມ4</li> <li>OneDrive</li> <li>This PC</li> <li>3D Objects</li> <li>Desktop</li> </ul> |     |                |       |

## 5.6.2. ไปยังโพลเดอร์ที่เพิ่งจะส่งข้อมูลออก แล้วทดลองเปิดไฟล์เพื่อตรวจสอบผลลัพธ์ ก่อนนำข้อมูลไปใช้

| → * ↑                   |                   |                  |      |      | 5 ~ | Search Desktop | Q |
|-------------------------|-------------------|------------------|------|------|-----|----------------|---|
| A Name                  | Date modified     | Туре             | Size |      |     |                |   |
| 🛄 Desktop 💉 👘 report1 < | 9/11/2020 9:56 PM | Microsoft Word D |      | 6 KB |     |                |   |
| 🕹 Downloads 🖈           |                   |                  |      |      |     |                |   |
| Documents 🖈             |                   |                  |      |      |     |                |   |
| 📰 Pictures  🖈           |                   |                  |      |      |     |                |   |
| PACCLink_Setu           |                   |                  |      |      |     |                |   |
| tax63                   |                   |                  |      |      |     |                |   |
| ระบบเชื่อมโยง           |                   |                  |      |      |     |                |   |
| 🔜 สะบบเชื่อมโยง         |                   |                  |      |      |     |                |   |
| OneDrive                |                   |                  |      |      |     |                |   |
| This PC                 |                   |                  |      |      |     |                |   |
| 3D Objects              |                   |                  |      |      |     |                |   |
| Desktop                 |                   |                  |      |      |     |                |   |
| Documents               |                   |                  |      |      |     |                |   |
| 🕹 Downloads             |                   |                  |      |      |     |                |   |
| J Music                 |                   |                  |      |      |     |                |   |
| E Pictures              |                   |                  |      |      |     |                |   |
| Camera Roll             |                   |                  |      |      |     |                |   |
| Saved Pictures          |                   |                  |      |      |     |                |   |

#### 5.6.3. ตัวอย่างไฟล์ทะเบียนบ้านWord

| В         С         Е F G H I J K L M N O P           xibuqanestiluru'ru         xibuqanestiluru'ru           100175         Xibuqa           100176         Xibuqa           100175         Xibuqa           100176         Xibuqa           100176         Xibuqa           100176         Xibuqa           100176         Xibuqa           100176         Xibuqa           100176         Xibuqa           100176         Xibuqa           100176         Xibuqa           100176         Xibuqa           100176         Xibuqa           1001778         Xibuqa           100178         Xibuqa           100178         Xibuqa           1010178         Xibuqa           1010178         Xibuqa           1010179         Xibuqa           10101701         Xibuqa           10101701         Xibuqa           10101701         Xibuqa           10101701         Xibuqa           10101701         Xibuqa           10101701         Xibuqa           10101701         Xibuqa           10101701         Xibuqa           101<                                                                                |                        |                           |   |   |   |   |    |   |   |   |   |   |   |   |
|----------------------------------------------------------------------------------------------------|------------------------|---------------------------|---|---|---|---|----|---|---|---|---|---|---|---|
| รายการ         ข้อมูล           หางก็สายมะ         ข้อมูล           เลขาโดรประจำคับปะะยาชน         367980000000           เลขาโดรประจำคับปะะยาชน         367980000000           เลขาโดรนอบ         0           ข้อสอม         1           ข้อสระกา         1           ข้อสระกา         1           มันส่งหน่าย         0           เลขารโดรนอบ         0           เลขารโดรนอบ         0           เลขารโดรนอบ         1/10.0064115           บ้านเลยที่         54/179           เลขารโดรนระหน่าย         1/2           ข้อส่งหวัด         12           ข้อส่งหวัด         12           ข้อส่งหวัด         12           ข้อส่งหวัด         12           ข้อส่งหวัด         12           ข้อส่งหวัด         12           ข้อส่งหวัด         12           ข้อส่งหวัดงารมีสามากระห้านอนางพลับ           เลขารโดรนกับทาง         หางงข้นแกสนาลสามองกับ           เลขารโดรนารมีการมีสามากระห้านอบองกับ         1           เลขารโดรนอบองกับการเป็น         1           เลขารโดรนอบองกับ         1           เลขารโดรนอบองกับ         1           เลขารได้สามาการงสับ         1           เลขาร                           | АВ                     | с                         | E | F | G | н | r. | J | К | L | М | N | 0 | Р |
| รายการ         ข้อมูล           เลขาดัสปะจำสำประชาชม         367980000000           เลขาดัสปะจำสำประชาชม         0           เลขาดัสปะจาก         0           เลขาดัสปะจาก         0           เลขาดัสปะจาก         0           ช่องสอก         0           ช่องสอก         0           เลขาดัสปะจาก         0           เลขาดัสปะบก         6           ช่องกก         1006045115           เลขาดัสปะเกทบำน         12060645115           ประเททบำน         11           เลขาดัสปะเกทบำน         12           ช่องกัก         12           ช่องกัก         12           ช่องกัก         12           ช่องกัก         12           ส่องกัก         12           ช่องกัก         12           ช่องกักบักบบบบ         พบบร์           เลขาดรัสส่งกักจะเป็นก         พบบร์           เลขาดรัสส่งกักจะเป็นก         พบบร์           เลขาดรัสส่งกักจะเป็นก         1           ส่งส่งกันก         11           เลขาดรัสส่งกัน         1           ส่งส่งกัน         1           เลขาดรัสส่งกัน         1           เลขาดรัสส่งกัน         1                                                                                | 2                      | ข้อมูลทะเบียนบ้าน         |   |   |   |   |    |   |   |   |   |   |   |   |
| แลบปัตรประจำสังประชาชน         วิธี7980000000           เลยงที่สรยม         0           สื่อหรอม         1           เลยงที่สรยม         0           สื่อหรอม         1           เลยงที่สรยงา         1           ชื่อหรอม         0           เลยงที่สรยงา         0           เลยงที่สร้านก่าน         0           เลยงที่สร้านก่าน         1           หรือหร้านก่าน         1000045115           มาแลยที่         54/179           เลยงที่สร้านกาน         1200045115           มาแลยที่         54/179           เลยงที่สร้านกาน         1200045115           มาแลยที่         54/179           เลยงที่สร้านกาน         12           สร้อส่านกานเป็น         1           สร้อส่านกานเป็น         1           ส่อส่านกานเป็น         1           ส่อส่านกานเป็น         1           ส่อส่านกานเป็น         1           ส่อส่านกานเป็น         1           ส่อส่านกานเป็น         1           ส่อส่านกานเป็น         1           ส่อส่านกานเป็น         1           ส่อส่านกานเป็น         1           ส่อส่าน         1           ส่อส่าน         1                                                              | รายการ                 | ข้อบอ                     |   |   |   |   |    |   |   |   |   |   |   |   |
| แลษรพัสธวย 0<br>ขึ่อชอย -<br>เลษรพัสธรอก -<br>รับที่จำหน่าย 0<br>เลษรพัสธำเภอ 6<br>ขึ่ออำเภอ 1<br>เลษรพัสธำเรอา 6<br>ขึ่ออำเภอ 1<br>เลษรพัสธาระว่าบ้าน 12060045115<br>มานเลขที่ 54/179<br>เลษรพัสธรระว่าบ้าน 12060045115<br>มานเลขที่ 54/179<br>เลษรพัสธรรรรรรรรรรรรรรรรรรรรรรรรรรรรรรรรรรร                                                                                                    | เอขบัตรประจำตัวประชาชน | 3679800000000             |   |   |   |   |    |   |   |   |   |   |   |   |
| สื่อหม่อนเลยรท์สอรอกรั้นที่จำหน่าย0เลยรท์สอ่าเกอรับก่อนเลยรท์สอ่าเกอม้านแขที่12000645115ม้านแขที่54/179เลยรท์สประเภทบ้านประเภทบ้านประเภทบ้านประเภทบ้านประเภทบ้านหม่อนที่สประเภทบ้านหม่อนที่สประเภทบ้านประเภทบ้านประเภทบ้านประเภทบ้านประเภทบ้านประเภทบ้านประเภทบ้านหม่อนที่สประเภทบ้านหม่อนที่สประเภทบ้านประเภทบ้านประเภทบ้านประเภทบ้านประเภทบ้านประเภทบ้านประเภทบ้านประเภทบ้านประเภทบ้านประเภทบ้านประเภทบ้านประเภทบ้านประเภทบ้านประเภทบ้านประเภทบ้านประเภทบ้านประเภทบ้านประเภทบ้านประเภทบ้านหม่ายไปในชื่อส่านักทะเป็นนหม่ายไปชื่อส่านทะเป็นนหม่ายไปประเภทบ้านประเภทบ้านหม่ายไปประเภทบ้านประเภทบ้านประเภทบ้านประเภทบ้านประเภทบ้านประเภทบ้านประเภทบ้านประเภทบ้านประเภทบ้านประเภทบ้านประเภทบ้านประเภทบ้านประเภทบ้านประเภทบ้านประเภทบ้านประเภทบ้านประเภทบ้านประเภทบ้านประเภทบ้านประ                                                                                                    | เลขรพัสชอย             | 0                         |   |   |   |   |    |   |   |   |   |   |   |   |
| เลขรทัสดรอกคขึ่อตรอก0รันที่จำหน่าย0เลขรทัสอำเภอ5ขื่ออำเภอปากกรัดข้ออำเภอปากกรัดเลขรทัสประเททนำ12060645115มาแอยท์54/179เลขรทัสประเททนำนปานแสดประเททนำนปานแสดประเททนำนปานแสดเลขรทัสประเททนำนปานแสดสอรทัสประเททนำนปานแสดสอรทัสประเททนำนปานแสดเลขรทัสส่านักพะเบียนหนายุรีสอรทัสดำนักพะเบียนสอรทัสประเททนำนสอรทัสดำนักพะเบียนสอรที่แทศบาลต่านอบรพลับสอรทัสดำนักพะเบียน1สอรทัสดำนาน1สอรทัสดำนาน1สอรกัสดำนาน1สอรกัสดำนาน5                                                                                                    | ชื่อชอย                | -                         |   |   |   |   |    |   |   |   |   |   |   |   |
| ชื่อตรอก         0           วันที่จำหน่าย         0           เลยรทัสอำเภอ         6           มือเล่าเกอ         ปาเกร็ด           มือเล่าเกอ         ปาเกร็ด           ม่อน่ากอ         ปาเกร็ด           มาแลยที่         54/179           มาแลยที่         54/179           เลยรทัสประเภทบ้าน         บานแคด           ประเภทบ้าน         บานแคด           ประเภทบ้าน         บานแคด           เลยรทัสประเภทบ้าน         บานแคด           เลยรทัสประเภทบ้าน         บานแคด           ม่อนระเภทบ้าน         บานแคด           เลยรทัสประเภทบ้าน         บานแคด           ม่อนระเกทบ้าน         บานแคด           เลยรทัสประเภทบ้าน         บานแคด           เลยรทัสประเภทบ้าน         บานแคด           เลยรทัสประเภทบ้าน         บานแคด           เลยรทัสประเภทบ้าน         บานแคด           เลยรทัสประเภทบ้าน         บานแคด           เลยรทัสประเภบบ้าน         บานต่าน           ประเภทบ้าน         บานต่าน           เลยรทัสประเภทบ้าน         บานต่าน           เลยรทัสประเภทบ้าน         บางพลับ           เลยรทัสประเภทบ้าน         บางพลับ           เลยรทัสประเภทบ้าน         บางพลับ           เลยรทัสประ | เลขรพัสตรอก            |                           |   |   |   |   |    |   |   |   |   |   |   |   |
| ร <table-cell>     ชีมร์จำหน่าย</table-cell>                                                                                                    | ชื่อตรอก               |                           |   |   |   |   |    |   |   |   |   |   |   |   |
| เลขรหัสอำเภอ6ข้ออำเภอปากเกร็ดเลขรหัสประจำบาน12006045115เมาแล่ยจำ54/179เลขรหัสประเภทบำนปาแแต่ดเลขรหัสประเภทบำนบำแแต่ดเลขรหัสประเภทบำนบำแแต่ดส่อร่งหัวด12ชื่อส่งหวัด12ห้อรที่สก้านกะเบียนพอรที่สก้านกะเบียนชื่อส่านักทะเบียนพอรที่สก้านกะเบียนชื่อส่านกะเบียนพอรที่สก้านกะเบียนชื่อส่านกะเบียน1ส่อรทันการเบียน1ส่อส่านกะเบียน1ส่อส่านกะเบียน1เลขรหัสส่านละ1เลขรหัสส่านละ1เลขรหัสส่านละ1เลขรหัสส่านละ1เลขรหัสส่านละ1เลขรหัสส่านละ1เลขรหัสส่านละ1เลขรหัสส่านละ1เลขรหัสส่านละ1เลขรหัสส่านละ1เลขรหัสสานละ1เลขรหัสสานละ1เลขรหัสสานละ1เลขรหัสสานละ1เลขรหัสสานละ1เลขรหัสสานละ1เอขรหัสสานละ1เลขรหัสสานละ1เลขรหัสสานละ1เลขรหัสสานละ1เลขรหัสสานละ1เลขรหัสสานละ1เลขรหัสสานละ1เลขรหัสสานละ1เลขรหัสสานละ1เลขรหัสสานละ1เลขรหัสสานละ1เลขรหัสสานละ1เลขรหัสสานละ1เลขรหัสสานละ1เลขรหัสสานละ1เลขรหัสสานละ <td>วันที่จำหน่าย</td> <td>0</td> <td></td> <td></td> <td></td> <td></td> <td></td> <td></td> <td></td> <td></td> <td></td> <td></td> <td></td> <td></td>                                                                                                    | วันที่จำหน่าย          | 0                         |   |   |   |   |    |   |   |   |   |   |   |   |
| ขึ้ออำเภอ         ปากเกร็ด           เลขรทีสประเภทบ้าน         1/206045115           บ้านเลขที         54/179           เลขรทีสประเภทบ้าน         ปานแผ่           ประเภทบ้าน         บ้านแผ่ด           ประเภทบ้าน         ปานแผ่           ประเภทบ้าน         บ้านแผ่ด           เลขรทีสจังหวัด         นทบบุรี           เลขรทีสจำนักทะเบียน         ห่องชั้นเทศบาลดำบลบางพลับ           เลขรทีสสำนักทะเบียน         ห่องชั้นเทศบาลดำบลบางพลับ           เลขรทีสสำนักทะเบียน         ห่องชั้นเทศบาลดำบลบางพลับ           ชื่อสำนักทะเบียน         ห่องชั้นเทศบาลดำบลบางพลับ           เลขรทีสสำนักทะเบียน         ห่องชั้นเทศบาลดำบลบางพลับ           ชื่อสำนักทะเบียน         บองสันน           เลขรทัสสำนัก         11           เลขรทัสสำนักหะเบียน         มางพลับ                                                                                                    | เลขรทัสอำเภอ           | 6                         |   |   |   |   |    |   |   |   |   |   |   |   |
| เลขรทัสประจำบ้าน12060645115บ้านเลยที่54/179เลขรทัสประเภทบ้านบ้านแผ่ดเลขรทัสร้าหวัด1้านแผ่ดเลขรทัสร้าหวัด12ขึ้อจังหวัดนนทบุรีเลขรทัสร้านโททะเบียนองถันเทศบาลต่ามฉบางพลับเลขรทัสร้านโททะเบียนหงถันเทศบาลต่ามฉบางพลับเลขรทัสร้าน11ชื่อถ่าน1ชื่อถ่าน11เลขรทัสร์กมลบางพลับเลขรทัสร์กมลรงสัน                                                                                                    | ชื่ออำเภอ              | ปากเกร็ด                  |   |   |   |   |    |   |   |   |   |   |   |   |
| บ้านเลขที่ 54/179<br>เพยรทัสประเภทบ้าน ว่านแผ่ด<br>ประเภทบ้าน บ้านแผ่ด<br>เพยรทัสร่านั้วค 12<br>ชื่อสังหวัด 12<br>ชื่อสังหวัด นนทบุรี<br>เพยรทัสทำนักทะเบียน จ้องถิ่นเทศบาลตำบลบางพลับ<br>เพยรทัสทำนักทะเบียน ข้องถิ่นเทศบาลตำบลบางพลับ<br>เพยรทัสทำนัก ท่องถิ่นเทศบาลตำบลบางพลับ<br>เพยรทัสทำนล บางพลับ                                                                                                    | เลขรหัสประจำบ้าน       | 12060645115               |   |   |   |   |    |   |   |   |   |   |   |   |
| เลขรทัสประเภทบ้านบ้านแต่ดประเภทบ้านบ้านแต่ดเลขรทัสสังหรัด12เลขรทัสสังหรัดนทบุรีเลขรทัสสำนักทะเบียนชื่อสำนักทะเบียนช้อสำนักทะเบียนเลขรทัสสำนักทะเบียนเลขรทัสสำนักทะเบียนมือสำนักทะเบียนช้อสำนักทะเบียนช้อสำนักทะเบียนมือสำนักทะเบียนม้อสำนักทะเบียนม้อสานม้อสามล11ม้อส่ามลม้อสามล5                                                                                                    | บ้านเลขที่             | 54/179                    |   |   |   |   |    |   |   |   |   |   |   |   |
| ประเภทบ้าน บ้านแผ่ด<br>เลขรทัสรังหวัด 12<br>ชื่อริงหวัด นนบบุรี<br>เลขรทัสสำนักทะเบียน ห่องถิ่นเทศบาลตำบลบางพลับ<br>เลขรทัสสาน ห่องถิ่นเทศบาลตำบลบางพลับ<br>เลขรทัสสาน 1<br>เลขรทัสตำบล 11                                                                                                    | เลขรพัสประเภทบ้าน      |                           |   |   |   |   |    |   |   |   |   |   |   |   |
| เลขาทัสจังหวัด 12<br>ชื่อสังหวัด นนทบูร์<br>เลขารหัสลำนักทะเบียน ท่องถิ่นเทศบาลด่าบลบางพลับ<br>เลขารหัสถานน ท่องถิ่นเทศบาลด่าบลบางพลับ<br>เลขารหัสถานน 1<br>ชื่อสานล 1<br>เลขารหัสดำบล 1                                                                                                    | ประเภทบ้าน             | บ้านแฝด                   |   |   |   |   |    |   |   |   |   |   |   |   |
| ชื่อจังหวัด นนทบุรี<br>เลขรหัสสำนักทะเบียน ท่องถิ่นเทศบาลคำบลบางพลับ<br>ชื่อสำนักทะเบียน ห่องถิ่นเทศบาลคำบลบางพลับ<br>เลขรหัสงานน ข้อถนน<br>ชื่อถนน 1<br>เลขรหัสงาบล 11                                                                                                    | เลขรทัสจังหวัด         | 12                        |   |   |   |   |    |   |   |   |   |   |   |   |
| เลขารทีสสำนักหะเบียน ท่องชิ้นเทศบาลดำบลบางพลับ<br>ชื่อสำนักทะเบียน ท่องชิ้นเทศบาลดำบลบางพลับ<br>เลขารทีสสำนล 11<br>เลขารทีสตำบล 11<br>ข้อตำบล มางพลับ                                                                                                    | ชื่อจังหวัด            | นนทบุรี                   |   |   |   |   |    |   |   |   |   |   |   |   |
| ขึ้อสำนักทะเบียน ห้องถิ่นเทศบาลคำบลบางพลับ<br>เลขรหัสถนน ขึ้อถนน<br>เลขรหัสตำบล ไ1<br>เลขรมู่ที่ ว็                                                                                                    | เลขรทัสสำนักทะเบียน    |                           |   |   |   |   |    |   |   |   |   |   |   |   |
| เลษรทัสถาน<br>ชื่อถาน<br>เลษรทัสดำบล 11<br>ชื่อล่าบล บางพลับ<br>เลษหมู่ที่ 5                                                                                                    | ชื่อสำนักทะเบียน       | ท้องถิ่นเทศบาลตำบลบางพลับ |   |   |   |   |    |   |   |   |   |   |   |   |
| ข้อถนน<br>เลขารูทัสต่าบล 11<br>ข้อต่าบล บางพลับ<br>เลขานูที่ 5                                                                                                    | เลขรหัสถนน             |                           |   |   |   |   |    |   |   |   |   |   |   |   |
| เลขรหัสต่าบล ไ1<br>ข้อต่าบล บางพลับ<br>เลขหมู่ที่ โร                                                                                                    | ชื่อถนน                |                           |   |   |   |   |    |   |   |   |   |   |   |   |
| ชื่อต่ามล บางพลับ<br>เลขหมู่ที่ โร                                                                                                    | เลขรหัสดำบล            | 11                        |   |   |   |   |    |   |   |   |   |   |   |   |
| เลขณุที่ 5                                                                                                    | ชื่อตำบล               | บางพลับ                   |   |   |   |   |    |   |   |   |   |   |   |   |
|                                                                                                    | เลขหมู่ที่             | 5                         |   |   |   |   |    |   |   |   |   |   |   |   |
|                                                                                                    |                        |                           |   |   |   |   |    |   |   |   |   |   |   |   |
|                                                                                                    |                        |                           |   |   |   |   |    |   |   |   |   |   |   |   |

## 6. ขั้นตอนการค้นหาข้อมูลใบอนุญาตถือครองอาวุธปืน ป.4

6.1. คลิกเลือกรายการข้อมูลใบอนุญาต ป.4

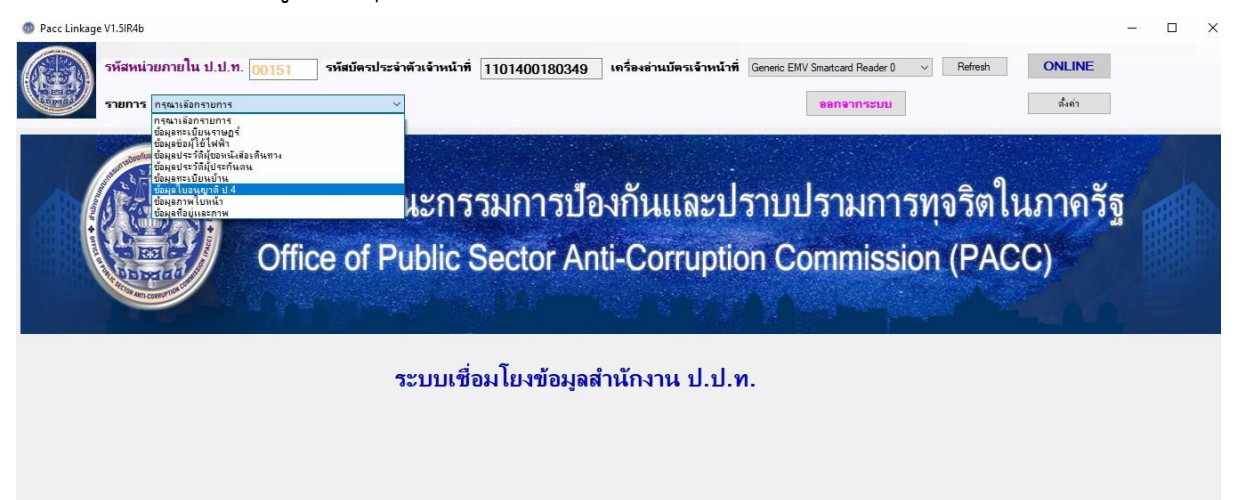

6.2. กรอกหมายเลขบัตรประจำตัวประชาชนของผู้ที่ต้องการค้นหา จากนั้นคลิกที่ปุ่ม

| Pac Linkage V1.SR4b                                                                                                    |   |
|----------------------------------------------------------------------------------------------------|---|
| หัสหน่วยภายใน ป.ป.ท. 00151       รหัสยัตรประจำตัวเจ้าหน้าที่ 101400180349       เตร็จงล่านบัตรเจ้าหน้าที่ Genetic EMV Smatcad Reader 0       Reten       ONLINE         รายการ       รัฐมุลใบอนบูกลี ป.4       หมายเลยบัตรประชาทม       รัฐมุลใบอนบูก 1.4       รายการที่ 1 - จากจำนวนรายการทั้งหมด 3       กระบอก         เล่า       ร้อมสุโปอนบูก 4.4       หมายเลยบัตรประชาทม       รัฐมุลใบอนบูก 1.4       รายการที่ 1 - จากจำนวนรายการทั้งหมด 3       กระบอก         เล่า       เล่าหรือสุกับโระชาชน       เลขาหัสประจำบ้านผู้รับใบอนุญาต คนที่ 2       บ้านเลขที่ คนที่อยู่       เกา         (จับเทนนโติบุตกลผู้รับใบอนุญาต       เลขาหัสประจำบ้านผู้รับใบอนุญาต ตนที่ 2       บ้านแลขที่ คนที่อยู่       เล่า         (จับเทนนโติบุตกลผู้รับใบอนุญาต       เลขาหัสประจำบ้านผู้รับใบอนุญาต ตนที่ 2       บ้านแลขที่ คนที่อยู่       เล่า         เลขาระสำนักหน้าหนาน        ตรอด คนเที่อยู่       จังหวัดที่ออกใบอนุญาต สิ่นอายุ       เล่า         เลขาระสำนักหน้านาน        ตรอด คนเที่อยู่       จังหวัดที่ออกใบอนุญาต สิ่นอายุ       เล่าที่ไปอนุญาต         รายอะเอียดต่านำหน้านาน        ตรอด คมที่อยู่ เล่าที่ 2       มีเด่ามีบลนุญาต       เล่าที่ไปอนุญาต         รายละเอียดต่านำหน้านาน แนที่ 2         เล่าที่ไปอนุญาต       เล่าที่ไปอนุญาต         รายอะเอียดต่านำหน้านาน แนท          เล่าที่ไปอนุญาต <t< th=""><th>C</th></t<>                                                                                                    | C |
| เมาะการ และโปรงการ และสามาร์ และสามาร์ และสามาร<br>สามาร์ สามาร์ สามาร์ และสามาร์ และสามาร์ และสามาร์ และสามาร์ และสามาร์ และสามาร์ และสามาร์ และสามาร์ และสามาร์ และสามาร์ และสามาร์ และสามาร์ และสามาร์ และสามาร์ และสามาร์ และสามาร์ และสามาร์ และสามาร์ และสามาร์ สามาร์ และสามาร์ และสาม                                                                                                    |   |
| รายการ ขัมต่อใบอนุญาสังงัง         หมายเลขบัตรประชาทม         ดับหา         ออกจากระบบ         ดักา           ที่อมูลโปอนุญาตป.4         รายการที่ 1 €         จากจำนวนรายการทั้งหมด 3         กระบอก           เลขาประจำดับประชาทน         เลขารหัสประจำบ้านผู้รับไบอนุญาต         บ้านเลขที่ ตมที่อยู่         บ้านเลขที่ ตมที่อยู่           (ด้านทนนิดิบุตกลผู้รับไบอนุญาต         เลขารหัสประจำบ้านผู้รับไบอนุญาต         บ้านเลขที่ ตมที่อยู่         บ้านเลขที่ ตมที่อยู่           (ด้านทนนิดิบุตกลผู้รับไบอนุญาต         เลขารหัสประจำบ้านผู้รับไบอนุญาต ดเที่ 2         รายการที่         บ้านเลขที่ ตมที่อยู่           เลขาประจำดับประชาทน/ดับแทน          ตรอก ตนที่อยู่         บ้านเลขที่ ตมที่อยู่            เลขาร่างสังส่านการบทน/ดับแทน          ตรอก ตนที่อยู่         อังหวัดที่ออกไบอนุญาต ไปแทน            รายอะเอียดดำนำหน้านาม          ตรอย ตามที่อยู่         อีงตา รันที่ออกไบอนุญาต            รายละเอียดดำนำหน้านาม          ชอย ตามที่อยู่         อีงตา รันที่ออกไบอนุญาต            ร้อดกา          สอม ต่อยู่         อีงตา รันที่ออกไบอนุญาต             รายละเอียดดำนำหน้ามาม           ระสาที่อองกูล              รายละเอียดดำนำหน้ามาม <t< th=""><th></th></t<>                                                                                                    |   |
| รัยมูลโบอนุญาตป.4 รายการที่ 1 ⊕ จากจำนวนรายการทั้งหมด 3 กระบอก<br>เลขประจำดัวประชาชน<br>(สขรหัสประจำบ้านผู้วับโบอนุญาต<br>เลขรหัสประจำบ้านผู้วับโบอนุญาต<br>เลขรหัสประจำบ้านผู้วับโบอนุญาต<br>เลขรหัสประจำบ้านผู้วับโบอนุญาต<br>เลขรหัสประจำบ้านผู้วับโบอนุญาต<br>เลขรหัสประจำบ้านผู้วับโบอนุญาต<br>เลขรหัสประจำบ้านผู้วับโบอนุญาต<br>เลขรหัสประจำบ้านผู้วับโบอนุญาต<br>เลขรหัสประจำบ้านผู้วับโบอนุญาต<br>เลขรหัสประจำบ้านผู้วับโบอนุญาต<br>เลขรหัสประจำบ้านผู้วับโบอนุญาต<br>เลขรหัสประจำบ้านผู้วับโบอนุญาต<br>เลขรหัสประจำบ้านผู้วับโบอนุญาต<br>เลขระจำดัวประชาชนด์<br>เลขระจำดัวประชาชนด์<br>เลขระจำดัวประชาชนด์<br>เลขระจำด้าวรรรรม<br>เลขระเอียดค่าน่าหน้านาม<br>กนที่อยู่ กนที่ 2<br>                                                                                                    |   |
| เลขาร่ะจำคัวประชาชน       เลขารหัสประจำบ้านผู้รับไบอนุญาค       บ้านเลขที่ คามที่อยู่         /ตัวแทนนิดิบุคคลผู้รับไบอนุญาค       เลขารหัสประจำบ้านผู้รับไบอนุญาค คนที่ 2       บ้านเลขที่ คามที่อยู่         เลขาระจำคัวประชาชน/ตัวแทน       0       ครอก คามที่อยู่       จังหวัดที่ออกไบอนุญาค / โบแทน         นิดิบุคคลคนรู้รับไบอนุญาคดเท่า 2        จังหวัดที่ออกไบอนุญาค / โบแทน          รายละเอียดค่าน่าหน้านาม        ครอก คามที่อยู่ ดนที่ 2        มิ เดือน วันที่โบอนุญาค สังเอายุ         รายละเอียดค่าน่าหน้านาม        ชอย คามที่อยู่ ดนที่ 2        มิ เดือน วันที่ออกไบอนุญาค         รายละเอียดค่าน่าหน้านาม        ชอย คามที่อยู่ ดนที่ 2        มิ เดือน วันที่ออกไบอนุญาค         รายละเอียดค่าน่าหน้านาม         ชอย คามที่อยู่ ดนที่ 2        มิ เดือน วันที่ออกไบอนุญาค         รายละเอียดค่าน่าหน้านาม         ชอย คามที่อยู่ ดนที่ 2         มิ เดือน วันที่ไบอนุญาค         รายละเอียดค่าน่าหน้านาม           มิ เตอา           รายละเอียดค่าน่าหน้านาม                                                                                                    |   |
| /ดัวแทนนิติบุคคลผู้วับไบอนุญาค<br>เลขารังสาระจำบ้านผู้วับไบอนุญาค แล้วร้าบ้านผู้วับไบอนุญาค คนที่ 2<br>เลขประจำดัวประชาชน/ตัวแทน<br>นิติบุคคลคผู้วับไบอนุญาติตนที่ 2<br>รายละเอียดคำน่าหน้านาม<br>รายละเอียดคำน่าหน้านาม<br>ขอย ตามที่อยู่ คนที่ 2<br>ขอย ตามที่อยู่ คนที่ 2<br>คนที่ 2<br>คนที่ 2<br>คนที่อยู่ คนที่ 2<br>คนที่อยู่ คนที่อยู่ คนที่ 2<br>คนที่อยู่ คนที่ 2<br>คนที่อยู่ คนที่อยู่ คนที่ 2<br>คนที่อยู่ คนที่ 2<br>คนที่อยู่ คนที่อยู่ คนที่ 2<br>คนที่อยู่ คนที่ 2<br>คนที่อยู่ คนที่อยู่ คนที่ 2<br>คนที่อยู่ คนที่อยู่ คนที่อยู่ คนที่อยู่ คนที่อยู่ คนที่อยู่ คนที่อยู่ คนที่อยู่ คนที่อยู่ คนที่อยู่ คนที่อยู่ คนที่อยู่ คนที่อยู่ คนที่อยู่ คนที่อยู่ คนที่อยู่ คนที่อยู่ คนที่อยู่ คนที่อยู่ คนที่อยู่ คนที่อยู่อยู่ คนที่อยู่ คนที่อยู่ คนที่อยู่ คนที่อยู่อยู่ คนที่อยู่ คนที่อยู่ คนที่อยู่อยู่อยู่อยู่อยู่อยู่อยู่อยู่อยู่อยู |   |
| เลขประจำสับปะชาชน/สัมเทน       0       ตรอก ตามที่อยู่       จังหวัดที่ออกไบอนุญาต / ใบแทน         นิดีบุคกลดผู้รับใบอนุญาติดแท้ 2       บิ เดือน วันที่ใบอนุญาต สั้นอายุ          รายละเอียดดำน่าหน้านาม       ชอย ตามที่อยู่ ดแท้ 2       บิ เดือน วันที่ใบอนุญาต สั้นอายุ         รายละเอียดดำน่าหน้านาม       ชอย ตามที่อยู่ ดแท้ 2       บิ เดือน วันที่ใบอนุญาต         รายละเอียดดำน่าหน้านาม       ชอย ตามที่อยู่ ดแท้ 2       เลทที่ใบอนุญาต         ชื่อตัว       ถนแ ตามที่อยู่ ดแท้ 2       เลทที่ใบอนุญาต         ชื่อตัว       ถนแ ตามที่อยู่ ดแท้ 2       ชนิดอารุธปิน         ชื่อตัว       ถนแ ตามที่อยู่ ดแท้ 2       ชนิดอารุธปิน         ชื่อสกุล       ตำบล ตามที่อยู่ ดแท้ 2       เลาหรืองกมายทะเบียนเป็อน<br>เลาหมายประจำปิน         ชื่อสกุล       ตำบล ตามที่อยู่ ดแท้ 2       เลาหร้องกมายทะเบียนปิน                                                                                                    |   |
| นิตีบุคกลอดผู้รับโบอนุญาติดนที่ 2       ครอก ตามที่อยู่ คนที่ 2       ปี เดือน วันที่ใบอนุญาต ลิ่นเอายุ         รายละเอียดคำน่าหน้านาม       ชอย ตามที่อยู่ คนที่ 2       ปี เดือน วันที่ออกใบอนุญาต         รายละเอียดคำน่าหน้านาม       ชอย ตามที่อยู่ คนที่ 2       ปี เดือน วันที่ออกใบอนุญาต         ช่อตัว       ชอย ตามที่อยู่ คนที่ 2       เลฑที่ใบอนุญาต         ช่อตัว       ถนน ตามที่อยู่ คนที่ 2       เลฑที่ปอนุญาต         ช่อตัว       ถนน ตามที่อยู่ คนที่ 2       ชนิดอาวุธปิน         ช่อตัว       ถนน ตามที่อยู่ คนที่ 2       ชนิดอาวุธปิน         ช่อสกุล       ตำบล ตามที่อยู่ คนที่ 2       เลาหร้องหมายทะเบียนเป็น         ช่อสกุล       ตำบล ตามที่อยู่ คนที่ 2       เลามที่อยู่ คนที่ 2                                                                                                    |   |
| รายละเอียดคำน่าหน้านาม       ชอย ตามที่อยู่ ดี       ปิ เดือน วันที่ออกไบอนุญาต         รายละเอียดคำน่าหน้านาม คนที่ 2       ชอย ตามที่อยู่ ดเท็ 2       เลทที่ใบอนุญาต         ชื่อตัว       ถนน ตามที่อยู่ ดเท็ 2       รหัสลำนักทะเบียนที่ออกใบอนุญาต         ชื่อตัว       ถนน ตามที่อยู่ ดเท็ 2       ชีย         ชื่อตัว ดเท่ 2       ถนน ตามที่อยู่ ดเท็ 2       ชียดาวรบิน         ชื่อสกุล       ตำบล ตามที่อยู่ ดเท็ 2       เลทพามายประจำบิน         ชื่อสลุล ดเท่ 2       ตามที่อยู่ ดเท็ 2       เลทพามายประจำบิน                                                                                                    |   |
| รายละเอียดกำน่าหน้านาม คนที่ 2 ซอย คมที่อยู่ คนที่ 2 เลทที่ใบอนุญาค<br>ชื่อตัว ซิอตัว คนที่ 2 รหัสสำนักทะเบียนที่ออกใบอนุญาค<br>ชื่อตัว คนที่ 2 หน่าย ๆ เมที่อยู่ คนที่ 2 หน่าย ๆ เมที่อยู่ คนที่ 2 หน่าย ๆ เบียนปืน<br>ชื่อสกุล คนที่ 2 ห้ายล คนที่อยู่ คนที่ 2 เลาหมายประจำปืน                                                                                                    |   |
| ชื่อตัว ถนน ตามที่อยู่ รหัสล่านักทะเบียนท้ออกไบอนุญาต มี<br>ชื่อตัว คนที่ 2 ถนน ตามที่อยู่ คนที่ 2 เมื่อขาวุธปืน ชื่นตอาวุธปืน<br>ชื่อสกุล คนที่ 2 ตำบล ตามที่อยู่ คนที่ 2 เลาหมายกระกับใน เลาหมายประจำปืน<br>ชื่อสกุล คนที่ 2 ตำบล ตามที่อยู่ คนที่ 2 เลาหมายกระจำปืน เลาห                                                                                                    |   |
| ชื่อตัว ถนที่ 2         ชนิดอาวุธปืน         ชนิดอาวุธปืน           ชื่อสกุล         ดำบล ตามที่อยู่         เครื่องหมายทะเบียนเป็น           ชื่อสกุล         ตำบล ตามที่อยู่ (เกที่ 2)         เลาหมายประจำปืน                                                                                                    |   |
| ชื่อสกุล ค่าบล ตามที่อยู่ ค่าบล ตามที่อยู่ ค่าบล ตามที่อย                                                                                                    |   |
| ชื่อสกุล คนที่ 2 เลขหมายประจำปืน                                                                                                    |   |
| * พมาคลาวรปืน                                                                                                    |   |
| ชอกลาง อำเภอ ตามที่อยู่                                                                                                    |   |
| ชื่อกลางคนที่ 2 อำเภอ พามที่อยู่ คนที่ 2 ประเภทอาวุธ                                                                                                    |   |
| ชื่อเต็มผู้ขอใบอนุญาต จังหวัด ตามที่อยู่ ผู้ผลิต                                                                                                    |   |
| ชื่อเต็มผู้วับใบอนุญาต คนที่ 2 จังหวัด ตามที่อยู่ คนที่ 2 ถ้านำหน้านวมผู้ลงนามใบอนุญาต                                                                                                    |   |
| เพศผู้ขอวับใบอนุญาต ชาย สนท.ที่ออกใบอนุญาต / ไบแทน วันที่และเวลาที่ขอข้อมูล                                                                                                    |   |
| เพศผู้ขอวับไบอนุญาต คนที่ 2วดีสสำนักทะเบียน ตามที่อยู่                                                                                                    |   |
| ประเภทผู้ยันต่ำร้อง บุคลลธรรมลา รหัสสำนักทะเบียน ตามที่อยู่คนที่ 2 ชื่อนามสกุลผู้ลงนามไบอนุญาต                                                                                                    |   |
| ชื่อนิดีบุคคล สมท. ตามที่อยู่ หมายเหตุ                                                                                                    |   |
| ประเภทนิดีบุคคล สนท. ตามที่อยู่ คนที่ 2                                                                                                    |   |
| พมพรายการ                                                                                                    |   |

6.3. ผู้ใช้งานสามารถเลือก พิมพ์รายการ

ด้นหา

เพื่อพิมพ์รายการออกทางเครื่องพิมพ์หรือ

ส่งออกข้อมูลเป็นไฟล์ Excel , PDF, Word

จากนั้นระบบจะแสดงข้อมูลใบอนุญาตถือครองอาวุธปืน ป.4 หากต้องการพิมพ์รายการ ออกทางเครื่องพิมพ์ คลิก 🖨

| Pacc Linkage V1.5IR4b                                                                                             |                               |                                                                                                    |                                                                |                           |                                                                                                    |                                             | _                |
|----------------------------------------------------------------------------------------------------|-------------------------------|----------------------------------------------------------------------------------------------------|----------------------------------------------------------------|---------------------------|----------------------------------------------------------------------------------------------------|---------------------------------------------|------------------|
| รหัสหน่วยภายใน ป.<br>รายการ เอ่นุดในอนุกร                                                                         | . <b>ป.ท</b> . 00151<br>ดัง.4 | รหัสบัตรประจำด้วเจ้าหน้าที่<br>፼ Form2                                                               | <u>เครื่องอ่านบัตร</u>                                         | จำหน้าที่ Generic EM<br>- | V Smartcard Reader 0                                                                                                    | <ul> <li>✓ Refresh</li> </ul>               | ONLINE<br>สังก่า |
| เลขประจำด้วประชาชน<br>/ตัวแทนนิติบุคลอผู้รับไบอนุญาต<br>เลขประจำด้วประชาชน/ตัวแทน<br>เวิศาจกรณ์เร็บไบนากรดิเคต์ 2 | 0                             | สำนักงานป้องกั<br>(ไร้แะ                                                                             | นและปราบปรามทุจริ<br>กรดารถ่าดังาน ปปท.)<br>ข้อมูลใบอนุญาต ป.4 | ดในภาครัฐ                 | ร์<br>รักรี<br>เมร์<br>อน<br>มา                                                                                                    | งหมด 3 กระ<br>ที่อยู่ 189/2<br>ที่ 2<br>เทน | ะบอก             |
| นตบุททสทผูรบเบอนุญาตทนท 2<br>รายละเอียดคำนำหน้านาม<br>รายละเอียดคำนำหน้านาม คนที่ 2                               | นาย                           | รายการ<br>เอขมัดรประจำดัวประชาชน/ตัวแทน<br>นิดีบุตคอผู้วันใบอนุญาต<br>เอขมัดรประวัดถ้าประชาชน/ตัวแขน |                                                                | อมูล                      | ลิ่น<br>วนุ<br>อนุ<br>อนุ                                                                                                    | อายุ<br>ญาค<br>เญาค<br>เมาค                 |                  |
| ข้อตัว<br>ชื่อตัว คนที่ 2<br>ชื่อสกุล<br>ชื่อสวา กมตี่ 2                                                          |                               | นิดิบุคคลมผู้รับโบอนุญาต<br>รายอะเดียดดำนำหน้านาม<br>รายอะเดียดดำนำหน้านาม คนที่ 2                   | une                                                            |                           | ja<br>billion in<br>billion in<br>billion in<br>billion in<br>billion in<br>billion in<br>billion in<br>billion in<br>billion in<br>billion in<br>billion in<br>billion in<br>billion in<br>billion in<br>billion in<br>billion in<br>billion in<br>billion in<br>billion in<br>billion in<br>billion in billion in<br>billion in billion in<br>billion in billion in<br>billion in billion in<br>billion in billion in billion in<br>billion in billion in billion in billion in billion in<br>billion in billion in billion | เป็น ลูกโม่<br>เป็น ง<br>เป็น 721718        |                  |
| ของกุษ ทเนท 2<br>ชื่อกลาง<br>ชื่อกลางคนที่ 2<br>ชื่อเดิมนัขอใบอนอาจ                                               |                               | ชื่อตัว<br>ชื่อตัว คนที่ 2<br>ชื่อสกุล<br>ชื่อสลุล คนที่ 2                                           | COMMIS                                                         |                           | 187<br>197                                                                                                    | รปิน .38<br>าวุธ ปินสั้น                    |                  |
| ชื่อเต็มผู้รับใบอนุญาต ลนที่ 2<br>เพศผู้ขอรับใบอนุญาต<br>เพศผู้ขอรับใบอนุญาต                                      | ชาย                           | ชื่อกลาง<br>ชื่อกลาง ดนที่ 2<br>ชื่อเดิมผู้ขอใบอนุญาต                                                | LCORRUPTION                                                    |                           | อนุ<br>อขั                                                                                                    | ญาต<br>(อมุล                                |                  |
| เพขมุของอธิเอยนุญาติ ทินที่ 2<br>ประเภทผู้ยื่นคำร้อง<br>ชื่อนิติบุคคล<br>ประเภทบิดิเตอว                           | บุคคลธรรมดา                   | ซื้อเต็มผู้ขอไบอนุญาต คนที่ 2<br>เพศผักลรับไบอนญาต<br>สนท.                                           | ม<br>คามที่                                                    | หมายเหตุ                  | √ อนุ                                                                                                    | ญาต [                                       | - Jan            |
| ก ระหากเหตุบุลสม                                                                                                  |                               | สนท. ตามทอย                                                                                          | 1 คนท 2                                                        | 5                         | พิมพ์รา                                                                                                    | ยการ                                        |                  |

## 6.3.1. ระบบจะแสดงเครื่องพิมพ์ให้เลือก จากนั้นเลือเครื่องพิมพ์แล้ว คลิก [

Print

| Select Printer                                |                  |                |
|-----------------------------------------------|------------------|----------------|
| 🚔 Fax                                         | 📇 Microsoft      | Print to PDF   |
| 🚍 hp LaserJet 3020 PCL 5                      | 🖻 Microsoft      | XPS Documen    |
| 👩 hp LaserJet 3020 PCL 5 on hp                | 🛱 OneNote        | for Windows 10 |
| <                                             |                  | >              |
| Status: Ready                                 | Print to file    | Preferences    |
| Location:                                     |                  |                |
| Comment:                                      |                  | Find Printer   |
| Page Range                                    |                  |                |
| All                                           | Number of copies | : 1 🖨          |
| O Selection O Current Page                    |                  | - L. Inning    |
| O Pages: 1                                    | Collate          | 5-5-5          |
| Enter either a single page number or a single | 1                | 2 1 2 3        |

6.4. การส่งออกข้อมูลเป็นไฟล์ คลิกที่ 👫 จากนั้นคลิกเลือกชนิดของไฟล์ที่ต้องการ

Excel/PDF/Word

| 🚽 Form2                       |                                  | -                                                 |                  |                  | <u></u> |      | ×   |
|-------------------------------|----------------------------------|---------------------------------------------------|------------------|------------------|---------|------|-----|
| 4 1                           | of 1 ▶ ▶   ¢ ⊛ 🚱                 | ி 🔲 🛍 🔍 - 🗌                                       | 100%             |                  |         | Find | Nex |
|                               | สำนักงานป้องกันเ<br>(ไช้ในราชก   | Ex<br>เ <b>ฉะปราเ</b><br>พ<br>เรล่านักงาน ป.ป.ท.) | cel<br>DF<br>ord | <b>ใ</b> นภาครัฐ |         |      |     |
|                               | ข้อม                             | เลใบอนุญาต ป                                      | .4               |                  |         |      |     |
|                               | รายการ                           |                                                   | 22               | ข้อมูล           |         |      |     |
| เลขบัตรประ<br>นิติบุคคลผู้รั  | จำตัวประชาชน/ตัวแทน<br>บโบอนุญาต | and all as                                        |                  |                  |         |      |     |
| เลขบัตรประ<br>นิติบุคคลผู้รับ | จำตัวประชาชน/ตัวแทน<br>บโบอนุญาต |                                                   |                  |                  |         |      |     |
| รายละเลียดจ                   | ลำนำหน้า <mark>น</mark> าม       | นาย                                               |                  |                  |         |      |     |
| รายละเลียดจ                   | กำนำหน้านาม คนที่ 2              |                                                   |                  |                  |         |      |     |
| ชื่อตัว                       |                                  |                                                   |                  |                  |         |      |     |
| ชื่อตัว คนที่                 | 2                                |                                                   |                  |                  |         |      |     |
| ชื่อสกุล                      |                                  |                                                   |                  |                  |         |      |     |
| ชื่อสกุล คนที่                | 2                                |                                                   |                  |                  |         |      |     |
| ชื่อกลาง                      |                                  |                                                   |                  |                  |         |      |     |
| ชื่อกลาง คนร                  | <b>fi</b> 2                      |                                                   |                  |                  |         |      |     |
| ชื่อเต็มผู้ขอใ                | บอนุญาต                          | 1.000                                             |                  |                  |         |      |     |
| ชื่อเต็มผู้ขอใ                | บอนุญาต คนที่ 2                  | ไขในราชก                                          | าาร              |                  |         | 9/1  |     |
| เพศย์ขอรับใ                   | แลนสาด                           |                                                   | 1                |                  |         |      |     |

6.4.1. ระบบจะให้เลือกที่อยู่โฟลเดอร์ปลายทางที่ต้องการส่งข้อมูลออก จากนั้นตั้งชื่อ

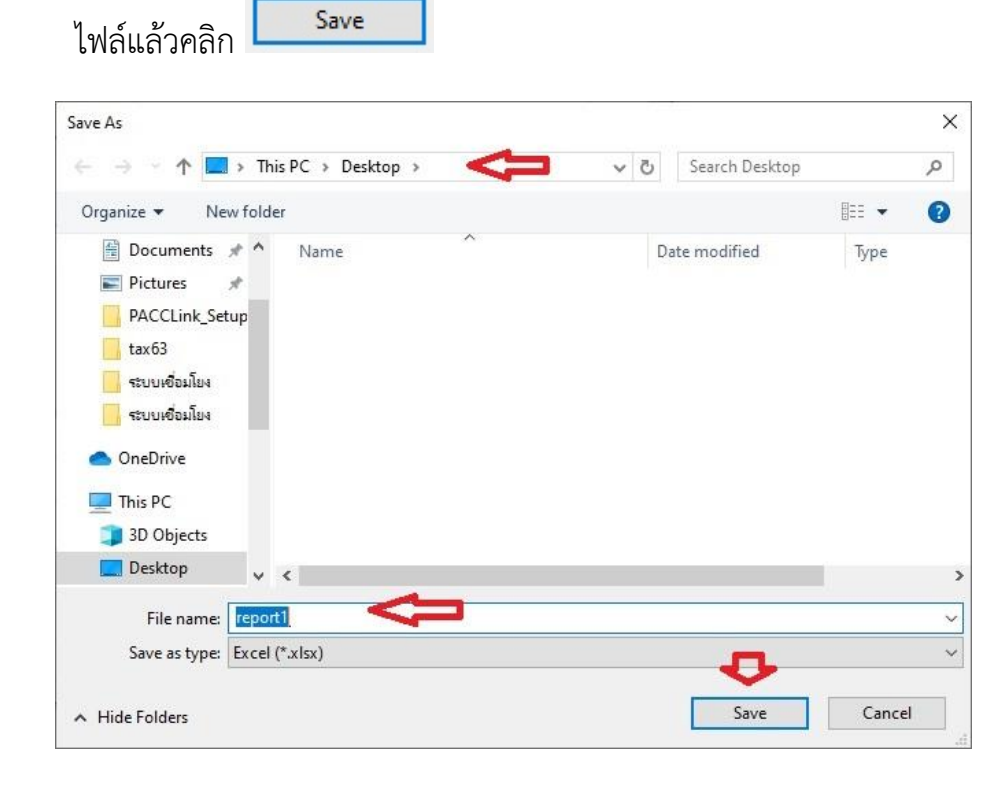

## 6.4.2. ไปยังโพลเดอร์ที่เพิ่งจะส่งข้อมูลออก แล้วทดลองเปิดไฟล์เพื่อตรวจสอบผลลัพธ์ ก่อนนำข้อมูลไปใช้

| 🔜   🕑 🦲 🗢   Desktop           |                   |                   |       |     | (and )         |       |
|-------------------------------|-------------------|-------------------|-------|-----|----------------|-------|
| File Home Share View          |                   |                   |       |     |                | ~ (   |
| ← → ~ ↑ 🔲 > This PC > Desktop |                   |                   |       | ~ Č | Search Desktop | م     |
| 🧧 ระบบเขือเมียง ^ Name ^      | Date modified     | Туре              | Size  |     |                |       |
| CaseDaire                     | 9/11/2020 7:51 PM | Microsoft Edge P  | 73 KB |     |                |       |
| ✓ ■ This PC                   | 9/11/2020 7:23 PM | Microsoft Excel W | 6 KB  |     |                |       |
| > 🧊 3D Objects                |                   |                   |       |     |                |       |
| > Desktop                     |                   |                   |       |     |                |       |
| > 🗄 Documents                 |                   |                   |       |     |                |       |
| > 🕹 Downloads                 |                   |                   |       |     |                |       |
| > 👌 Music                     |                   |                   |       |     |                |       |
| 👻 📰 Pictures                  |                   |                   |       |     |                |       |
| 🧧 Camera Roll                 |                   |                   |       |     |                |       |
| Saved Picture:                |                   |                   |       |     |                |       |
| > 🚪 Videos                    |                   |                   |       |     |                |       |
| > 🏪 Local Disk (C:)           |                   |                   |       |     |                |       |
| > 🛖 ทะเบียนราษฎร์ (\\)        |                   |                   |       |     |                |       |
| ✓                             |                   |                   |       |     |                |       |
| > 🛄 MA                        |                   |                   |       |     |                |       |
| New folder                    |                   |                   |       |     |                |       |
| > 🔤 Tax Technowa              |                   |                   |       |     |                | -     |
| 14 items                      |                   |                   |       |     |                | BEE E |

## 6.4.3. ตัวอย่างไฟล์ excel ข้อมูลใบอนุญาตถือครองอาวุธปืน ป.4

| 🚺 🖯 5- ð- 🕫                                                                             | repo                                                 | rtî - Excel ? 🖻 - 🗗 🗙                 |
|-----------------------------------------------------------------------------------------|------------------------------------------------------|---------------------------------------|
| FILE HOME INSERT PAGE                                                                   | LAYOUT FORMULAS DATA REVIEW VIEW                     | (R) Microsoft account -               |
| A1 •                                                                                    | e l                                                  | ×                                     |
| A B C D                                                                                 | E F G H                                              | IJKLMNOPQRST                          |
| 1<br>2<br>3<br>6<br>7                                                                   | องกันและปราบปรามทุจริดใน<br>ในราชการสำนักงาน ป.ป.ท.) |                                       |
| 8                                                                                       | ข้อมูลใบอนุญาต ป.4                                   |                                       |
| 9 รายการ                                                                                | ข้อมูล                                               |                                       |
| เลขบัตรประจำดัวประชาชน/ด้วแ<br>10 นิติบุคคลผู้รับใบอนุญาต<br>เอขบัตรปะจำดัวประชาชน/ด้วย | พนสาร์การไป                                          |                                       |
| 11 นิติบุคคลผู้รับใบอนุญาต                                                              |                                                      |                                       |
| 12 รายละเอียดคำนำหน้านาม                                                                | นาย                                                  |                                       |
| 13 รายละเอียดคำนำหน้านาม คนที่                                                          | 2 โซโนราชการสานกงาน ป.ป.                             |                                       |
| 14 ชื่อตัว                                                                              |                                                      |                                       |
| 15 ชื่อตัว คนที่ 2                                                                      |                                                      |                                       |
| 16 ชื่อสกุล                                                                             |                                                      |                                       |
| 17 ชื่อสกุล คนที่ 2                                                                     |                                                      |                                       |
| 18 ชื่อกลาง                                                                             |                                                      |                                       |
| 19 ชื่อกลาง คนที่ 2                                                                     |                                                      |                                       |
| 20 ชื่อเต็มผู้ขอใบอนุญาต                                                                |                                                      |                                       |
| 21 ชื่อเต็มผู้ขอใบอนุญาต คนที่ 2                                                        |                                                      |                                       |
| 22 เพศผู้ขอรับใบอนุญาต                                                                  |                                                      |                                       |
| 23 เพศผ้าอรับใบอนกาต คนที่ 2<br>report6 (+)                                             |                                                      | · · · · · · · · · · · · · · · · · · · |
| READY                                                                                   |                                                      | III III+ 100%                         |

## 7. ขั้นตอนการค้นหาข้อมูลภาพใบหน้า

7.1. คลิกเลือกรายการข้อมูลภาพใบหน้า

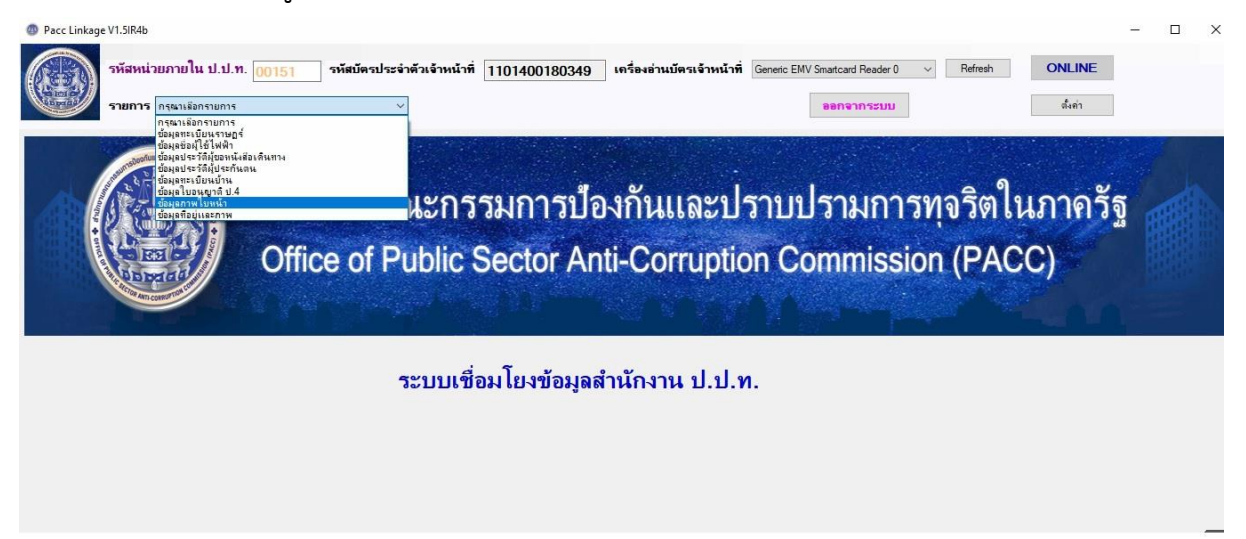

7.2. กรอกหมายเลขบัตรประจำตัวประชาชนของผู้ที่ต้องการค้นหา จากนั้นคลิกที่ปุ่ม

จันหา
 ระบบจะแสดงข้อมูลภาพใบหน้า ผู้ใช้งานสามารถคลิกที่ปุ่ม
 พิมพ์รายการ
 เพื่อพิมพ์รายการออกทางเครื่องพิมพ์หรือส่งออกข้อมูลเป็นไฟล์

Word , Excel , PDF

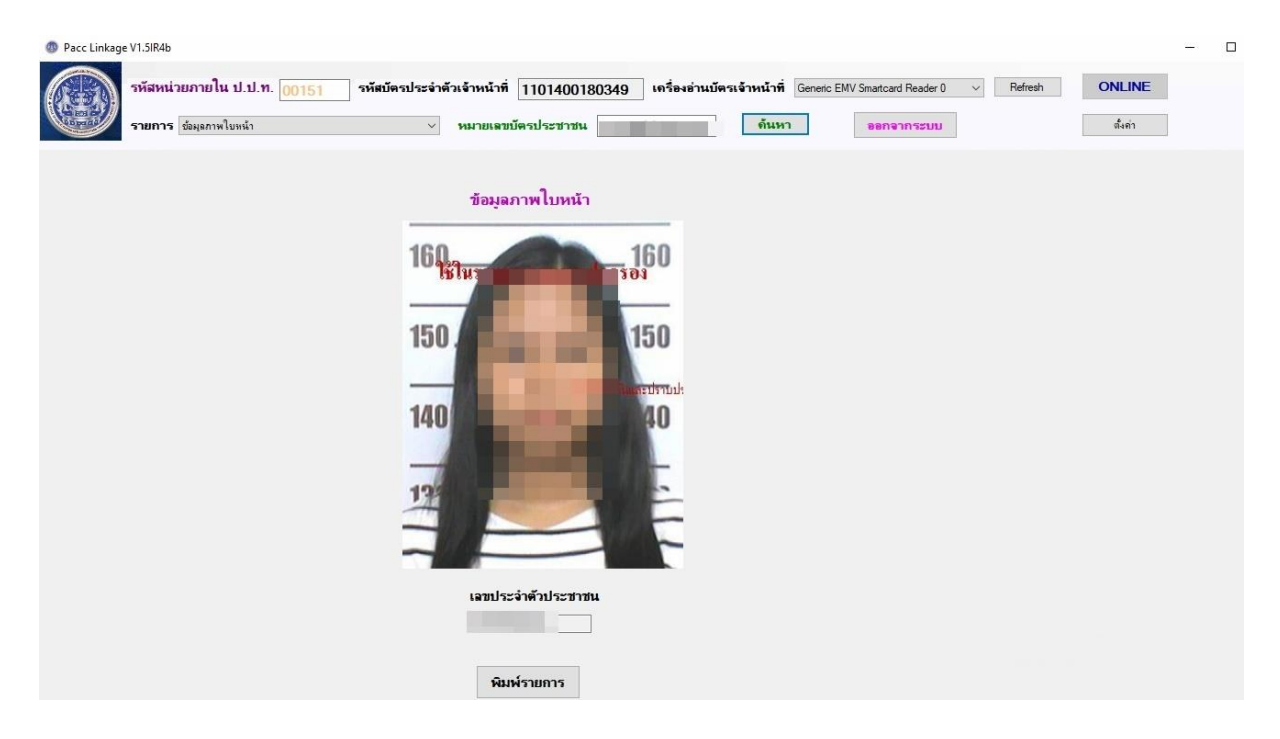

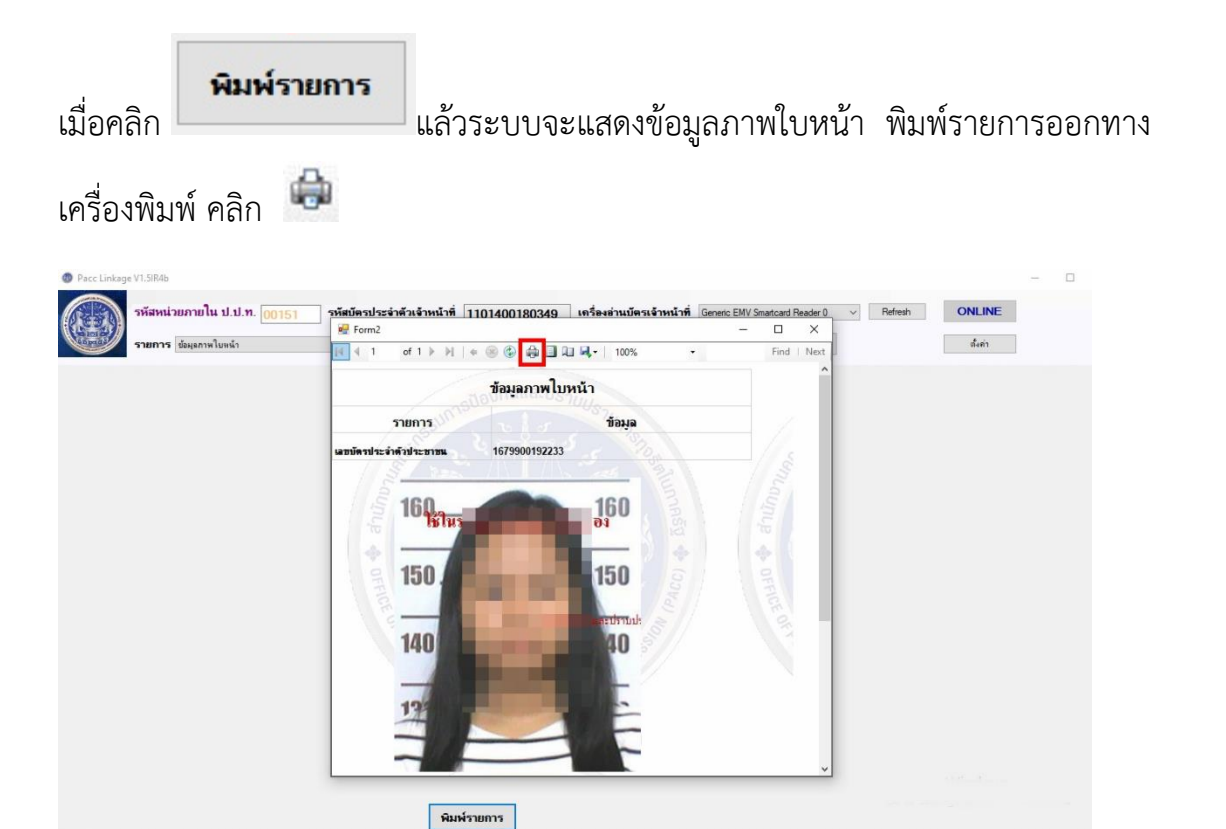

## 7.2.1. ระบบจะแสดงเครื่องพิมพ์ให้เลือก จากนั้นเลือเครื่องพิมพ์แล้ว คลิก

Print

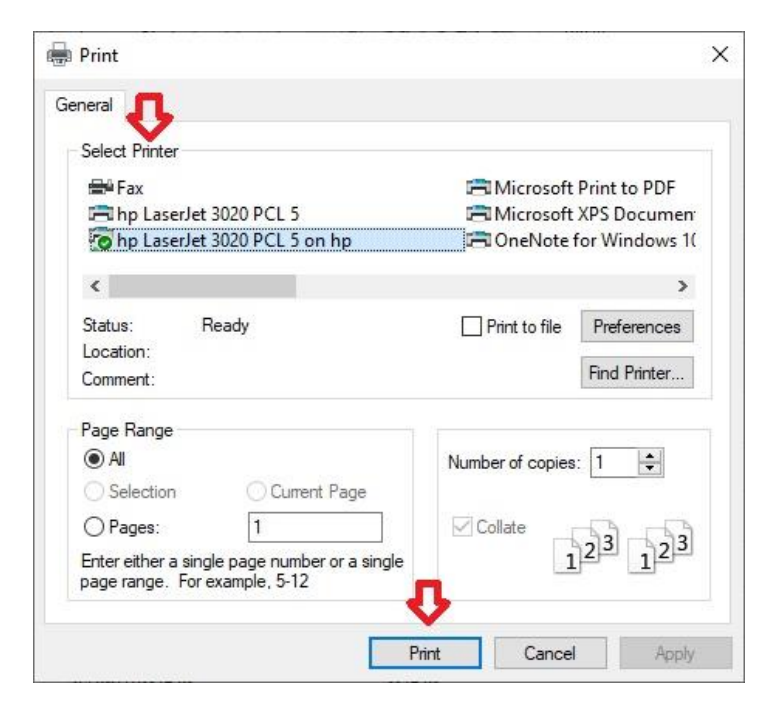

7.3. การส่งออกข้อมูลเป็นไฟล์ คลิกที่ 👫 จากนั้นเลือกคลิกชนิดไฟล์ที่ต้องการ Excel/PDF/Word

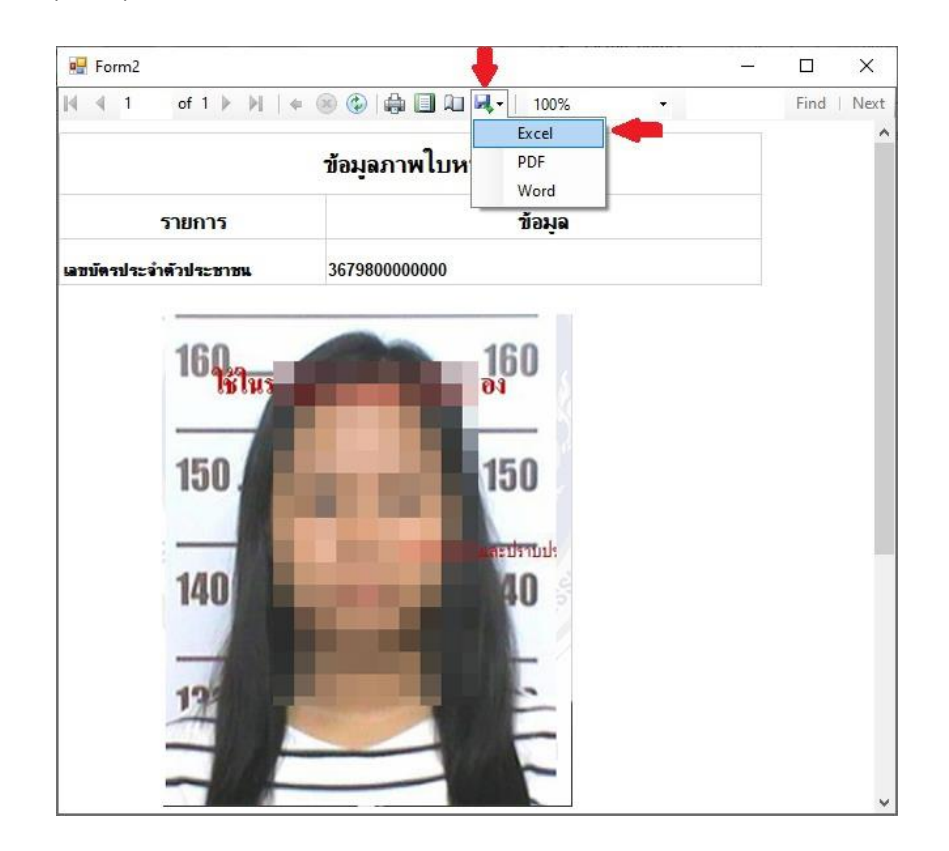

7.3.1. ระบบจะให้เลือกที่อยู่โฟลเดอร์ปลายทางที่ต้องการส่งข้อมูลออก จากนั้นตั้งชื่อ

| ave As                                                                                                    |                      |
|----------------------------------------------------------------------------------------------------|----------------------|
| > · · 🛧 🗖 > This PC > Desktop > 🛛 <                                                                                                    | 📁 🗸 🗗 Search Desktop |
| Organize 🔻 New folder                                                                                                    |                      |
| <ul> <li>Documents A Name</li> <li>Pictures</li> <li>PACCLink_Setup</li> <li>tax63</li> </ul>                                                                         | Date modified Type   |
| <ul> <li>ระบบเชื่อมโยง</li> <li>ระบบเชื่อมโยง</li> <li>OneDrive</li> <li>This PC</li> <li>3D Objects</li> <li>Desktop</li> </ul>                                      |                      |
| <ul> <li>ระบบเชื่อมโยง</li> <li>ระบบเชื่อมโยง</li> <li>OneDrive</li> <li>This PC</li> <li>3D Objects</li> <li>Desktop</li> <li></li></ul> <li>File name: report1</li> |                      |

## 7.3.2. ไปยังโพลเดอร์ที่เพิ่งจะส่งข้อมูลออก แล้วทดลองเปิดไฟล์เพื่อตรวจสอบผลลัพธ์

ก่อนนำข้อมูลไปใช้

| ■   🖸 📃 🗢   Desktop                                                                           |    |                   |                   |       |   | (aut) (        |             |
|-----------------------------------------------------------------------------------------------|----|-------------------|-------------------|-------|---|----------------|-------------|
| $\leftarrow \rightarrow \land \uparrow \blacksquare \rightarrow$ This PC $\Rightarrow$ Deskto | op |                   |                   | ~     | Ö | Search Desktop | ٩           |
| ระบบเชื่อมโยง ^ Name                                                                          | A  | Date modified     | Туре              | Size  |   |                |             |
| OpeDrive                                                                                      |    | 9/11/2020 7:51 PM | Microsoft Edge P  | 73 KB |   |                |             |
| This PC                                                                                       |    | 9/11/2020 7:23 PM | Microsoft Excel W | 6 KB  |   |                |             |
| > 3D Objects                                                                                  |    |                   |                   |       |   |                |             |
| > 🛄 Desktop                                                                                   |    |                   |                   |       |   |                |             |
| > 🗄 Documents                                                                                 |    |                   |                   |       |   |                |             |
| > 🕹 Downloads                                                                                 |    |                   |                   |       |   |                |             |
| > 👌 Music                                                                                     |    |                   |                   |       |   |                |             |
| 🛩 📰 Pictures                                                                                  |    |                   |                   |       |   |                |             |
| Camera Roll                                                                                   |    |                   |                   |       |   |                |             |
| Saved Pictures                                                                                |    |                   |                   |       |   |                |             |
| > 🛛 Videos                                                                                    |    |                   |                   |       |   |                |             |
| > 🖕 Local Disk (C:)                                                                           |    |                   |                   |       |   |                |             |
| > 🛖 ທະເບັນແຮງສຽາ (///                                                                         |    |                   |                   |       |   |                |             |
| ✓ m tax62\$ (\\192.1€                                                                         |    |                   |                   |       |   |                |             |
| > MA                                                                                          |    |                   |                   |       |   |                |             |
| New folder                                                                                    |    |                   |                   |       |   |                |             |
| > Tax Technowa                                                                                |    |                   |                   |       |   |                |             |
| - · · · · · · · · · · · · · · · · · · ·                                                       |    |                   |                   |       |   |                | [20-] (cm)  |
| 14 ILETIS                                                                                     |    |                   |                   |       |   |                | Elite Intel |

7.3.3. ตัวอย่างไฟล์ excel ข้อมูลภาพใบหน้า

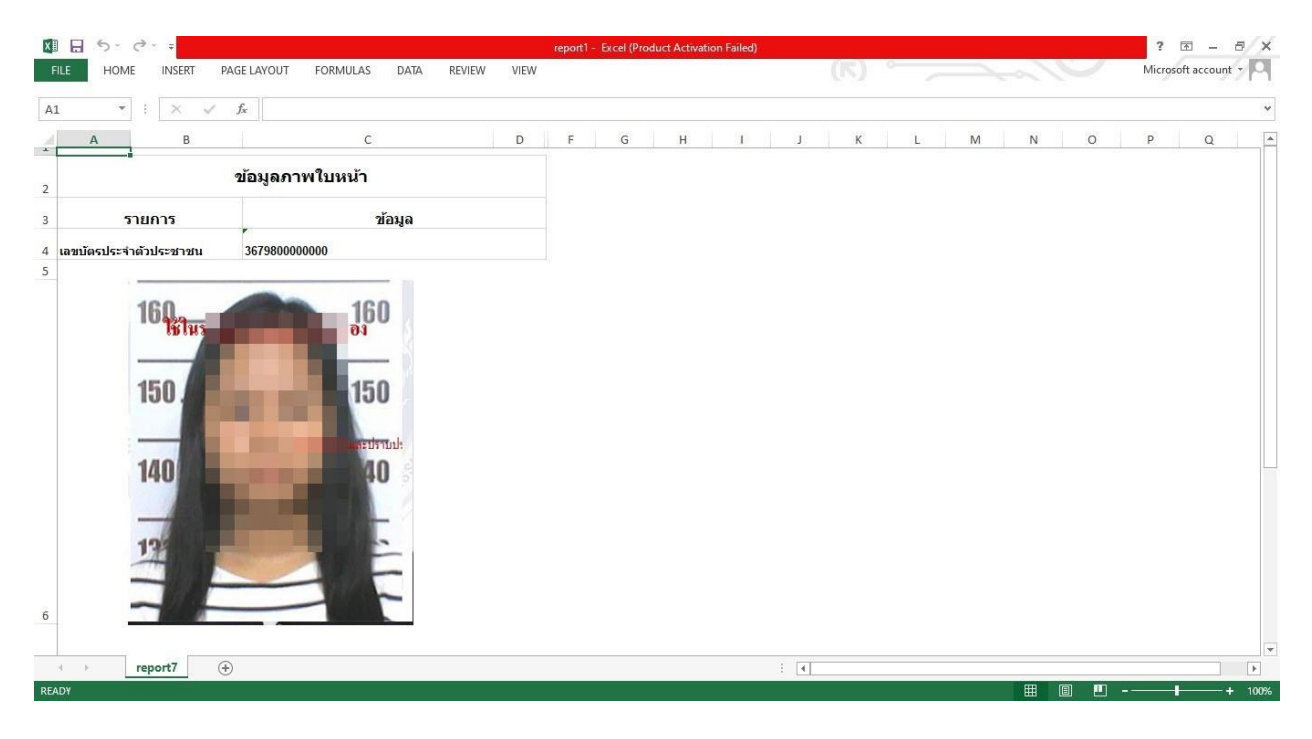

## 8. ขั้นตอนการค้นหาข้อมูลที่อยู่และภาพใบหน้า

8.1. คลิกเลือกรายการข้อมูลที่อยู่และภาพใบหน้า

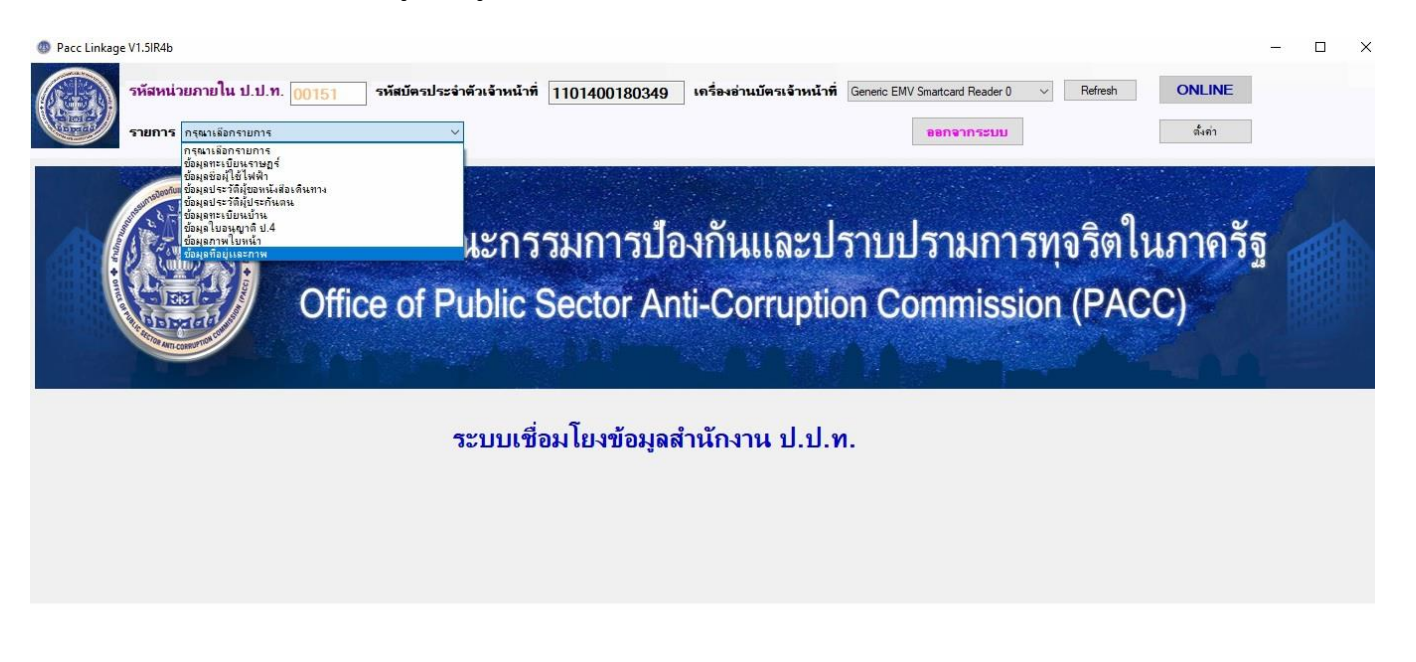

8.2. กรอกหมายเลขบัตรประจำตัวประชาชนของผู้ที่ต้องการค้นหา จากนั้นคลิกที่ปุ่ม
 จะแสดงข้อมูลที่อยู่และภาพใบหน้า ผู้ใช้งานสามารถเลือก
 เพื่อพิมพ์รายการออกทางเครื่องพิมพ์หรือส่งออกข้อมูลเป็นไฟล์ Excel , PDF, Word

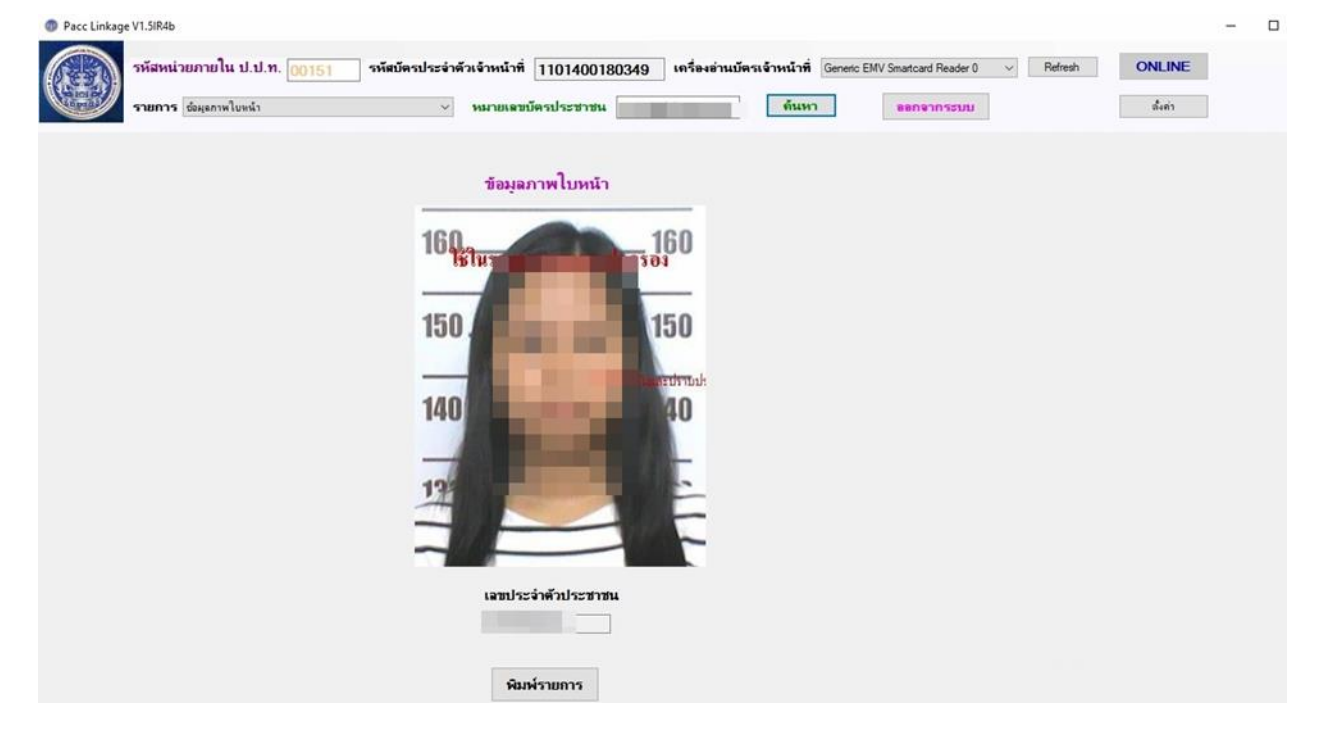

จากนั้นระบบจะแสดงข้อมูลที่อยู่และภาพใบหน้า หากต้องการพิมพ์รายการออกทางเครื่องพิมพ์

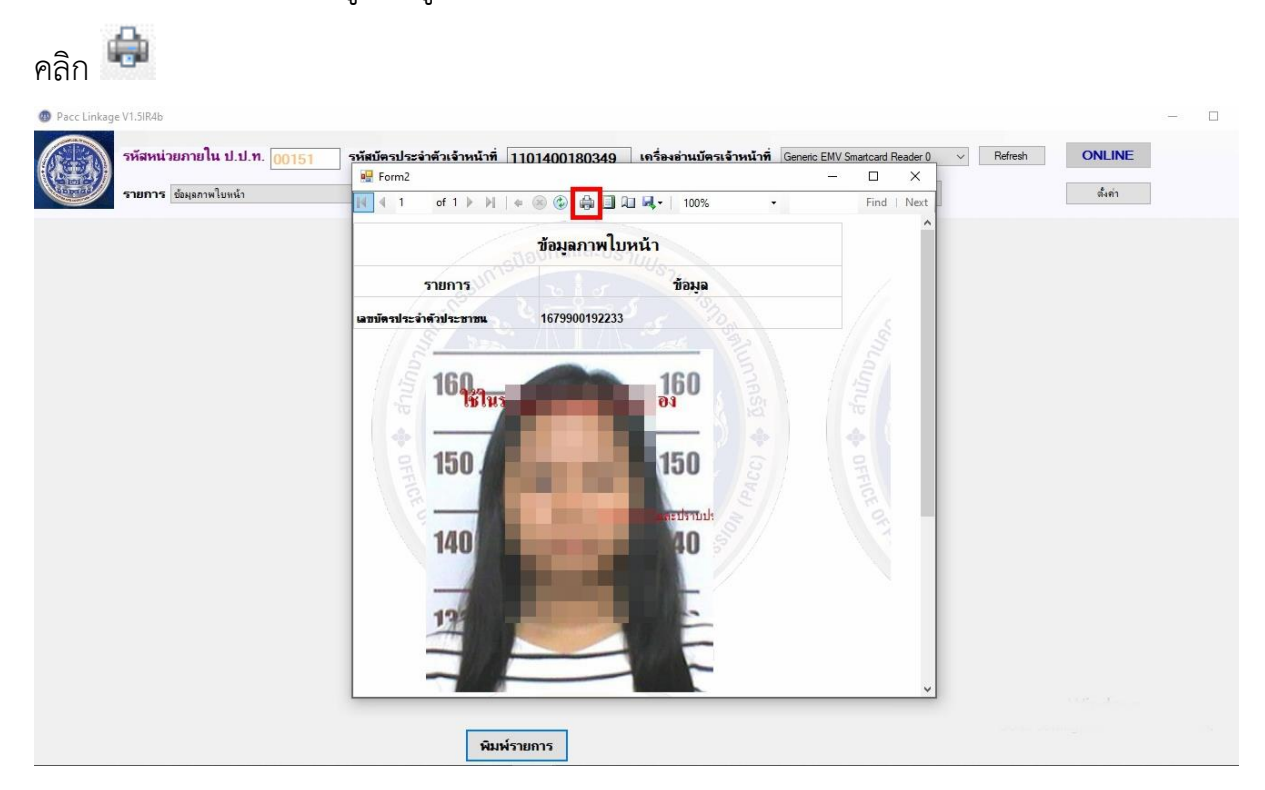

## 8.2.1.ระบบจะแสดงเครื่องพิมพ์ให้เลือก จากนั้นเลือเครื่องพิมพ์แล้ว คลิก 🗌

|--|

| Select Printer                                |                    |                |
|-----------------------------------------------|--------------------|----------------|
| 🚔 Fax                                         | Contract Microsoft | Print to PDF   |
| 🚍 hp LaserJet 3020 PCL 5                      | 🖻 Microsoft        | XPS Documen    |
| ohp LaserJet 3020 PCL 5 on hp                 | 📇 OneNote 1        | for Windows 1( |
| ٢                                             |                    | >              |
| Status: Ready                                 | Print to file      | Preferences    |
| Location:                                     |                    |                |
| Comment:                                      |                    | Find Printer   |
| Page Range                                    |                    |                |
| All                                           | Number of copies   | : 1            |
| Selection Current Page                        |                    |                |
| O Pages: 1                                    | Collate            | 5.5            |
| Enter either a single page number or a single | 1                  | 2 3 1 2 3      |

การส่งออกข้อมูลเป็นไฟล์ คลิกที่ 🔍 จากนั้นคลิกเลือกชนิดของไฟล์ ที่ต้องการ Excel/PDF/Word

| Form2                |                              | – 🗆 ×                                     |
|----------------------|------------------------------|-------------------------------------------|
|                      | 🗢 🎯 🕲   🖨 🗐 💷 🔍 -   100      | % • Find   Next                           |
| <u></u>              | สำนักงาน ป.ป.ท Excel         |                                           |
| <b>1</b> (           | Word                         |                                           |
|                      | i0 150                       |                                           |
|                      |                              |                                           |
|                      |                              |                                           |
| *                    | È                            |                                           |
| FILE                 | ใช้ในราชการ สำนักงาน ป.ป.ท.) | Lance                                     |
|                      | ข้อมูลส่วนบุคคล              |                                           |
| รายการ               | ข้อมาการ (ด (ด ข้อม          | ia la la la la la la la la la la la la la |
| เลขบัตรประจำตัวประชา | BIL 367980000000             |                                           |
| ชื่อ - นามสกุล       | นายมรุด อาภาอดุล UPTIO       |                                           |
| INT                  | ชาย                          |                                           |
| วันเดือนปีเกิด       | 30/07/2527                   |                                           |
|                      | JOIOTTEJET                   |                                           |
| อายุ                 | 35 1                         |                                           |

8.2.2. ระบบจะให้เลือกที่อยู่โฟลเดอร์ปลายทางที่ต้องการส่งข้อมูลออก จากนั้นตั้งชื่อ

| Save As                                                                                                    |                    | ×        |
|----------------------------------------------------------------------------------------------------|--------------------|----------|
| ← → ~ ↑ 🗖 > This PC > Desktop >                                                                                                    | ✓ O Search Desktop | م        |
| Organize 🔻 New folder                                                                                                    |                    | EE • (?) |
| <ul> <li>&gt;&gt;&gt;&gt;&gt;&gt;&gt;&gt;&gt;&gt;&gt;&gt;&gt;&gt;&gt;&gt;&gt;&gt;&gt;&gt;&gt;&gt;&gt;&gt;&gt;&gt;&gt;&gt;&gt;&gt;&gt;&gt;</li></ul> | Date mouneu        | iype     |
|                                                                                                    |                    |          |
| File name: report1                                                                                                    |                    |          |

## 8.2.3. ไปยังโพลเดอร์ที่เพิ่งจะส่งข้อมูลออก แล้วทดลองเปิดไฟล์เพื่อตรวจสอบผลลัพธ์ ก่อนนำข้อมูลไปใช้

| $\leftrightarrow \rightarrow \uparrow \uparrow \blacksquare$ > This PC > Desktop |                   |                   |       | ~ Č | Search Desktop | م |
|----------------------------------------------------------------------------------|-------------------|-------------------|-------|-----|----------------|---|
| 🧧 ระบบเชื่อมโยง 🔷 Name                                                           | Date modified     | Туре              | Size  |     |                |   |
| 🔜 ระบบเชื่อมโยง                                                                  |                   |                   |       |     |                |   |
| OneDrive                                                                         | 9/11/2020 7:51 PM | Microsoft Edge P  | 73 KB |     |                |   |
| This no                                                                          | 9/11/2020 7:23 PM | Microsoft Excel W | 6 KB  |     |                |   |
| 30 Objects                                                                       |                   |                   |       |     |                |   |
|                                                                                  |                   |                   |       |     |                |   |
| Documents                                                                        |                   |                   |       |     |                |   |
| Downloads                                                                        |                   |                   |       |     |                |   |
| Music                                                                            |                   |                   |       |     |                |   |
| Pictures                                                                         |                   |                   |       |     |                |   |
| Camera Roll                                                                      |                   |                   |       |     |                |   |
| Saved Pictures                                                                   |                   |                   |       |     |                |   |
| Videos                                                                           |                   |                   |       |     |                |   |
| > 🟪 Local Disk (C:)                                                              |                   |                   |       |     |                |   |
| > 🛫 ทะเบียนราษฎร์ (\\l                                                           |                   |                   |       |     |                |   |
| ✓ 👮 tax62\$ (\\192.1€                                                            |                   |                   |       |     |                |   |
| > 🔜 MA                                                                           |                   |                   |       |     |                |   |
| New folder                                                                       |                   |                   |       |     |                |   |
| Tay Technows                                                                     |                   |                   |       |     |                |   |

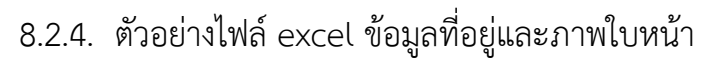

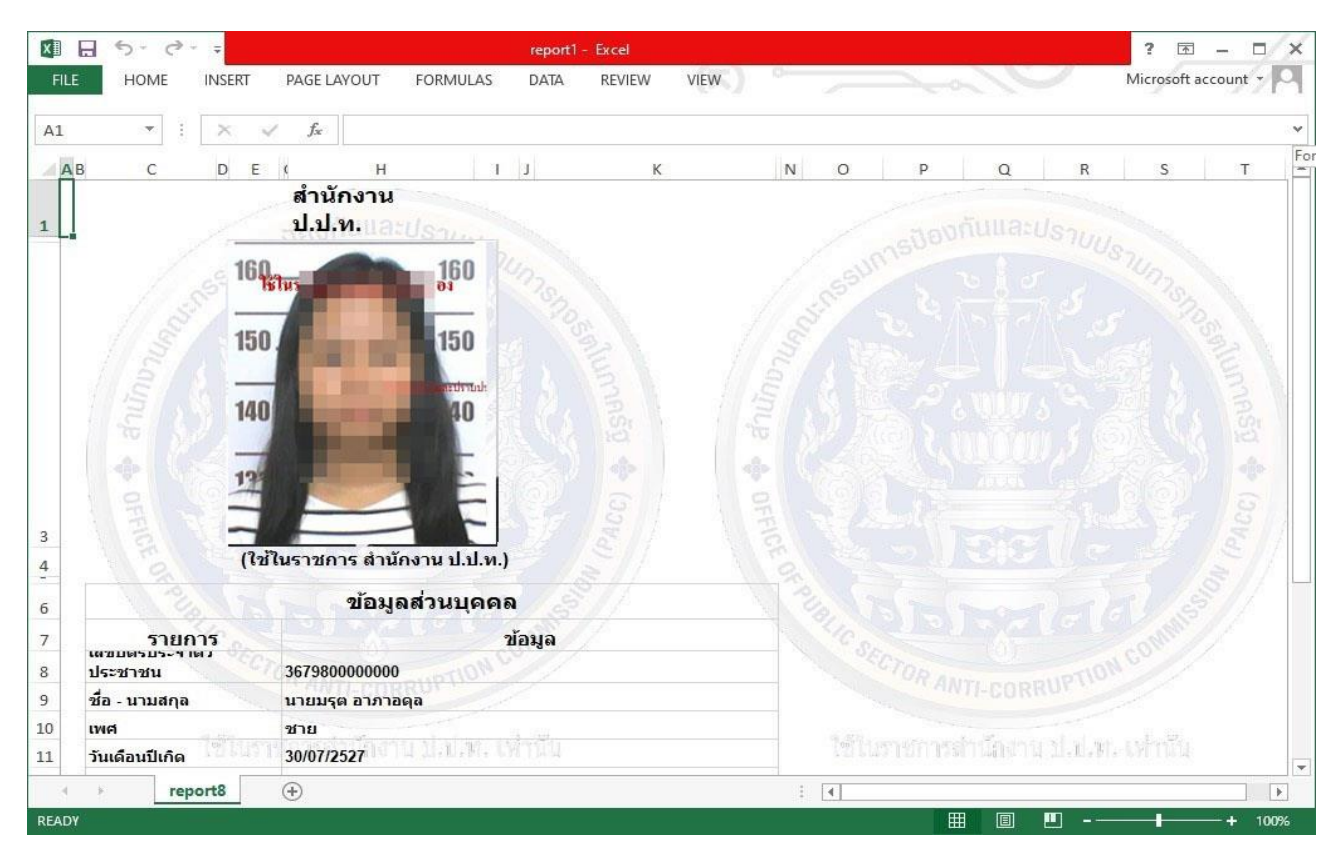

## ขั้นตอนการติดตั้งเครื่องอ่านบัตร

- 1. เสียบสาย เครื่องอ่านบัตรเข้าที่คอมพิวเตอร์
- 2. คลิกขวาที่This PC จากนั้นคลิกเลือก Properties

| 🔜   🛃 📙 🖛   D    | esktop                   |     |                    |                    |          |        | -             | □ ×          |
|------------------|--------------------------|-----|--------------------|--------------------|----------|--------|---------------|--------------|
| File Home        | Share View               |     |                    |                    |          |        |               | ~ <b>(</b> ) |
| ← → ~ ↑ 🗖        | → This PC → Desktop      |     |                    |                    |          | v Č Se | earch Desktop | Q,           |
| 🖵 tax62\$        | ^ Name                   |     | Date modified      | Туре               | Size     |        |               | ^            |
| tax63            | Debug                    |     | 9/13/2020 8:35 PM  | File folder        |          |        |               |              |
| ระบบเชื่อมโยง    | desktop                  |     | 9/16/2020 2:00 PM  | File folder        |          |        |               |              |
| ระบบเชื่อมโยง    | New folder               |     | 9/11/2020 12:51 PM | File folder        |          |        |               |              |
|                  | PACC Linkage             |     | 9/13/2020 8:23 PM  | File folder        |          |        |               |              |
| > Chebrive       | PACCLink_Setup           |     | 9/11/2020 12:51 PM | File folder        |          |        |               |              |
| 🗸 💻 This PC 👘    | C II                     | 1   | 9/11/2020 12:12 PM | File folder        |          |        |               |              |
| > 💼 3D Obj —     | Collapse                 |     | 9/11/2020 12:12 PM | File folder        |          |        |               |              |
| > Deskto         | Manage                   |     | 9/10/2020 12:30 AM | Shortcut           | 2 KB     |        |               |              |
| Docum            | Pin to Start             |     | 7/13/2020 6:43 PM  | Shortcut           | 2 KB     |        |               |              |
|                  | Map network drive        |     | 9/7/2020 1:01 PM   | WinRAR archive     | 9,459 KB |        |               |              |
| > - Downie       | Open in new window       |     | 9/9/2020 7:29 PM   | Shortcut           | 2 KB     |        |               |              |
| > 👌 Music        | Pin to Quick access      | :ut | 9/9/2020 11:52 PM  | Shortcut           | 2 KB     |        |               |              |
| > 📰 Picture      | Disconnect network drive |     | 9/11/2020 1:10 PM  | Shortcut           | 2 KB     |        |               |              |
| > 📑 Videos 👘     | Add a patwork location   |     | 9/13/2020 1:48 PM  | WinRAR ZIP archive | 623 KB   |        |               |              |
| > 🏪 Local D 📖    | Add a network location   |     | 3/15/2019 11:00 PM | Shortcut           | 2 KB     |        |               |              |
| > USB Dr         | Delete                   |     | 9/13/2020 9:14 PM  | Microsoft Word D   | 35 KB    |        |               |              |
|                  | Rename                   |     | 9/13/2020 9:04 PM  | Microsoft Edge P   | 232 KB   |        |               |              |
|                  | Properties               |     | 9/13/2020 8:57 PM  | Microsoft Excel W  | 226 KB   |        |               |              |
| > = taxo25       |                          |     | 9/11/2020 10:18 PM | Microsoft Word D   | 7 KB     |        |               |              |
| > 👳 Share (\\hp) | (Z: report2              |     | 9/11/2020 9:44 PM  | Microsoft Edge P   | 71 KB    |        |               |              |

3. จะพบหน้าต่าง System คลิกเลือก Device Manager

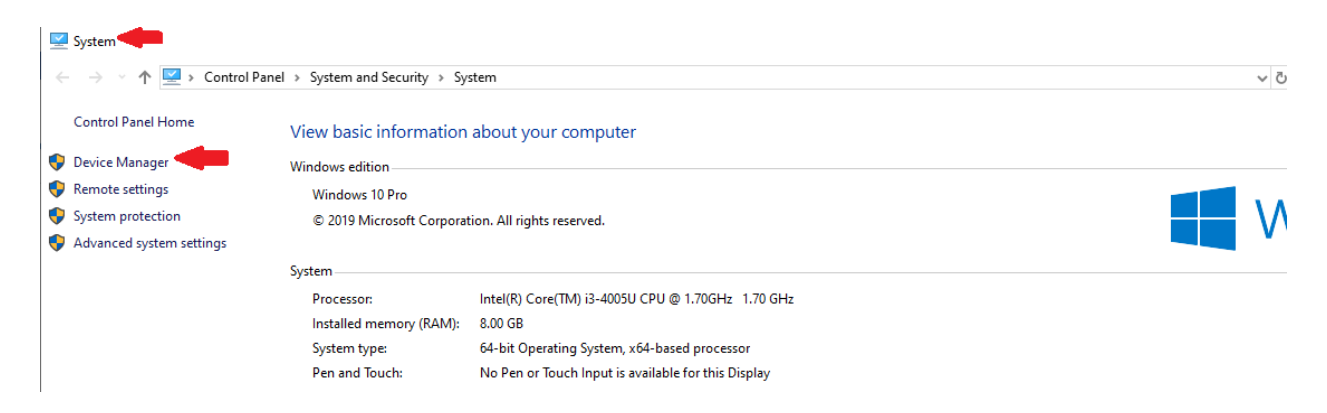

4. .ในหน้าต่าง Device manager จะเห็นไอคอน Smart card reader

| 🗄 Device Manager                                                                                                    |                                                                                                    | - | × |
|----------------------------------------------------------------------------------------------------|----------------------------------------------------------------------------------------------------|---|---|
| File Action View                                                                                                    | Help                                                                                                    |   |   |
| (+ +) 🖬 📔 🖬                                                                                                    |                                                                                                    |   |   |
| Cisco Sy<br>Cisco Sy<br>Fortinet<br>Fortinet<br>Hyper-V<br>PPoP V                                                                                                    | stems VPN Adapter for 64-bit Windows<br>SSL VPN Virtual Ethernet Adapter<br>Virtual Ethernet Adapter (NDIS 6.30)<br>Virtual Ethernet Adapter<br>Dual Band Wireless-AC 3160<br>VAN Adapter |   | ^ |
| 🛫 Realtek I<br>🚰 TAP-Wir<br>👮 WAN M                                                                                                    | PCIe FE Family Controller<br>Idows Adapter V9<br>niport (IKEv2)<br>niport (IP)                                                                                                    |   | l |
| TWAN M<br>WAN M<br>WAN M<br>WAN M<br>WAN M<br>WAN M<br>WAN M<br>WAN M                                                                                                    | niport (IPv6)<br>niport (L2TP)<br>niport (Network Monitor)<br>niport (PPPOE)<br>niport (PPTP)<br>niport (SSTP)<br>Jserspace Tunnel                                                        |   |   |
| <ul> <li>Print queue</li> <li>Processors</li> <li>Smart card ii</li> <li>Software de</li> <li>Sound, vide</li> <li>Sound, vide</li> <li>Storage con</li> <li>System devi</li> <li>I Universal Se</li> </ul> | eaders<br>vices<br>o and game controllers<br>trollers<br>ces<br>rial Bus controllers                                                                                                    |   |   |
| -                                                                                                    |                                                                                                    |   | Ŷ |

## ขั้นตอนการตั้งค่าโปรแกรม

1. เปิดหน้าต่าง System แล้วคลิกที่ไอคอน Advance system settings

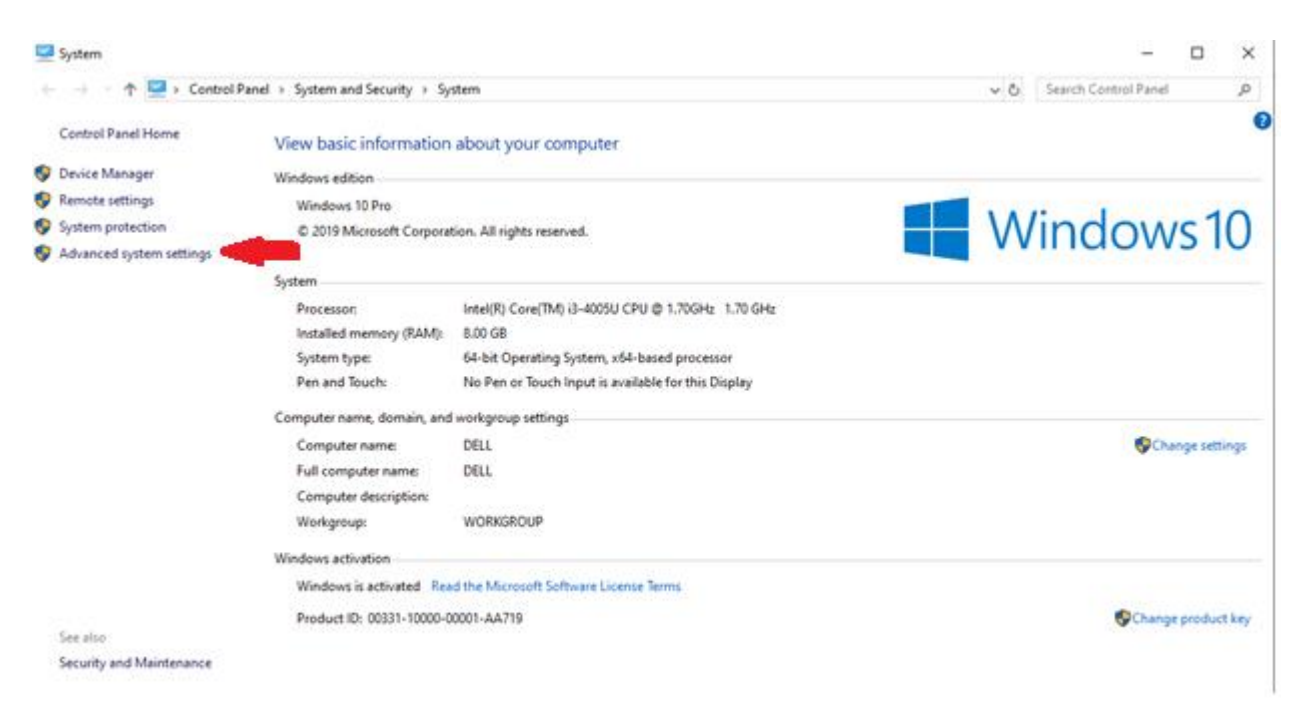

2. เลือกไอคอน Advance จากนั้น คลิกที่ปุ่ม

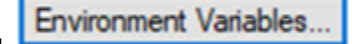

| System Properties                                    |              | +              |                                              |                                         | ×  |
|------------------------------------------------------|--------------|----------------|----------------------------------------------|-----------------------------------------|----|
| Computer Name                                        | Hardware     | Advanced       | System Protection                            | Remote                                  |    |
| You must be logg<br>Performance<br>Visual effects, p | rocessor s   | an Administrat | tor to make most of the emory usage, and vir | hese changes<br>tual memory<br>Settings | ł. |
| User Profiles<br>Desktop setting                     | s related to | o your sign-in |                                              | Settings                                |    |
| Startup and Rec                                      | overy        |                |                                              |                                         |    |
| System startup,                                      | system fail  | ure, and deb   | ugging information                           | Settings                                |    |
|                                                      |              | •              | Environme                                    | ent Variables                           |    |
|                                                      |              | ОК             | Cancel                                       | Apply                                   | /  |

3. ที่หัวข้อ System variables คลิกที่ปุ่ม

| M   | ~ |   | v |   |   |   |
|-----|---|---|---|---|---|---|
| 1.4 | c | ٧ | ۷ | • | • | • |

| OneDrive<br>OneDriveConsumer<br>Path      | C:\Users\August-new\OneDrive<br>C:\Users\August-new\OneDrive                                                         |   |  |  |
|-------------------------------------------|----------------------------------------------------------------------------------------------------|---|--|--|
| OneDriveConsumer<br>Path                  | C:\Users\August-new\OneDrive                                                                                         |   |  |  |
| Path                                      |                                                                                                    |   |  |  |
|                                           | C:\Users\August-new\AppData\Local\Microsoft\WindowsApps;                                                             |   |  |  |
| TEMP                                      | C:\Users\August-new\AppData\Local\Temp                                                                               |   |  |  |
| MP C:\Users\August-new\AppData\Local\Temp |                                                                                                    |   |  |  |
|                                           | New Edit Delete                                                                                                    |   |  |  |
| stem variables                            | Value                                                                                                    |   |  |  |
| Variable                                  | value                                                                                                    | ł |  |  |
| Comspec<br>DriverData                     | C:\Windows\system32\cma.exe                                                                                          |   |  |  |
| NUMBER OF PROCESSORS                      | 4                                                                                                    |   |  |  |
| OS                                        | Windows NT                                                                                                    |   |  |  |
|                                           | -                                                                                                    |   |  |  |
| Path                                      | C:\Program Files (x86)\Common Files\Oracle\Java\javapath;C:\Win                                                      |   |  |  |
| Path<br>PATHEXT                           | C:\Program Files (x86)\Common Files\Oracle\Java\javapath;C:\Win<br>.COM;.EXE;.BAT;.CMD;.VBS;.VBE;.JSE;.WSF;.WSH;.MSC |   |  |  |

| 4. | ตั้งค่า ami | host ไว้ที่ | 10.170.100.120 | จากนั้นคลิก | ที่ปุ่ม |
|----|-------------|-------------|----------------|-------------|---------|
|    |             | -           |                |             | 1       |

| New System Variable |                | ×         |
|---------------------|----------------|-----------|
| Variable name:      | amni_host      |           |
| Variable value:     | 10.170.100.120 |           |
| Browse Directory    | Browse File    | OK Cancel |

OK

5. ไปที่หัวข้อ System variables อีกครั้งจากนั้น คลิกที่ปุ่ม

New...

| Variable                                                                                                    | Value                                                                                                    |   |
|----------------------------------------------------------------------------------------------------|----------------------------------------------------------------------------------------------------|---|
| OneDrive                                                                                                    | C:\Users\August-new\OneDrive                                                                                                    |   |
| OneDriveConsumer                                                                                                    | C:\Users\August-new\OneDrive                                                                                                    |   |
| Path                                                                                                    | C:\Users\August-new\AppData\Local\Microsoft\WindowsApps:                                                                                                    |   |
| TEMP                                                                                                    | C:\Users\August-new\AppData\Local\Temp                                                                                                    |   |
| TMP                                                                                                    | C:\Users\August-new\AppData\Local\Temp                                                                                                    |   |
|                                                                                                    | New Edit Delete                                                                                                    |   |
| /stem variables                                                                                                    | New Edit Delete                                                                                                    |   |
| /stem variables                                                                                                    | New Edit Delete<br>Value                                                                                                    | ^ |
| rstem variables<br>Variable<br>ComSpec                                                                                          | New     Edit     Delete       Value     C:\Windows\system32\cmd.exe                                                                                                    | ^ |
| rstem variables<br>Variable<br>ComSpec<br>DriverData                                                                            | New     Edit     Delete       Value       C:\Windows\system32\cmd.exe       C:\Windows\System32\Drivers\DriverData                                                                                                    | ^ |
| vstem variables<br>Variable<br>ComSpec<br>DriverData<br>NUMBER_OF_PROCESSORS                                                    | New     Edit     Delete       Value       C:\Windows\system32\cmd.exe       C:\Windows\System32\Drivers\DriverData       4                                                                                                    | ^ |
| vstem variables<br>Variable<br>ComSpec<br>DriverData<br>NUMBER_OF_PROCESSORS<br>OS                                              | New     Edit     Delete       Value                                                                                                    | ^ |
| vstem variables<br>Variable<br>ComSpec<br>DriverData<br>NUMBER_OF_PROCESSORS<br>OS<br>Path                                      | New     Edit     Delete       Value       C:\Windows\system32\cmd.exe       C:\Windows\System32\Drivers\DriverData       4       Windows_NT       C:\Program Files (x86)\Common Files\Oracle\Java\javapath;C:\Win                                                                         | ^ |
| vstem variables<br>Variable<br>ComSpec<br>DriverData<br>NUMBER_OF_PROCESSORS<br>OS<br>Path<br>PATHEXT                           | New     Edit     Delete       Value       C:\Windows\system32\cmd.exe       C:\Windows\System32\Drivers\DriverData       4       Windows_NT       C:\Program Files (x86)\Common Files\Oracle\Java\javapath;C:\Win       .COM;.EXE;.BAT;.CMD;.VBS;.VBE;.JS;.JSE;.WSF;.WSH;.MSC             | ^ |
| vstem variables<br>Variable<br>ComSpec<br>DriverData<br>NUMBER_OF_PROCESSORS<br>OS<br>Path<br>PATHEXT<br>PROCESSOR ARCHITECTURE | New     Edit     Delete       Value       C:\Windows\system32\cmd.exe       C:\Windows\System32\Drivers\DriverData       4       Windows_NT       C:\Program Files (x86)\Common Files\Oracle\Java\javapath;C:\Win       .COM;.EXE;.BAT;.CMD;.VBS;.VBE;.JS;.JSE;.WSF;.WSH;.MSC       AMD64 | ~ |

6. ตั้งค่า ami\_service ไว้ที่ 20000 จากนั้นคลิกที่ปุ่ม

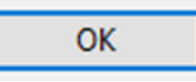

| New System Variable | ×                     | ( |
|---------------------|-----------------------|---|
| Variable name:      | ami_service           |   |
| Variable value:     | 20000                 |   |
| Browse Directory    | Browse File OK Cancel |   |

## วิธีการถอนการติดตั้งโปรแกรม

#### 1. มาที่หน้าต่าง Control Panel

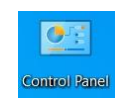

# จากนั้นคลิกเลือกที่ All Control Panel Items

| $\rightarrow$ $\rightarrow$ $\uparrow$ 🔛 > Control Panel > A | II Control Panel Items     |                                | <ul> <li>ン Search Control Panel</li> </ul> |  |  |  |  |
|--------------------------------------------------------------|----------------------------|--------------------------------|--------------------------------------------|--|--|--|--|
| Adjust your computer's settings                              |                            |                                | View by: Small icons *                     |  |  |  |  |
| Administrative Tools                                         | AutoPlay                   | Backup and Restore (Windows 7) | RitLocker Drive Encryption                 |  |  |  |  |
| 🙀 Color Management                                           | Credential Manager         | 💣 Date and Time                | 🐻 Default Programs                         |  |  |  |  |
| 🔑 Device Manager                                             | 🏘 Devices and Printers     | 🚱 Ease of Access Center        | File Explorer Options                      |  |  |  |  |
| File History                                                 | Flash Player (32-bit)      | A Fonts                        | lndexing Options                           |  |  |  |  |
| Internet Options                                             | 🔬 Java (32-bit)            | 🥧 Keyboard                     | Mail (Microsoft Outlook)                   |  |  |  |  |
|                                                              | Setwork and Sharing Center | Phone and Modem                | Power Options                              |  |  |  |  |
| Programs and Features                                        | 💀 Realtek HD Audio Manager | 🔈 Recovery                     | 🔗 Region                                   |  |  |  |  |
| RemoteApp and Desktop Connections                            | Y Security and Maintenance | Sound                          | Speech Recognition                         |  |  |  |  |
| Storage Spaces                                               | Sync Center                | 🤰 System                       | Taskbar and Navigation                     |  |  |  |  |
| Troubleshooting                                              | & User Accounts            | 📽 Windows Defender Firewall    | 🐉 Windows To Go                            |  |  |  |  |
| 🖥 Work Folders                                               |                            |                                |                                            |  |  |  |  |
|                                                              |                            |                                |                                            |  |  |  |  |
|                                                              |                            |                                |                                            |  |  |  |  |
|                                                              |                            |                                |                                            |  |  |  |  |
|                                                              |                            |                                |                                            |  |  |  |  |
|                                                              |                            |                                |                                            |  |  |  |  |
|                                                              |                            |                                |                                            |  |  |  |  |

## 2. จากนั้นจะเข้าสู่หน้าต่าง Programs and Features คลิกที่โปรแกรม PACC Linkage

| $\leftarrow \rightarrow \checkmark \uparrow \overline{\mathfrak{g}} > Control$ |                                                                                                    |                                    |              | υρ      | Search Programs and Features |     |
|--------------------------------------------------------------------------------|----------------------------------------------------------------------------------------------------|------------------------------------|--------------|---------|------------------------------|-----|
| Control Panel Home                                                             | Uninstall or change a program                                                                                                    |                                    |              |         |                              |     |
| View installed updates                                                         | To uninstall a program select it from the list and then                                                                                                    | click Uninstall Change or Repair   |              |         |                              |     |
| Turn Windows features on or                                                    | to unitstan a program, screet it nom the list and then                                                                                                    | chec offinistan, change, of hepan. |              |         |                              |     |
| off                                                                            | Organize 🝷                                                                                                    |                                    |              |         |                              | • 7 |
|                                                                                | Name                                                                                                    | Publisher                          | Installed On | Size    | Version                      | ^   |
|                                                                                | Microsoft Visual C++ 2013 Redistributable (x86) - 12                                                                                                    | Корпорация Майкрософт              | 2/5/2020     | 17.1 MB | 12.0.40664.0                 |     |
|                                                                                | Microsoft Visual C++ 2015-2019 Redistributable (x64)                                                                                                    | Microsoft Corporation              | 2/5/2020     | 23.1 MB | 14.23.27820.0                |     |
|                                                                                | Microsoft Visual C++ 2015-2019 Redistributable (x86)                                                                                                    | Microsoft Corporation              | 2/5/2020     | 20.1 MB | 14.23.27820.0                |     |
|                                                                                | 🚳 Mozilla Firefox 86.0 (x64 th)                                                                                                    | Mozilla                            | 1/3/2021     | 204 MB  | 86.0                         |     |
|                                                                                | 🔯 Mozilla Maintenance Service                                                                                                    | Mozilla                            | 19/10/2020   | 589 KB  | 78.3.3                       |     |
|                                                                                | Mozilla Thunderbird 78.7.1 (x86 th)                                                                                                    | Mozilla                            | 11/2/2021    | 198 MB  | 78.7.1                       |     |
|                                                                                | NoVirusThanks Win Update Stop v1.4                                                                                                    | NoVirusThanks Company Srl          | 15/1/2021    | 5.38 MB | 1.4.0.0                      |     |
|                                                                                | NoxPlayer                                                                                                    | Duodian Technology Co. Ltd.        | 18/2/2021    |         | 6.6.1.2                      |     |
|                                                                                | Source Contraction Contraction | OBS Project                        | 3/5/2020     |         | 25.0.4                       |     |
|                                                                                | oCam version 515.0                                                                                                    | http://ohsoft.net/                 | 4/6/2020     | 30.4 MB | 515.0                        |     |
|                                                                                | OpenVPN 2.4.9-1601-Win10                                                                                                    | OpenVPN Technologies, Inc.         | 2/5/2020     | 8.30 MB | 2.4.9-1601-Win10             |     |
|                                                                                | OpenVPN Connect                                                                                                    | OpenVPN Technologies               | 31/7/2020    | 161 MB  | 3.2.0                        |     |
|                                                                                | PACC Linkage Serivce 1.5IR                                                                                                    | PACC                               | 2/3/2021     |         | 1.5IR                        |     |
|                                                                                | PhotoScape                                                                                                    |                                    | 2/5/2020     |         |                              |     |
|                                                                                | 눩 Python 3.9.1 (64-bit)                                                                                                    | Python Software Foundation         | 16/2/2021    | 103 MB  | 3.9.1150.0                   |     |
|                                                                                | 🛺 Python Launcher                                                                                                    | Python Software Foundation         | 16/2/2021    | 1.79 MB | 3.9.7280.0                   |     |
|                                                                                | W Realtek High Definition Audio Driver                                                                                                    | Realtek Semiconductor Corn         | 2/5/2020     |         | 6017841                      | V   |

# 3. จากนั้นคลิกที่ uninstall/change

| - → ✓ ↑ 🕅 > Control Panel > All Control Panel Items > Programs and Features ✓ |                                                          |                                     | υp           | Search Programs and Featu |                  |
|-------------------------------------------------------------------------------|----------------------------------------------------------|-------------------------------------|--------------|---------------------------|------------------|
|                                                                               |                                                          |                                     |              |                           |                  |
| Control Panel Home                                                            | Uninstall or change a program                            |                                     |              |                           |                  |
| View installed updates                                                        | To uninstall a program, select it from the list and then | click Uninstall, Change, or Repair. |              |                           |                  |
| Turn Windows features on o                                                    | r                                                        |                                     |              |                           |                  |
| off                                                                           | Organize - Uninstall/Change                              |                                     |              |                           |                  |
|                                                                               | Name 2                                                   | Publisher                           | Installed On | Size                      | Version          |
|                                                                               | Microsoft Visual C++ 2013 Redistributable (x86) - 12     | Корпорация Майкрософт               | 2/5/2020     | 17.1 MB                   | 12.0.40664.0     |
|                                                                               | Microsoft Visual C++ 2015-2019 Redistributable (x64)     | Microsoft Corporation               | 2/5/2020     | 23.1 MB                   | 14.23.27820.0    |
|                                                                               | Microsoft Visual C++ 2015-2019 Redistributable (x86)     | Microsoft Corporation               | 2/5/2020     | 20.1 MB                   | 14.23.27820.0    |
|                                                                               | i Mozilla Firefox 86.0 (x64 th)                          | Mozilla                             | 1/3/2021     | 204 MB                    | 86.0             |
|                                                                               | 🔯 Mozilla Maintenance Service                            | Mozilla                             | 19/10/2020   | 589 KB                    | 78.3.3           |
|                                                                               | Mozilla Thunderbird 78.7.1 (x86 th)                      | Mozilla                             | 11/2/2021    | 198 MB                    | 78.7.1           |
|                                                                               | NoVirusThanks Win Update Stop v1.4                       | NoVirusThanks Company Srl           | 15/1/2021    | 5.38 MB                   | 1.4.0.0          |
|                                                                               | NoxPlayer                                                | Duodian Technology Co. Ltd.         | 18/2/2021    |                           | 6.6.1.2          |
|                                                                               | S OBS Studio                                             | OBS Project                         | 3/5/2020     |                           | 25.0.4           |
|                                                                               | I oCam version 515.0                                     | http://ohsoft.net/                  | 4/6/2020     | 30.4 MB                   | 515.0            |
|                                                                               | OpenVPN 2.4.9-1601-Win10                                 | OpenVPN Technologies, Inc.          | 2/5/2020     | 8.30 MB                   | 2.4.9-1601-Win10 |
|                                                                               | OpenVPN Connect                                          | OpenVPN Technologies                | 31/7/2020    | 161 MB                    | 3.2.0            |
|                                                                               | PACC Linkage Serivce 1.5IR                               | PACC                                | 2/3/2021     |                           | 1.5IR            |
|                                                                               | PhotoScape                                               |                                     | 2/5/2020     |                           |                  |
|                                                                               | 🚔 Python 3.9.1 (64-bit)                                  | Python Software Foundation          | 16/2/2021    | 103 MB                    | 3.9.1150.0       |
|                                                                               | 🛺 Python Launcher                                        | Python Software Foundation          | 16/2/2021    | 1.79 MB                   | 3.9.7280.0       |
|                                                                               | Realter High Definition Audio Driver                     | Realtek Semiconductor Corn          | 2/5/2020     |                           | 6 0 1 7841       |

#### 4. คลิกที่ Yes

| 는 🧁 👻 🕆 🛱 > Control P       | Panel > All Control Panel Items > Programs and Features ~                                                                                                    |                                                                                                    |                                                                                                    | O P                                                                             | Search Programs an                                                                                                    | d Feature |
|-----------------------------|----------------------------------------------------------------------------------------------------|----------------------------------------------------------------------------------------------------|----------------------------------------------------------------------------------------------------|---------------------------------------------------------------------------------|----------------------------------------------------------------------------------------------------|-----------|
| Control Panel Home          | Uninstall or change a program                                                                                                    |                                                                                                    |                                                                                                    |                                                                                 |                                                                                                    |           |
| View installed updates      | To uninstall a program, select it from the list and then                                                                                                    | n click Uninstall, Change, or Repair.                                                                         |                                                                                                    |                                                                                 |                                                                                                    |           |
| Turn Windows features on or |                                                                                                    | 0 - 1 - 1 - 1 - 1 - 1 - 1 - 1                                                                                 |                                                                                                    |                                                                                 |                                                                                                    |           |
| off                         | Organize - Uninstall/Change                                                                                                    |                                                                                                    |                                                                                                    |                                                                                 |                                                                                                    | 1E •      |
| $\ll$                       | Name<br>Microsoft Visual C++ 2013 Redistributable (x66) - 12<br>Microsoft Visual C++ 2015-2019 Redistributable (x66).<br>Microsoft Visual C++ 2015-2019 Redistributable (x66).<br>Microsoft Visual C++ 2015-2019 Redistributable (x66).<br>Microsoft Visual C++ 2015-2019 Redistributable (x66).<br>Microsoft Visual C++ 2013-2019 Redistributable (x66).<br>Microsoft Visual C++ 2013-2019 Redistributable (x66).<br>Microsoft Visual C++ 2013-2019 Redistributable (x66).<br>Microsoft Visual C++ 2015-2019 Redistributable (x66).<br>Microsoft Visual C++ 2015-2019 Redistributable (x66).<br>Mic | Publisher<br>Kopnopaция Майкрософт<br>. Microsoft Corporation<br>lefy remove PACC Linkage<br>sents?<br>Yes No | Installed On<br>2/5/2020<br>2/5/2020<br>2/5/2020<br>1/3/2021<br>19/10/2020<br>11/2/2021<br>15/1/2021<br>15/1/2021<br>15/2020<br>4/6/2020 | Size<br>17.1 MB<br>23.1 MB<br>20.1 MB<br>204 MB<br>589 KB<br>5.38 MB<br>30.4 MB | Version<br>12.0.40664.0<br>14.23.27820.0<br>14.23.27820.0<br>86.0<br>78.3.3<br>78.7.1<br>1.4.0.0<br>6.6.1.2<br>25.0.4<br>515.0 | ~         |
|                             | OpenVPN 2.4.9-1601-Win10                                                                                                    | OpenVPN Technologies, Inc.                                                                                    | 2/5/2020                                                                                                    | 8.30 MB                                                                         | 2.4.9-1601-Win10                                                                                                    |           |
|                             | PACC Linkage Service 1 SIR                                                                                                    | PACC                                                                                                    | 2/3/2021                                                                                                    | TOT MD                                                                          | 1.518                                                                                                    | - in      |
|                             | DPhotoScape                                                                                                    | 17980                                                                                                    | 2/5/2020                                                                                                    |                                                                                 | 1000                                                                                                    | -         |
|                             | A Python 3.9.1 (64-bit)                                                                                                    | Python Software Foundation                                                                                    | 16/2/2021                                                                                                    | 103 MB                                                                          | 3.9.1150.0                                                                                                    |           |
|                             | Python Launcher                                                                                                    | Python Software Foundation                                                                                    | 16/2/2021                                                                                                    | 1.79 MB                                                                         | 3.9.7280.0                                                                                                    |           |
|                             | W Realtek High Definition Audio Driver                                                                                                    | Realtek Semiconductor Corn                                                                                    | 2/5/2020                                                                                                    |                                                                                 | 6017841                                                                                                    |           |

5. คลิกที่ปุ่ม OK เสร็จสิ้นขั้นตอนถอนการติดตั้ง

| ← → · ↑ til · Control I                      | Panel > All Control Panel Items > Programs and Features                                                                                                    |                                                                                                    | ~                                                                                                    | 0 0                                                                            | Search Programs and                                                                                                    | Features |
|----------------------------------------------|----------------------------------------------------------------------------------------------------|----------------------------------------------------------------------------------------------------|----------------------------------------------------------------------------------------------------|--------------------------------------------------------------------------------|----------------------------------------------------------------------------------------------------|----------|
| Control Panel Home<br>View installed updates | Uninstall or change a program<br>To uninstall a program, select it from the list and then                                                                                                    | click Uninstall, Change, or Repair.                                                                                                    |                                                                                                    |                                                                                |                                                                                                    |          |
| Turn Windows features on or<br>off           | Organize - Uninstall/Change                                                                                                    |                                                                                                    |                                                                                                    |                                                                                |                                                                                                    | ⊫• (     |
| «                                            | Name<br>Microsoft Visual C++ 2013 Redistributable (x86) - 12<br>Microsoft Visual C++ 2015-2019 Redistributable (x64)<br>Microsoft Visual C++<br>Mozilla Firefox 86.0 0<br>Mozilla Finefox 86.0 0<br>Mozilla Maintenance<br>Mozilla Thunderbid<br>NoVirusThanks Win U<br>NovPlayer<br>O OBS Studio<br>Mozilla 15.0                                                                                                    | Publisher<br>Kopnopauxe Maikpocoor<br>Nicrosoft Corporation<br>Lännmäsele<br>SIR was successfully removed from                                        | Installed On<br>2/5/2020<br>2/5/2020<br>3/2021<br>(10/2020<br>/2/2021<br>(1/2021<br>(1/2021<br>(2/2021<br>5/2020<br>5/2020 | Size<br>17.1 MB<br>23.1 MB<br>20.1 MB<br>204 MB<br>589 KB<br>198 MB<br>5.38 MB | Version<br>12.0.40664.0<br>14.23.27820.0<br>14.23.27820.0<br>86.0<br>78.3.3<br>78.7.1<br>14.0.0<br>6.6.1.2<br>25.0.4<br>515.0 | >        |
|                                              | Open/VPN 2:4.9-1601-Win10 Open/VPN 2:4.9-1601-Win10 Open/VPN Connect PhotoScape PhotoScape Python 3:9.1 (64-bit) Option 1.9.1 (64-bit) Python 1.9.1 (64-bit) Python 3:9.1 (64-bit) Python 3:9.1 (64-b | OpenVPN Technologies, Inc.<br>OpenVPN Technologies<br>PACC<br>Python Software Foundation<br>Python Software Foundation<br>Realise Semiconductor Corp. | 2/5/2020<br>31/7/20<br>2/3/201<br>2/5/2020<br>16/2/2021<br>16/2/2021<br>2/5/2020                                           | 8.30 MB<br>161 MB<br>103 MB<br>1.79 MB                                         | 2.4.9-1601-Win10<br>3.2.0<br>1.5IR<br>3.9.1150.0<br>3.9.7280.0<br>6.0 1.7841                                                  |          |